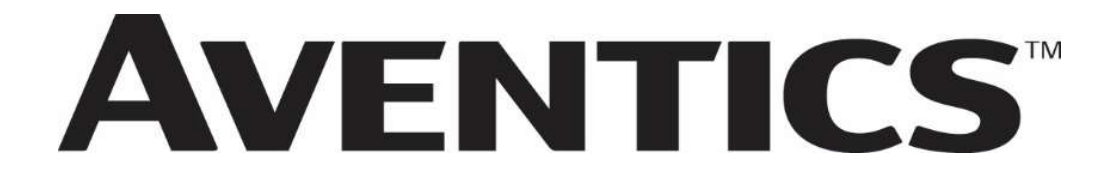

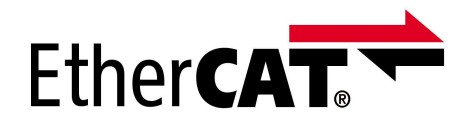

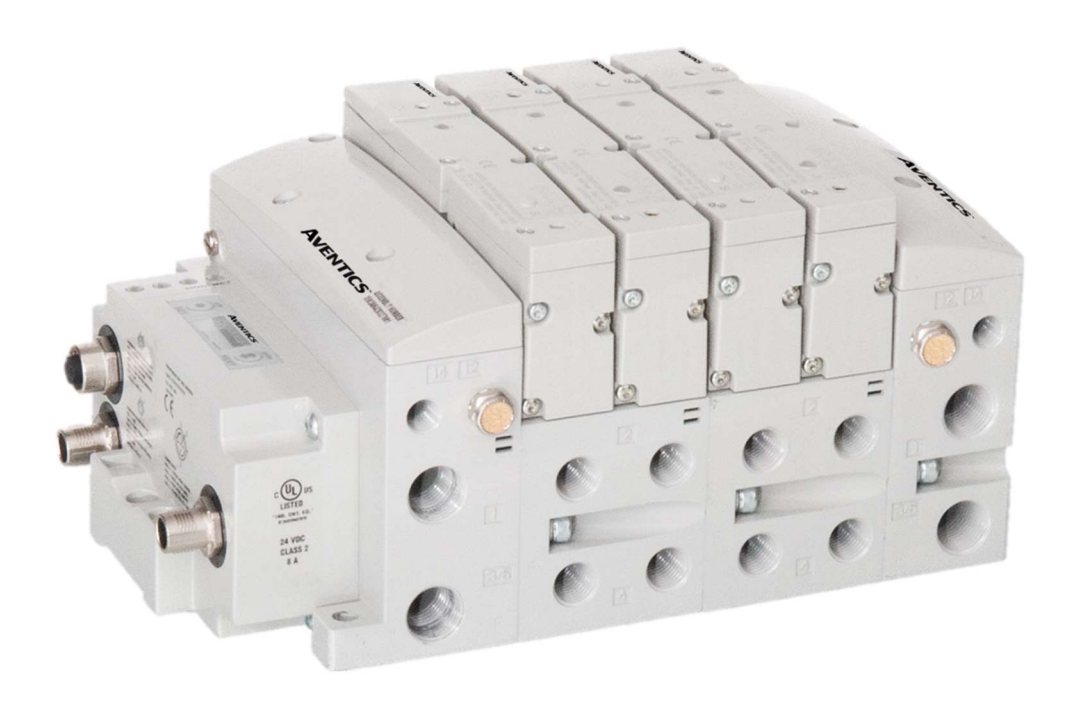

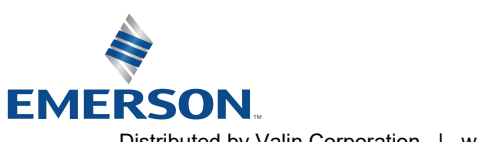

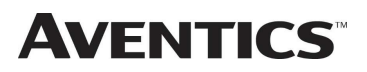

# Conditions For Use Of This Product

AVENTICS<sup>™</sup> 580 Manifold ("the PRODUCT") SHALL NOT BE USED IN CONDITIONS where any problem, fault or failure occurring in the PRODUCT may lead to any incident resulting in damage to property, serious injury or loss of life and where the end user does not have appropriate external backups and fail-safe measures incorporated within the systems that the PRODUCT is used.

The PRODUCT has been designed and manufactured for use in general industries. Therefore, the PRODUCT and related document(s) are not for use in any nuclear and/or medical related applications.

For avoidance of doubt, AVENTICS and its affiliated companies shall have no responsibility or liability including but not limited to any and all responsibility or liability based on contract, warranty, tort, product liability for any injury or death to persons, loss or damage to property caused by the product that are operated or used in application not intended or excluded by instructions, precautions or warnings contained in AVENTICS documentation including any Technical, User, Instruction, Safety manuals or bulletins.

# Intended Use Of This Product

AVENTICS valve systems or I/O stand-alone systems with integrated fieldbus communications are designed to be used on specific industrial control networks. Emerson recommends that industry best practices are followed for network segmentation and avoid exposing valve system or stand-alone systems with integrated fieldbus communication directly to the internet. If external connections are available on the control network or control system, an appropriate firewall should always be used.

Additionally, the following recommendations should be followed:

- Minimize internet and business network exposure for all control system devices and/or systems and ensure that they are not accessible from the Internet.
- Locate control system networks and remote devices behind firewalls and isolate them from the business network.
- If remote access is required, only use secure methods such as Virtual Private Networks (VPNs) and recognize that VPNs may have vulnerabilities and should always be updated to the most current version available. Also recognize that a VPN is only as secure as the connected devices it serves.
- NETWORK SECURITY IS YOUR RESPONSIBILITY! It is the responsibility of every user to assess their own level of risk with regard to the specific aspects of each application and determining appropriate related action.

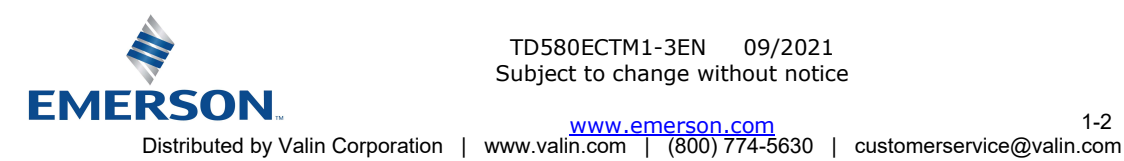

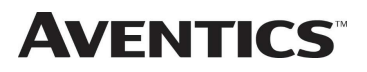

# Safety Precautions

Before using this product, please read this manual and the relevant manuals carefully and pay attention to safety and product application. The following symbols are used in the manual to identify important safety, installation, and application information.

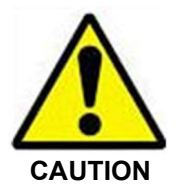

The *CAUTION* symbol indicates a possible hazard which may cause injury or equipment damage. Please review and take appropriate action.

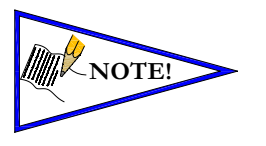

The *NOTE* symbol indicates important information regarding equipment installation and setup. Please review and take appropriate action.

# **Electrical Installation And Operational Guidelines**

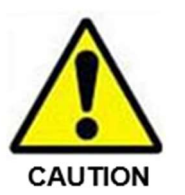

- AVENTICS valve systems with integrated fieldbus communications must only be connected to a Class 2 power source.
- All AVENTICS communication nodes should be grounded during the installation process. Proper grounding guidelines can be found in National Electrical code IEC 60204-1 or EN 60204-1.
- All AVENTICS 580 Electronics Products must only be installed or wired in accordance with ASCO AVENTICS published instructions and applicable electrical codes.
- When using MULTIPLE CLASS 2 POWER SOURCES all sources shall be Listed and rated suitable for parallel interconnection.
- All field wiring shall be suitable for Class 1, Electric Light and Power, or if Class 2, 3 wirings, such wirings shall be routed separately and secured to maintain electrical and physical separation between Class 2 wiring and all other class wiring and limited energy circuit conductors from unlimited energy circuit conductors.
- When using Class 2 Device Wiring Only, you SHALL NOT Reclassify and Install as Class 1, 3 or Power and Lighting Wiring.
- When using molded connector power cables, **DO NOT RELY ON WIRE COLORS FOR PIN-OUT**; Always use pin number references.
- Wire connections shall be rated suitable for the wire size (lead and building wiring) utilized.

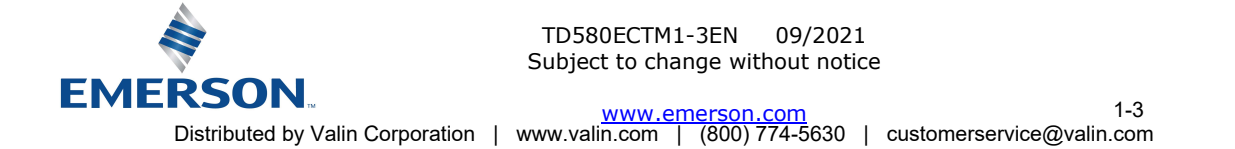

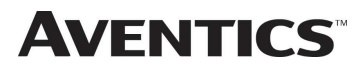

# **AVENTICS**<sup>™</sup> 580 EtherCAT<sup>™</sup> Technical Manual

# Table of Contents

|    |       |                                                                            | PAGE  |
|----|-------|----------------------------------------------------------------------------|-------|
| 1. | About | EtherCAT <sup>™</sup>                                                      | . 1-6 |
|    | 1.1   | Overview                                                                   | . 1-6 |
|    | 1.2   | 580 EtherCAT <sup>™</sup> Node Features                                    | . 1-6 |
| 2. | 580 E | therCAT™ Introduction                                                      | . 2-7 |
|    | 2.1   | Pneumatic Valve Manifold – 501 Series shown                                | . 2-8 |
|    | 2.2   | Manifold Connectors                                                        | . 2-9 |
|    | 2.3   | 7-Board™ Connectors                                                        | 2-10  |
| 3  | Zonec | Power                                                                      | 3-11  |
| υ. | 3 1   | 503 Series Zoned Power application                                         | 3-11  |
|    | 3.2   | 503 Series Zoned Power example                                             | 3-12  |
| 4  | Comm  | Subjection Module                                                          | 4-13  |
| ч. | ⊿ 1   | SR0 EtherCAT <sup>TM</sup> Node                                            | 4 13  |
|    | 4.2   | 500 EtherCATM Node                                                         | 4 13  |
|    | 4.2   | Source and Note Description                                                | 4-14  |
|    | 4.5   |                                                                            | 4-15  |
|    | 4.4   | Lieutrical Connections                                                     | 4-10  |
|    | 4.5   | Classis Glouid                                                             | 4-17  |
|    | 4.0   | Power Consumption                                                          | 4-18  |
|    | 4.7   | Recommended External Fuses.                                                | 4-19  |
|    | 4.8   | Diagnostics - 580 Etherca 1 <sup></sup> Node LED Functions                 | 4-20  |
| -  | 4.9   | Uuput / Short Circuit Protection Diagnostic Status Bits                    | 4-21  |
| 5. | Exten | ded Coll Capability.                                                       | 5-22  |
|    | 5.1   | Extended Coll Configuration                                                | 5-22  |
|    | 5.2   | Extended Coil Valve driver IO Mapping                                      | 5-23  |
|    | 5.3   | 501 Series, up to 64 solenoid coils                                        | 5-24  |
|    | 5.4   | 501 Series, up to 128 solenoid coils                                       | 5-25  |
|    | 5.5   | 502 and 503 Series, up to 80 coils                                         | 5-26  |
| 6. | 580 E | therCAT <sup>™</sup> Node Graphic Display                                  | 6-27  |
|    | 6.1   | EtherCAT <sup>™</sup> Operational Status                                   | 6-28  |
|    | 6.2   | Station Alias Sub-Menu                                                     | 6-29  |
|    | 6.3   | IP Address Sub-Menu                                                        | 6-30  |
|    | 6.4   | Subnet Mask Sub-Menu                                                       | 6-31  |
|    | 6.5   | Gateway IP Sub-Menu                                                        | 6-32  |
|    | 6.6   | Config Mode (Extended Coil Capability Settings)                            | 6-33  |
|    | 6.7   | Web Server Sub-Menu                                                        | 6-34  |
|    | 6.8   | EtherCAT <sup>™</sup> Sub-Menu                                             | 6-35  |
|    | 6.9   | Mac Address Sub-Menu                                                       | 6-36  |
|    | 6.10  | Model Number Sub-Menu                                                      | 6-36  |
|    | 6.11  | Advanced Settings – Flip Display                                           | 6-36  |
|    | 6.12  | Advanced Settings - Parameters                                             | 6-37  |
|    | 6.13  | Factory Defaults                                                           | 6-38  |
|    | 6.14  | Diagnostics                                                                | 6-38  |
|    | 6.15  | Diagnostics - Self Test Mode                                               | 6-39  |
|    | 6.16  | Error Messages                                                             | 6-40  |
| 7. | 580 E | therCat <sup>™</sup> Integrated Web Server                                 | 7-41  |
|    | 7.1   | Connecting to a 580 Series EtherCAT <sup>™</sup> Node (Windows 7)          | 7-42  |
|    | 7.2   | Connecting to a 580 Series EtherCAT <sup>™</sup> Node (Windows 10)         | 7-47  |
|    | 7.3   | Using the Functionality of the 580 Series EtherCAT <sup>™</sup> Web Server | 7-52  |
|    | 7.4   | IP Address Configuration                                                   | 7-58  |
|    | 7.5   | User Configurable Device Parameters                                        | 7-59  |
|    | 7.6   | Parameters   ock                                                           | 7-59  |
|    | 7.7   | Communication Fault Mode Parameter                                         | 7-59  |
|    | 7.8   | Fault Action Parameter                                                     | 7-60  |
| 8  | 580 F | therCAT <sup>™</sup> Configuration and Mapping                             | 8-61  |
| 5. | 8 1   | Aventics 580 EtherCAT configuration (Beckhoff PLC)                         | 8-61  |
|    | 83    | Aventics 580 EtherCAT <sup>M</sup> configuration (Lenze PLC)               | 8-66  |
|    | 85    | Aventics 580 EtherCAT <sup><math>M</math></sup> configuration (Omron PLC)  | 8-72  |
| ٩  |       | RUS™ DP Manning                                                            | 9-77  |
| ۶. | 9 1   |                                                                            | g_77  |
|    | 9.1   | Bit Manning Rules                                                          | 0_77  |
|    | 93    | Manning Example No. 1                                                      | 9-78  |
|    | 9.4   | Mapping Example No. 2                                                      | 9-70  |
|    | ~     | ······································                                     |       |

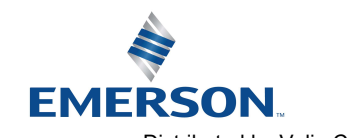

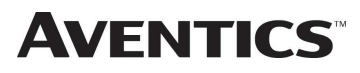

# **AVENTICS**<sup>™</sup> 580 EtherCAT<sup>™</sup> Technical Manual

| 9.5       | Diagnostic Word          |  |
|-----------|--------------------------|--|
| 10. Apper | ndix                     |  |
| 10.1      | System Specifications    |  |
| 10.2      | Factory Default Settings |  |
| 10.3      | Troubleshooting          |  |
| 10.4      | Glossary of Terms        |  |
| 10.5      | Technical Support        |  |
|           | FF                       |  |

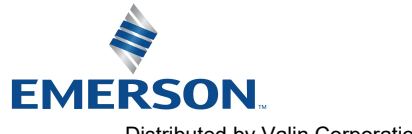

TD580ECTM1-3EN 09/2021 Subject to change without notice

1-5

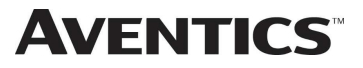

#### About EtherCAT<sup>™</sup> 1.

EtherCAT<sup>TM</sup> is a registered trademark and patented technology, licensed by Beckhoff Automation (GmbH, Germany).

#### 1.1Overview

EtherCAT<sup>™</sup> is an Ethernet-based networking solution for automation but has added benefits/features toward manufacturing applications.

The EtherCAT<sup>™</sup> Technology Group or ETG develops and promotes EtherCAT<sup>™</sup> technology.

G3 EtherCAT<sup>™</sup> uses industrial M12 IP67-rated connectors. The protocol transfers data at a fixed speed of 100 Mbps. The maximum network cabling distance is limited to 100m segments at 20° C.

More information about EtherCAT<sup>™</sup> can be obtained at the web site <u>http://www.EtherCAT.org</u>.

#### 580 EtherCAT<sup>™</sup> Node Features 1.2

| Features                    | Description                                                         |
|-----------------------------|---------------------------------------------------------------------|
| Spec. Supported             | Designed by the EtherCAT <sup>™</sup> Technology Group (ETG)        |
| Bus Topology                | Star, Tree, Ring or Daisy Chain                                     |
| Baud Rates Supported        | 100 Mbps                                                            |
| Duplicate Address Detection | If a duplicate address is detected on power up, duplicates will not |
| Address Setting options     | Web Page Configuration, Graphical Display                           |
| Conformance Tested          | ETG proof of conformity                                             |

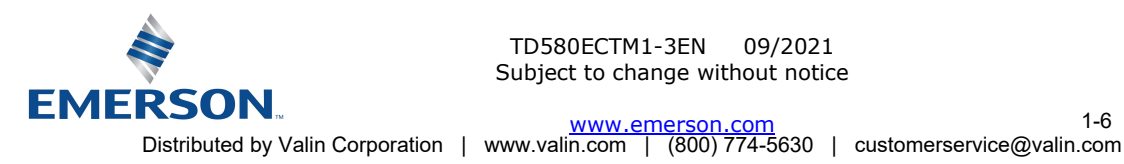

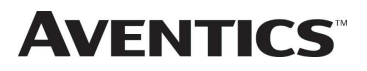

# 2. <u>580 EtherCAT<sup>™</sup> Introduction</u>

The 580 EtherCAT<sup>™</sup> Node is an electronic interface that features an integrated graphic display for simple commissioning and displaying of diagnostic information. The 580 EtherCAT<sup>™</sup> node connects to Aventics 501, 502, and 503 series valves. The Node is capable of addressing a total of (128) coil outputs. With proper assembly and termination, the 580 EtherCAT<sup>™</sup> Node has an IP65 rating.

This manual details specific information for configuring and commissioning the Aventics 580 EtherCAT<sup>™</sup> Node. For more information relating to pneumatic valves and valve manifold assemblies, please refer to <u>www.emerson.com</u>.

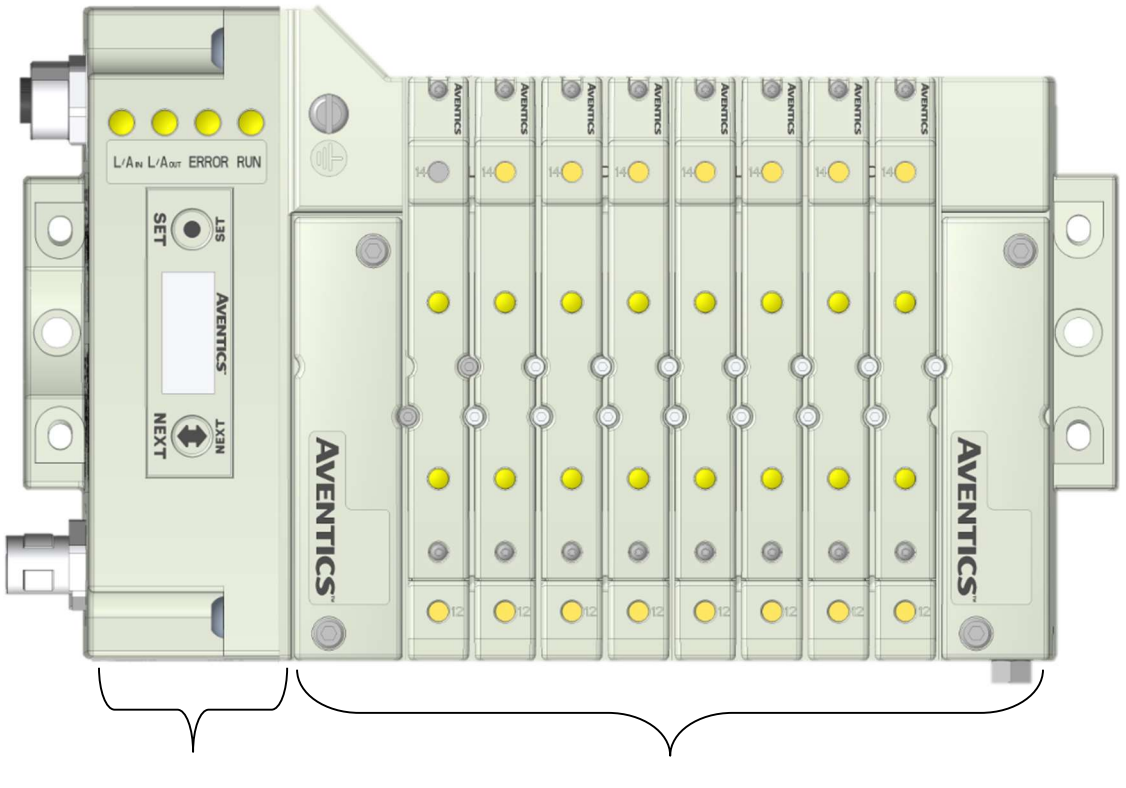

**580 EtherCAT<sup>™</sup> Node** 

**Valve Side** Drives up to 128 coils

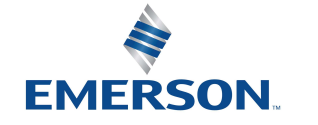

TD580ECTM1-3EN 09/2021 Subject to change without notice

www.emerson.com

2-7

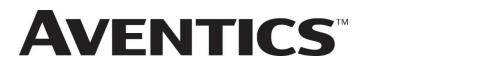

### 2.1 Pneumatic Valve Manifold – 501 Series shown

The pneumatic valve manifold with internal circuit board technology is modular. The valve solenoid coil connections are automatically made using Z-Board<sup>™</sup> technology (plug together PC boards, which allow internal connection from solenoid coils to output drivers without the use of wires). This allows easy assembly and field changes.

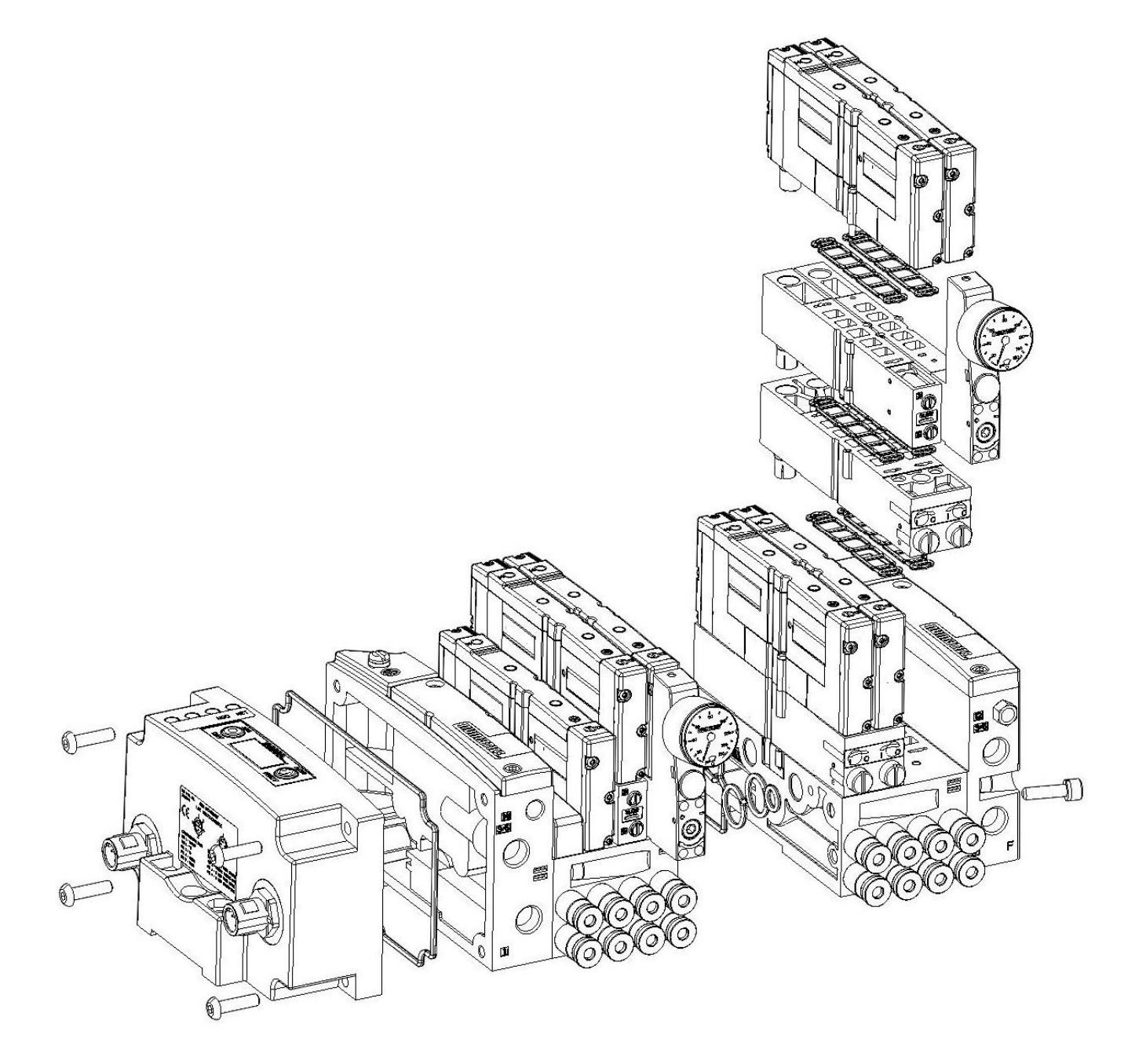

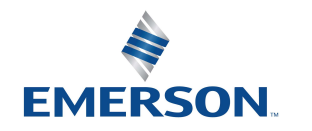

# **AVENTICS**<sup>™</sup> 580 EtherCAT<sup>™</sup> Technical Manual

### 2.2 Manifold Connectors

Solenoid Coil Connections using Z-Board<sup>™</sup> Technology for 501/502/503 valve series

Z-Board<sup>™</sup> plug together technology connects all valve solenoids to the valve coil output drivers, located in the 580 Node. There is a maximum of 128 coil outputs available on the complete manifold assemblies. The 128 available outputs are accessed on the 501 series valves utilizing 3 and 4 station manifolds and on the 502 and 503 series utilizing 2 station manifolds.

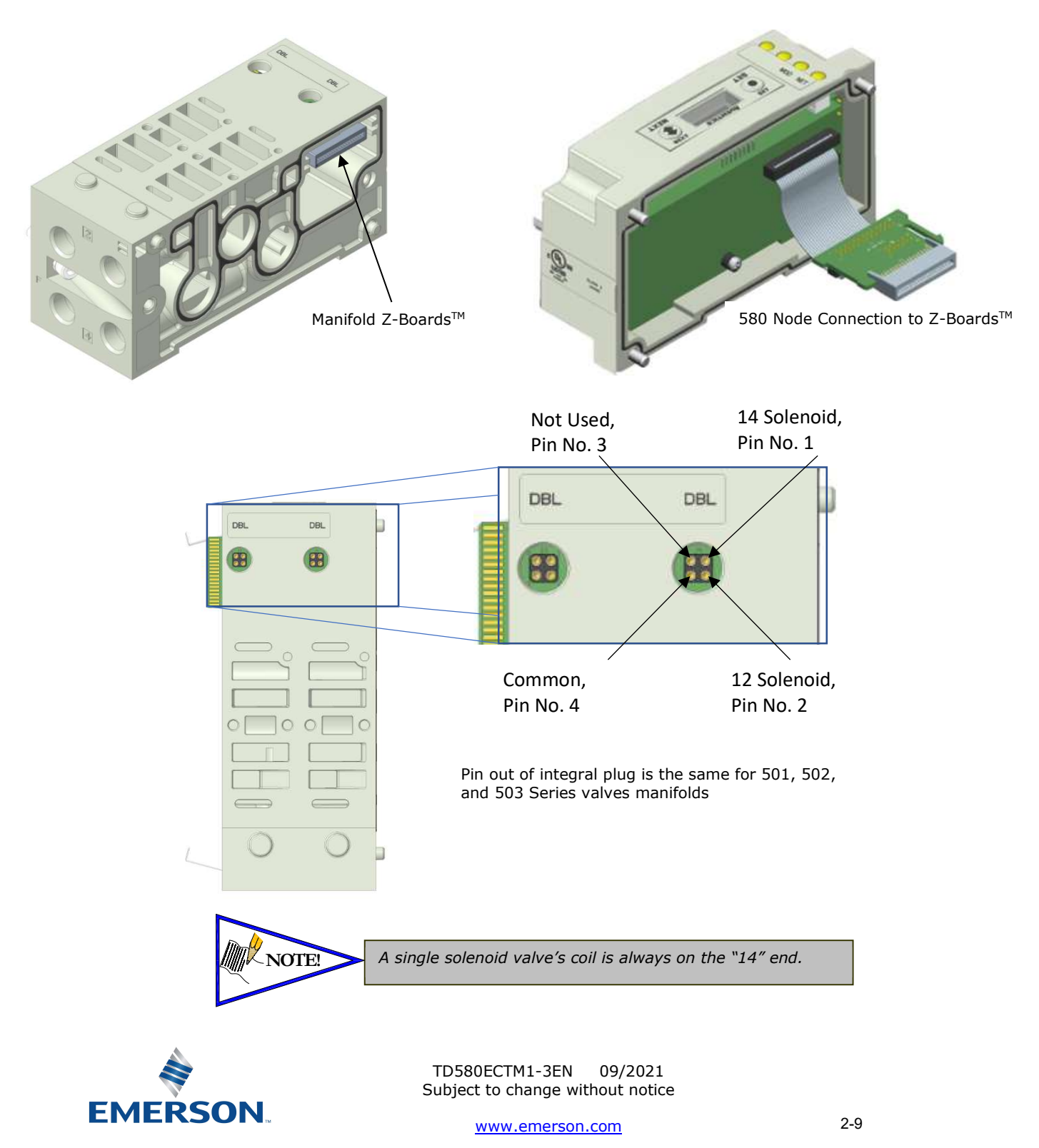

Distributed by Valin Corporation | www.valin.com | (800) 774-5630 | customerservice@valin.com

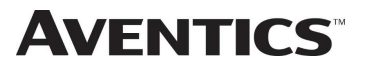

#### 2.3 Z-Board<sup>™</sup> Connectors

The 501/502/503 valve series utilize 2 different Z-Board<sup>™</sup> designs to achieve the single and double solenoid output functions. This yields the possible 32 single, 16 double, or various combinations of valve coil output capabilities. The 501 Z-Board<sup>™</sup> is either (3) stations or (4) stations, the 502 and 503 Z-Board<sup>™</sup> is minimum (2) stations.

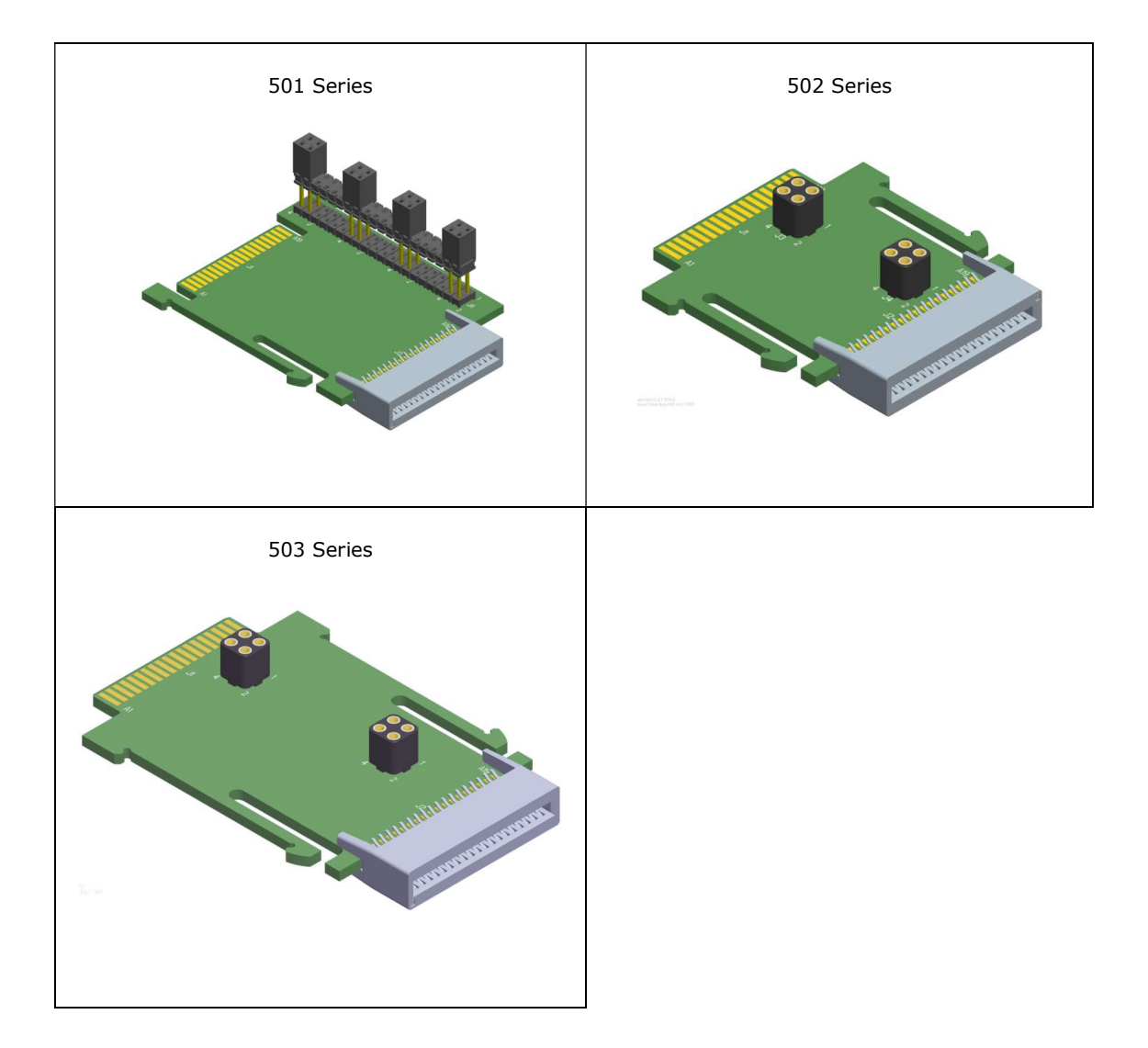

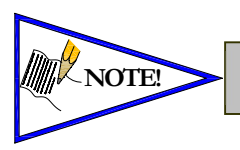

Each series Z-Board<sup>TM</sup> can be selected in either SINGLE or DOUBLE output (coil) versions. The SINGLE and DOUBLE output function cannot be mixed on the Z-Boards<sup>TM</sup>

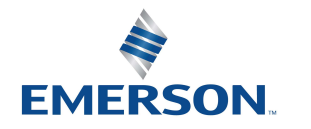

TD580ECTM1-3EN 09/2021 Subject to change without notice

# 3. Zoned Power

#### 3.1 503 Series Zoned Power application

The Zoned Power Manifold blocks can be incorporated into a 503 manifold assembly to isolate Power to a number of valve stations, independent from the main power of the manifold. This is achieved by the integral 4 Pin M12 connector along with the modified manifold board. The total number of Zoned Power Manifold blocks is determined by the maximum solenoid outputs as defined by the type of interface (e.g. G3 Electronics, Terminal Strip, D-Sub). For user flexibility, the Zoned Power Manifold blocks are available in both "proprietary" and "ISO" versions and can be ordered with the M12 connector starting at the first or second station.

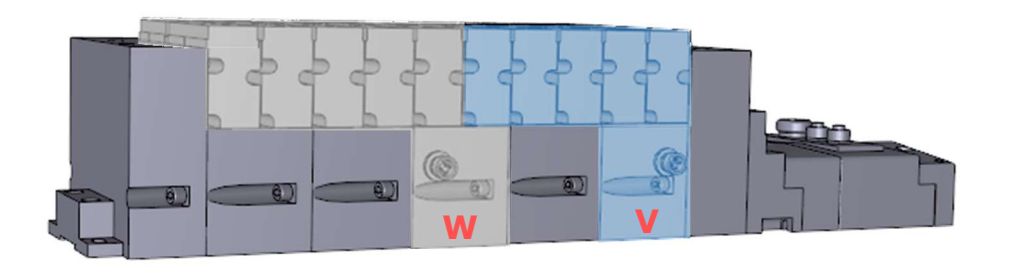

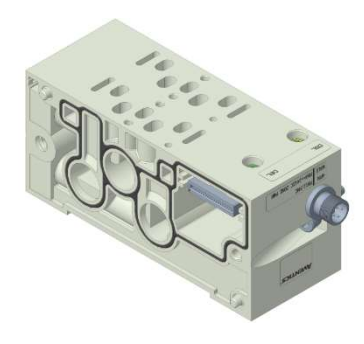

**V** Wiring Option

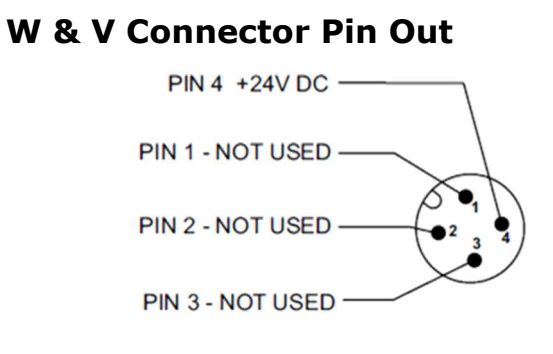

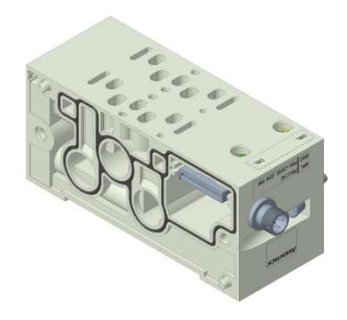

**W Wiring Option** 

#### Technical Data:

| Electrical Data: |                                               |
|------------------|-----------------------------------------------|
| Voltage:         | 24 VDC (0 VDC must be common with main power) |
| Connection:      | 4 Pin M12 Single Key Male                     |
| Environmental:   | IP65 (with proper connection)                 |

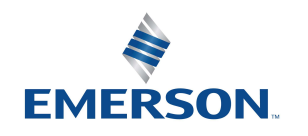

TD580ECTM1-3EN 09/2021 Subject to change without notice

### 3.2 503 Series Zoned Power example

**AVENTICS** 

In the example shown below there are two Zoned Power Manifold blocks used. One is a "W" wiring option and the other is a "V" wiring option. The first (5) stations of the manifold assembly get their power from the M12 4 Pin connector at station one. The next (5) stations get their power from the M12 4 Pin connector at station six. Each of these "Zones" can be individually switched of if the machine or process requires. This example is considered a manifold with (2) Power Zones. The Main Power (7/8" MINI) cannot be considered or used as a Power Zone; Switched Power (Solenoid/Output Power) **MUST** be present for control to the solenoids

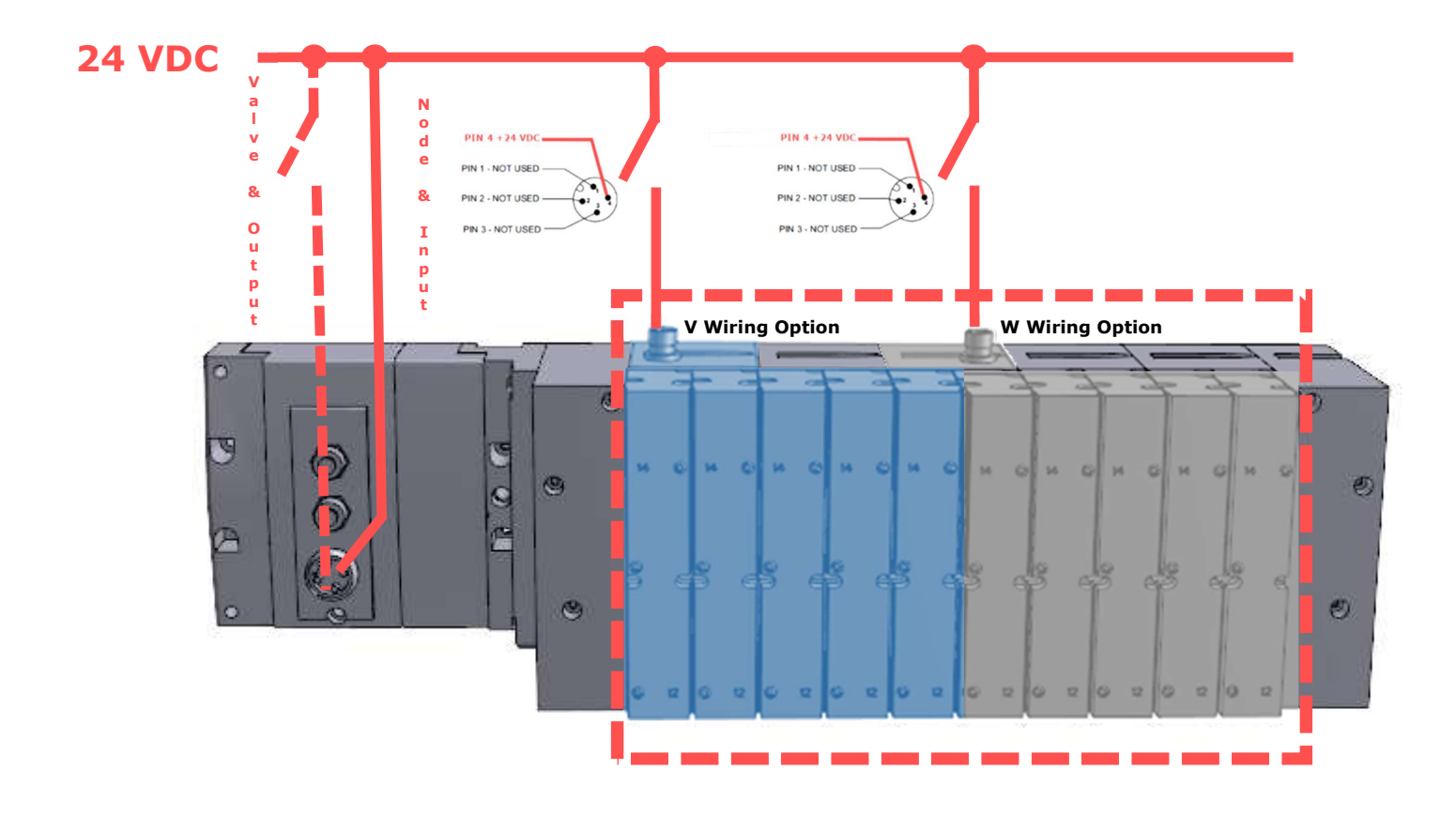

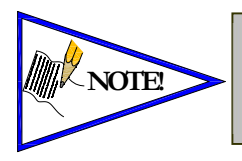

The 0 VDC reference for the +24 VDC applied to Pin 4 of the M12 connector <u>MUST</u> be the same as the one used on G3/580/Terminal Strip/25 or 37 Pin Sub-D/19 or 26 Pin Round Connector. If multiple 24 VDC power supplies are used the 0 VDC references of each supply <u>MUST</u> be common.

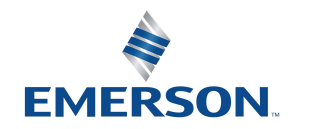

TD580ECTM1-3EN 09/2021 Subject to change without notice

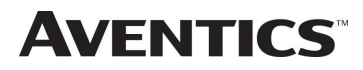

#### **Communication Module** 4.

#### 580 EtherCAT<sup>™</sup> Node 4.1

This module is the communication interface to the manifold. It contains communication electronics and internal short circuit protection for power. It can be configured via the graphic display or via the integrated webpage.

| Communication Interface        | Part Number     |
|--------------------------------|-----------------|
| 580 EtherCAT <sup>™</sup> Node | P580AEEC1010A00 |
| 580 EtherCAT™ Node w/DIN Rail  | P580AEEC1010DRM |

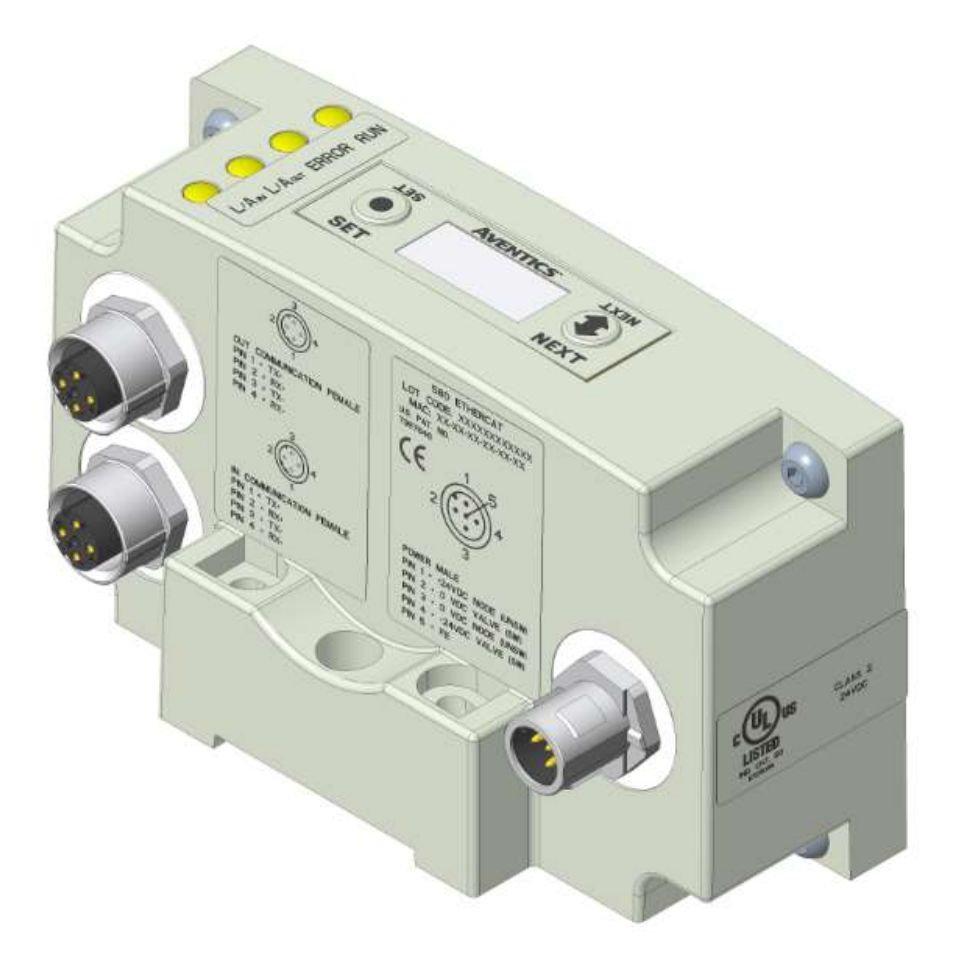

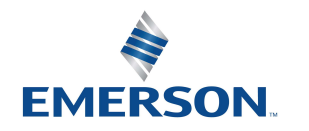

TD580ECTM1-3EN 09/2021 Subject to change without notice

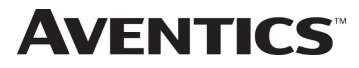

#### 580 EtherCAT<sup>™</sup> Node Description 4.2

| Detail No. | Description                                                             |  |  |
|------------|-------------------------------------------------------------------------|--|--|
| 1          | Link /Activity LED                                                      |  |  |
| 2          | 5 Pin M12 Female Communication Connector per PTO specification          |  |  |
| 3          | 5 Pin M12 Female Communication Connector per PTO specification          |  |  |
| 4          | Mounting Hole                                                           |  |  |
| 5          | 5 Pin M12 Male Power Connector                                          |  |  |
| 6          | Link / Activity LED                                                     |  |  |
| 7          | System Fault LED                                                        |  |  |
| 8          | Bus Fault LED                                                           |  |  |
| 9          | SET Button – used to navigate through user menus and to set parameters  |  |  |
| 10         | Graphic Display – used to display parameter information                 |  |  |
| 11         | NEXT Button – used to navigate through user menus and to set parameters |  |  |

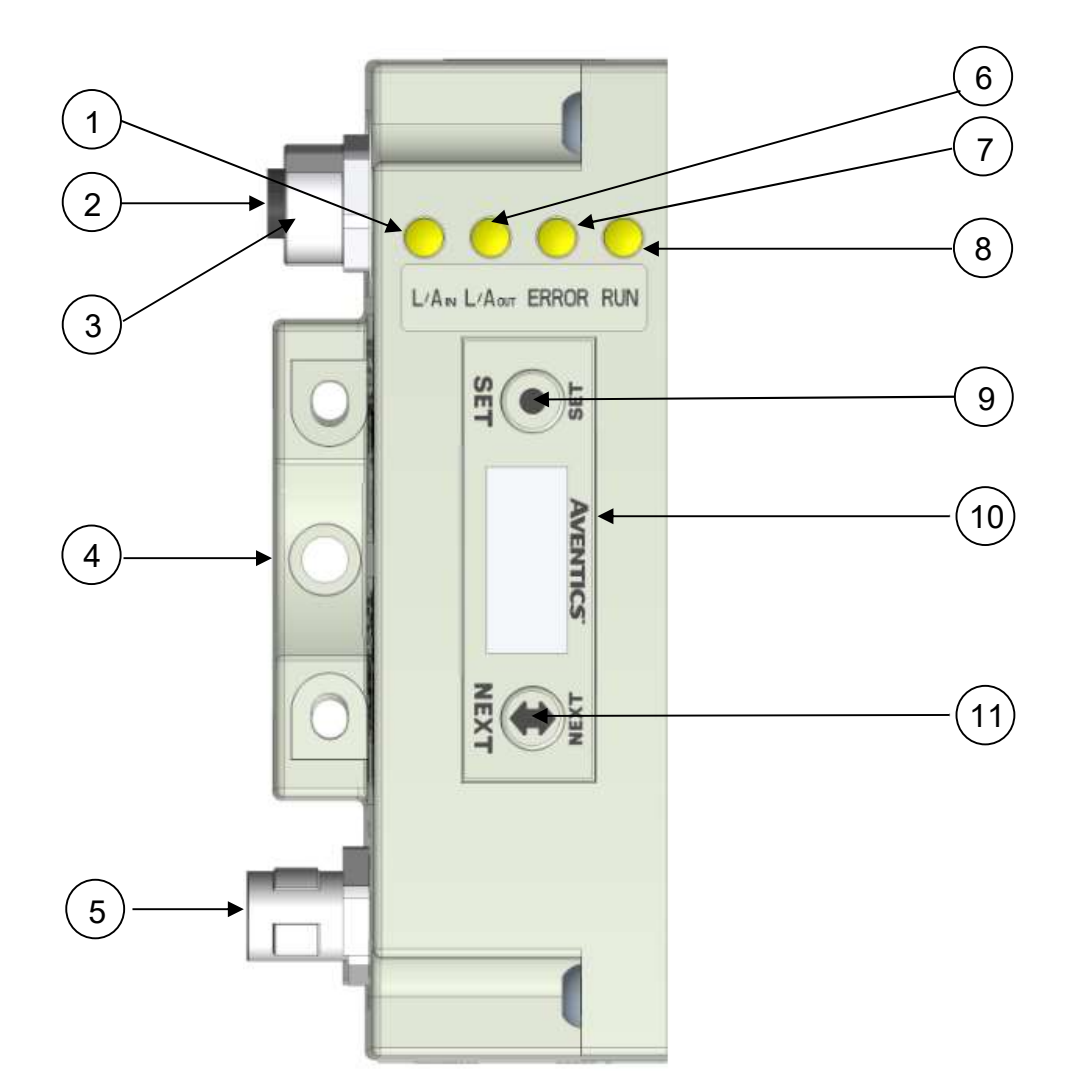

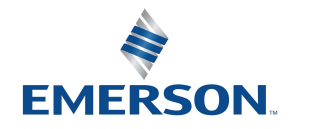

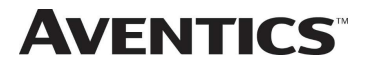

### 4.3 Connector Pin-Outs

Industry standard M12 connectors are used for communication and power. The EtherCAT<sup>™</sup> Communication connector is a D-Code 4 pin Female M12 connector. The Power connector is a M12 5 pin male connector.

#### Communication Connector Pin-Out

| Pin No. | Function | Description            |  |  |
|---------|----------|------------------------|--|--|
| 1       | TX+      | Positive Transmit Line |  |  |
| 2       | RX+      | Positive Receive Line  |  |  |
| 3       | TX-      | Negative Transmit Line |  |  |
| 4       | RX-      | Negative Receive Line  |  |  |

#### Power Connector Pin-Out

| Pin No. | Function              | Description                                       |
|---------|-----------------------|---------------------------------------------------|
| 1       | +24 VDC (Node)        | Voltage used to power node electronics UNSW       |
| 2       | 0 VDC Common (Valves) | 0 VDC Voltage used to power outputs (Valves) SW   |
| 3       | 0 VDC Common (Node)   | 0 VDC Voltage used to power node electronics UNSW |
| 4       | +24 VDC (Valves)      | Voltage used to outputs (Valves) SW               |
| 5       | FE                    | Functional Earth                                  |

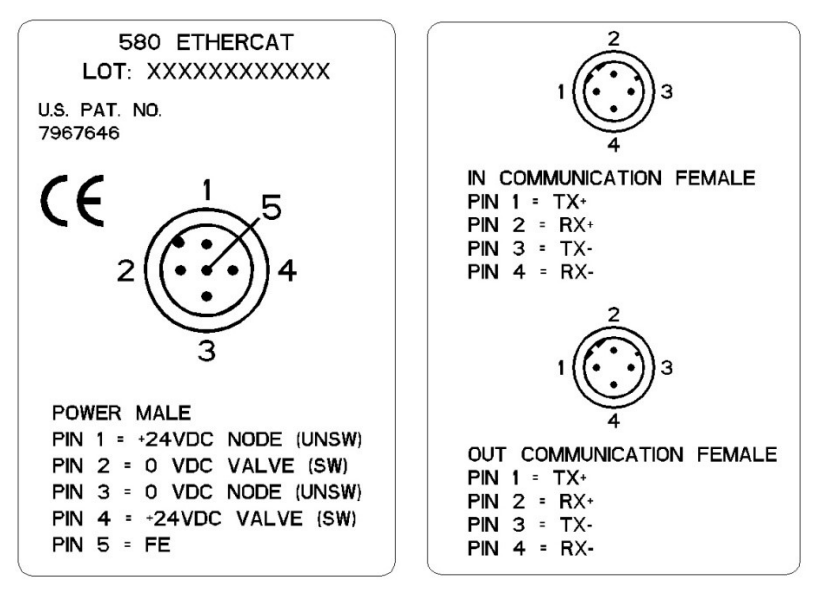

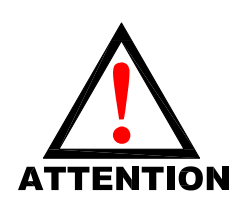

- Power common (0 VDC) pins 3 and 4 are isolated from each other to allow separate (isolated) power supply connection if required. However, they can be tied together if a single common, non-isolated, application is preferred.
- The draw of the +24VDC Valves and +24VDC Node pins must not exceed 4 Amps.
- The Node pins supplies power to the node electronics. These pins must be powered at all times for communication node to be functional.
- To be connected to Class 2 power source only

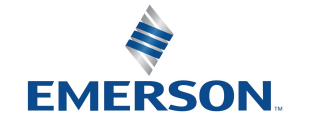

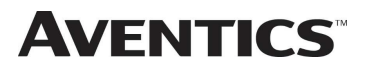

### 4.4 Electrical Connections

### Standard Power Connector Wiring Diagram Examples

Single Power Supply Example (Non-isolated commons)

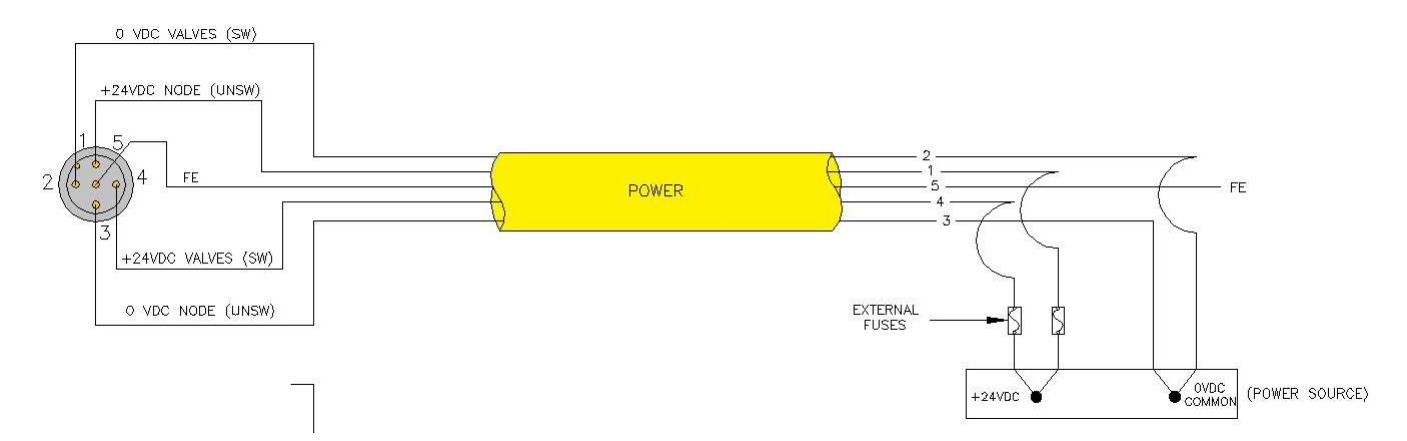

#### Separate Power Supply Example (Isolated commons)

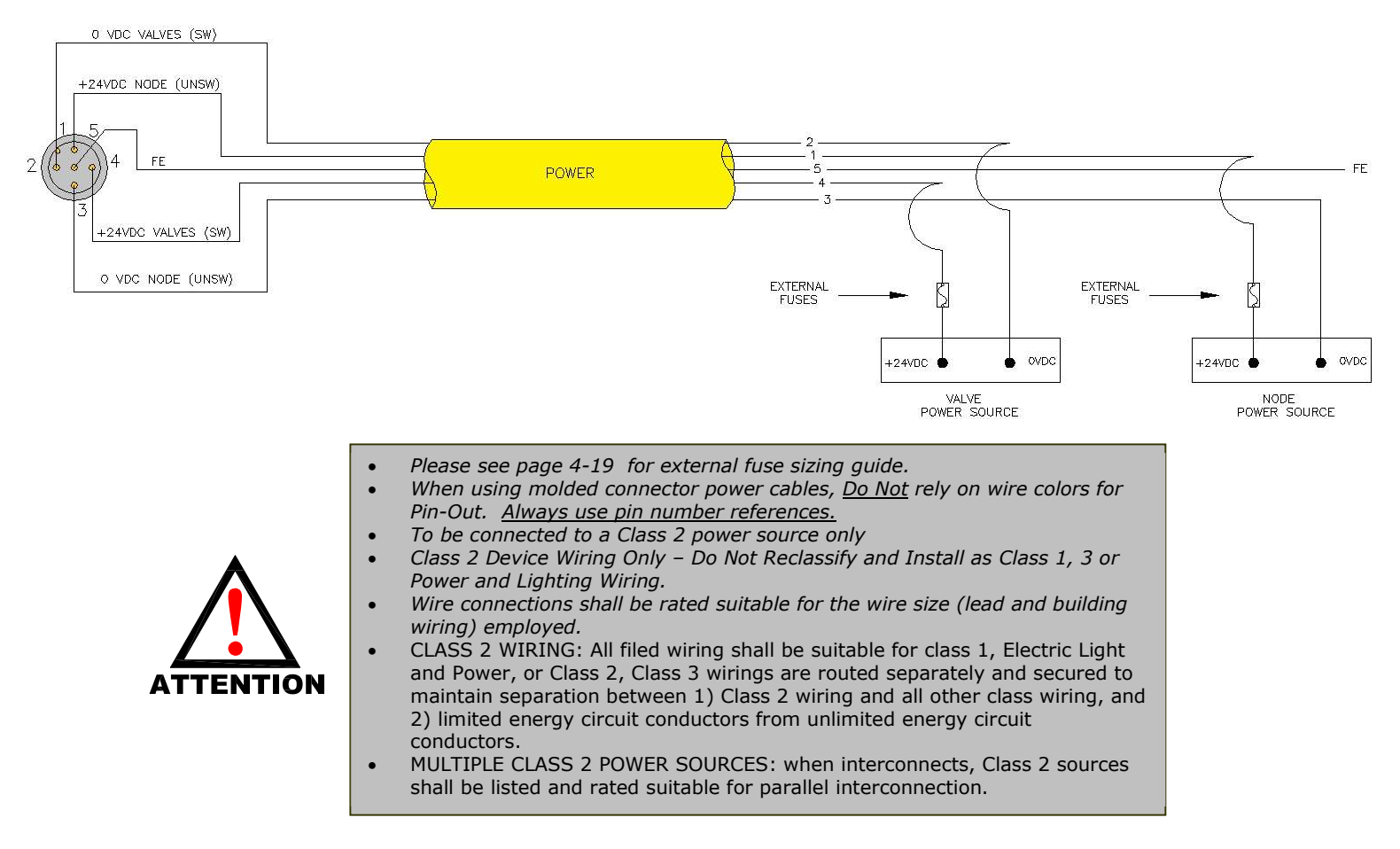

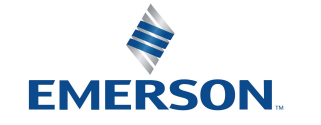

TD580ECTM1-3EN 09/2021 Subject to change without notice

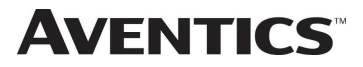

### 4.5 Chassis Ground

All Aventics manifolds should be grounded for safety. Grounding guidelines can be found in National Electrical code IEC 60204-1 or EN 60204-1.

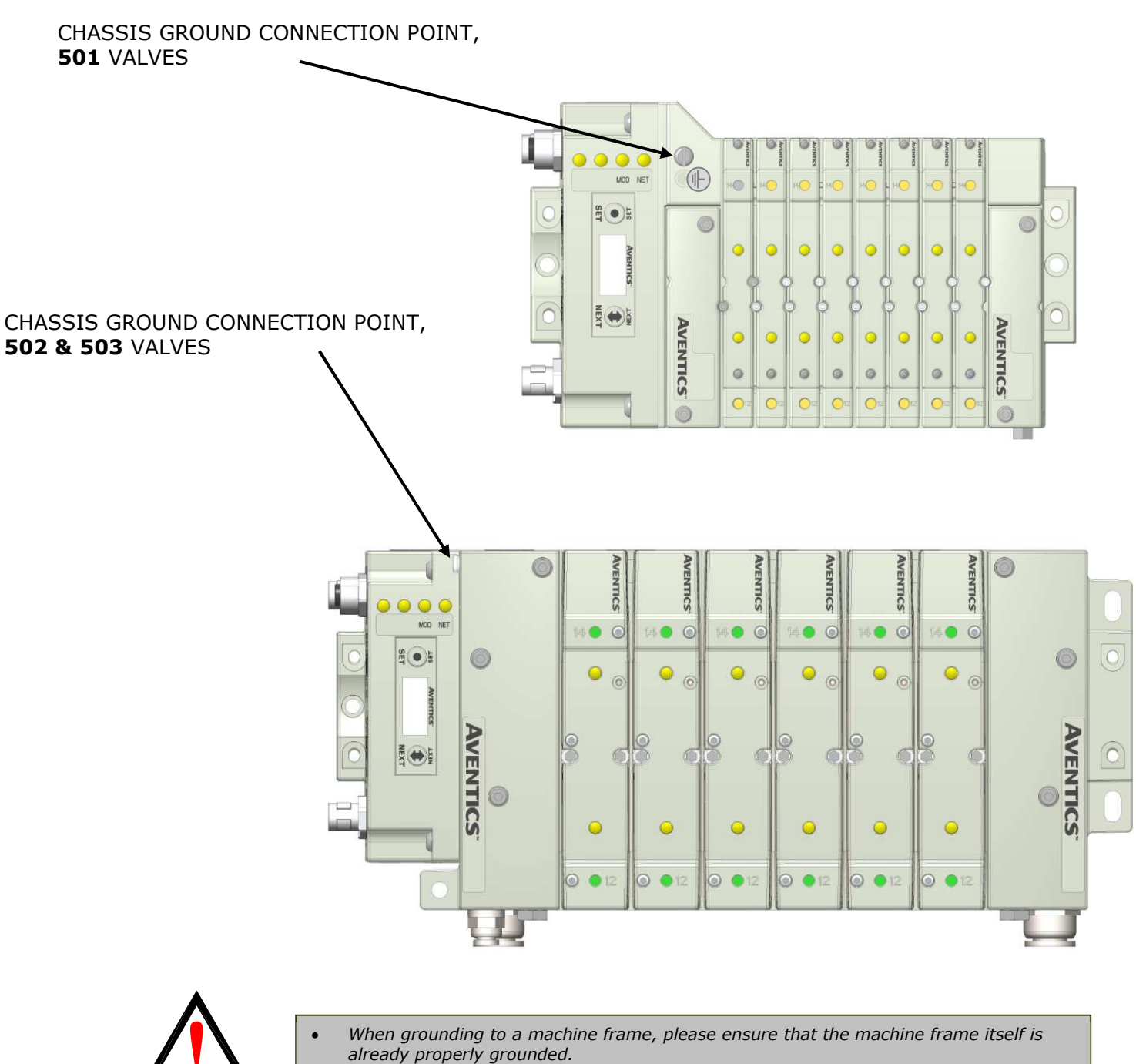

Better grounding can be achieved when larger diameter (lower gauge) wire is used.

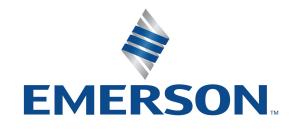

**ATTENTION** 

TD580ECTM1-3EN 09/2021 Subject to change without notice

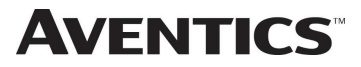

### 4.6 Power Consumption

### Power Connection

| Pin No. Function        |                     | Description                                       |  |  |
|-------------------------|---------------------|---------------------------------------------------|--|--|
| 1                       | +24 VDC (Node)      | Voltage used to power node electronics UNSW       |  |  |
| 2 0 VDC Common (Valves) |                     | 0 VDC Voltage used to power outputs (Valves) SW   |  |  |
| 3                       | 0 VDC Common (Node) | 0 VDC Voltage used to power node electronics UNSW |  |  |
| 4 +24 VDC (Valves)      |                     | Voltage used to outputs (Valves) SW               |  |  |
| 5                       | FE                  | Functional Earth                                  |  |  |

### Power Rating

• The maximum system current capability is <u>4 Amps</u>. Care should be taken not to exceed 4 Amp draw through the power connector pins.

| Component                      | Voltage | Tolerance | +24VDC<br>(Valve)<br>Pins 2 and 4 |           | +24VDC<br>(Node)<br>Pins 1 and 3 |            |
|--------------------------------|---------|-----------|-----------------------------------|-----------|----------------------------------|------------|
|                                |         |           | Current                           | Power     | Current                          | Power      |
| Solenoid Valve Coil 501 (Each) | 24 VDC  | +10%/-15% | 0.03 Amps                         | 0.8 Watts | NA                               | NA         |
| Solenoid Valve Coil 502 (Each) | 24 VDC  | +10%/-15% | 0.05 Amps                         | 1.0 Watts | NA                               | NA         |
| Solenoid Valve Coil 503 (Each) | 24 VDC  | +10%/-15% | 0.07 Amps                         | 1.7 Watts | NA                               | NA         |
| 580 EtherCAT <sup>™</sup> Node | 24 VDC  | +/- 10%   | NA                                | NA        | 0.11 Amps                        | 2.64 Watts |

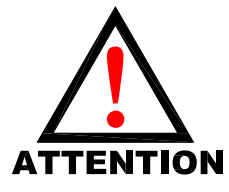

•

Do not exceed 4 Amps of current through the M12 Power connector.

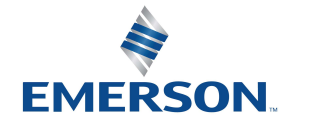

TD580ECTM1-3EN 09/2021 Subject to change without notice

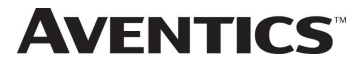

### 4.7 Recommended External Fuses

External fuses should be chosen based upon the physical manifold configuration. Please refer to table below for the fuse sizing chart.

### External Fuse Sizing Chart

| Power Consumption - Power Connector Pin for VALVES      |   |                |  |  |
|---------------------------------------------------------|---|----------------|--|--|
| Description                                             |   | <u>Current</u> |  |  |
| Number of Solenoid Valve Coils Energized Simultaneously |   |                |  |  |
| X 0.03 A (501 Series)                                   | = | Amps           |  |  |
| X 0.05 A (502 Series)                                   | = | Amps           |  |  |
| X 0.07 A (503 Series)                                   | = | Amps           |  |  |
|                                                         |   |                |  |  |
| Total:                                                  |   | Amps           |  |  |
| Surge Compensation:                                     | Х | 1.25           |  |  |
| Suggested External +24 VDC (Valves) Fuse Value:         |   | Amps           |  |  |
| Power Consumption – Power Connector Pin for NOD         | Ē |                |  |  |
| Description                                             |   | <u>Current</u> |  |  |
| Communication Node Power Consumption                    | = | 0.110 Amps     |  |  |
|                                                         |   |                |  |  |
| Surge Compensation:                                     | Х | 1.25           |  |  |
| Suggested External Pin +24 VDC (Node) Fuse Value:       | = | 0.1375 Amps    |  |  |

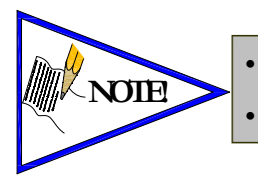

The Node Power pins supply power to the node electronics. These pins must be powered at all times for the communication node to be functional. See page 4-15 for reference. Reverse polarity protection is provided.

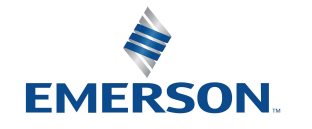

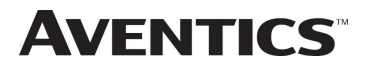

#### 4.8 Diagnostics – 580 EtherCAT<sup>™</sup> Node LED Functions

Upon power up, the Module and Network Status LEDs indicate the state of the unit. The LEDs functions are described in the table below.

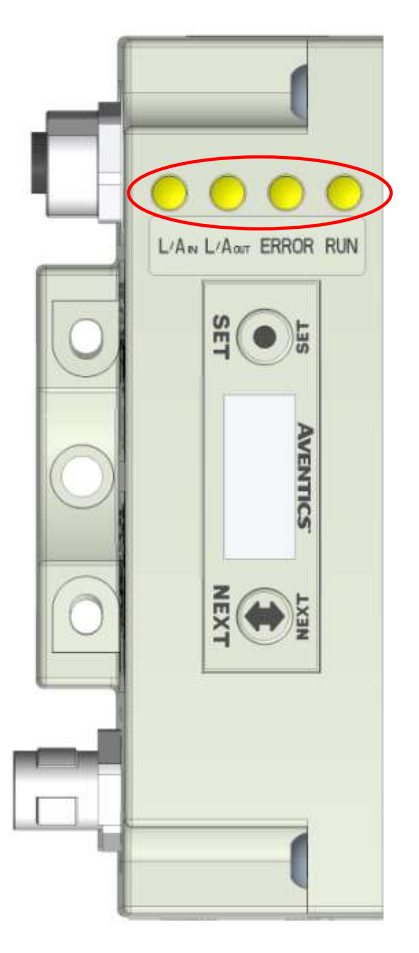

| LED Name           | Color                                              | Status   | Description                                             |  |  |
|--------------------|----------------------------------------------------|----------|---------------------------------------------------------|--|--|
|                    | Off                                                | OFF      | No power applied to +24V NODE/ IN.                      |  |  |
|                    | Green                                              | ON       | EtherCAT <sup>™</sup> connected in "Operational Status" |  |  |
| RUN                |                                                    | FLASHING | Active connection lost                                  |  |  |
|                    | Ded                                                | ON       | NA                                                      |  |  |
|                    | Reu                                                | FLASHING | In Self -Test Mode                                      |  |  |
|                    | Off                                                | OFF      | No EtherCAT <sup>™</sup> connection established         |  |  |
|                    | Green                                              | ON       | The module has established a connection                 |  |  |
| ERROR              |                                                    | FLASHING | EtherCAT <sup>™</sup> connected in "Operational Status" |  |  |
|                    | Red                                                | ON       | NA                                                      |  |  |
|                    |                                                    | FLASHING | NA                                                      |  |  |
|                    | /A <sub>OUT</sub> Green<br>_/A <sub>IN</sub> Green | OFF      | No EtherCAT <sup>™</sup> connection established         |  |  |
| L/A <sub>OUT</sub> |                                                    | ON       | The module has established a connection                 |  |  |
|                    |                                                    | FLASHING | EtherCAT <sup>™</sup> connected in "Operational Status" |  |  |
|                    |                                                    | OFF      | No EtherCAT <sup>™</sup> connection established         |  |  |
| L/A <sub>IN</sub>  |                                                    | ON       | The module has established a connection                 |  |  |
|                    |                                                    | FLASHING | EtherCAT <sup>™</sup> connected in "Operational Status" |  |  |

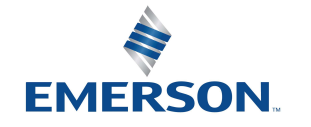

TD580ECTM1-3EN 09/2021 Subject to change without notice

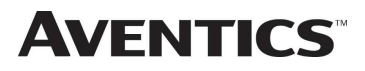

#### 4.9 Output / Short Circuit Protection Diagnostic Status Bits

Diagnostic Status Bit Action

| Output Type                | <i>Output</i><br><i>State</i> | Fault Condition                               | Status<br>Bit |
|----------------------------|-------------------------------|-----------------------------------------------|---------------|
| Valve Solenoid Coil Driver | ON                            | No Fault                                      | 0             |
| valve Solehola Coll Driver |                               | Fault - Short Circuit, Over Temp/Over Current | 1             |
| Valvo Solonoid Coil Drivor | OFF                           | No Fault                                      | 0             |
| valve Solehold Coll Driver | ON                            | Fault - Open Load                             | 1             |

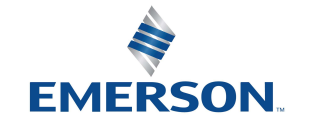

TD580ECTM1-3EN 09/2021 Subject to change without notice

#### 5. Extended Coil Capability

The Extended Coil manifolds must be connected to a 580 Electronics Node to operate. Not all 580 supported protocols will support the Extended Coil Manifolds. Below is a list of the hardware and minimum firmware levels that support the Extended Coil Manifolds.

| Extended Solenoid Coil Capability requirements: |                 |                     |  |  |  |
|-------------------------------------------------|-----------------|---------------------|--|--|--|
|                                                 |                 |                     |  |  |  |
| <u>Module</u>                                   | Part Number     | <u>Firmware</u>     |  |  |  |
| Communication Module                            | P580AEEC1010A00 | Rev 1.1 Build 42963 |  |  |  |
| Communication Module                            | P580AEEC1010DRM | Rev 1.1 Build 42963 |  |  |  |

Module firmware revision levels can be confirmed in the integrated graphic display. See pg. 6-38 for more information.

#### Extended Coil Configuration 5.1

The Extended Coil Manifold can be configured to control 3 additional extended coil valve driver assemblies; unless already configured from the factory. Modify the configuration with the graphic display interface as shown on page 6-30.

| Valve Series | Number of Extended<br>Coil Valve Drivers | Total number of coils | Configuration<br>Selection | Allocated number of I/O<br>Bytes designated for<br>valves |
|--------------|------------------------------------------|-----------------------|----------------------------|-----------------------------------------------------------|
|              | 0                                        | 3-32                  | 32 coils                   | 4                                                         |
| 501          | 1                                        | 33-64                 | 64 coils                   | 8                                                         |
|              | 2                                        | 65-96                 | 96 coils                   | 12                                                        |
|              | 3                                        | 97-128                | 128 coils                  | 16                                                        |
|              | 0                                        | 1-32                  | 32 coils                   | 4                                                         |
| 502/503      | 1                                        | 33-48                 | 64 coils                   | 8                                                         |
|              | 2                                        | 49-64                 | 64 coils                   | 8                                                         |
|              | 3                                        | 65-80                 | 96 coils                   | 12                                                        |

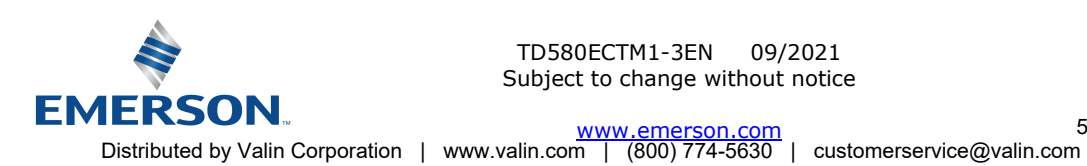

#### 5.2 Extended Coil Valve driver IO Mapping

IO Mapping for each additional 501 series 32 coil valve driver added to the manifold assembly

| Input Mapping |         |         |         |         |         |         |         |         |
|---------------|---------|---------|---------|---------|---------|---------|---------|---------|
| BYTE          | Bit 7   | Bit 6   | Bit 5   | Bit 4   | Bit 3   | Bit 2   | Bit 1   | Bit 0   |
| X             | Coil 7  | Coil 6  | Coil 5  | Coil 4  | Coil 3  | Coil 2  | Coil 1  | Coil 0  |
|               | Status  | Status  | Status  | Status  | Status  | Status  | Status  | Status  |
| X+1           | Coil 15 | Coil 14 | Coil 13 | Coil 12 | Coil 11 | Coil 10 | Coil 9  | Coil 8  |
|               | Status  | Status  | Status  | Status  | Status  | Status  | Status  | Status  |
| X+2           | Coil 23 | Coil 22 | Coil 21 | Coil 20 | Coil 19 | Coil 18 | Coil 17 | Coil 16 |
|               | Status  | Status  | Status  | Status  | Status  | Status  | Status  | Status  |
| X+3           | Coil 31 | Coil 30 | Coil 29 | Coil 28 | Coil 27 | Coil 26 | Coil 25 | Coil 24 |
|               | Status  | Status  | Status  | Status  | Status  | Status  | Status  | Status  |

|      | Output Mapping |            |            |            |            |            |            |            |
|------|----------------|------------|------------|------------|------------|------------|------------|------------|
| BYTE | Bit 7          | Bit 6      | Bit 5      | Bit 4      | Bit 3      | Bit 2      | Bit 1      | Bit 0      |
| Х    | Valve Coil     | Valve Coil | Valve Coil | Valve Coil | Valve Coil | Valve Coil | Valve Coil | Valve Coil |
|      | No. 7          | No. 6      | No. 5      | No. 4      | No. 3      | No. 2      | No. 1      | No. 0      |
| X+1  | Valve Coil     | Valve Coil | Valve Coil | Valve Coil | Valve Coil | Valve Coil | Valve Coil | Valve Coil |
|      | No. 15         | No. 14     | No. 13     | No. 12     | No. 11     | No. 10     | No. 9      | No. 8      |
| X+2  | Valve Coil     | Valve Coil | Valve Coil | Valve Coil | Valve Coil | Valve Coil | Valve Coil | Valve Coil |
|      | No. 23         | No. 22     | No. 21     | No. 20     | No. 19     | No. 18     | No. 17     | No. 16     |
| X+3  | Valve Coil     | Valve Coil | Valve Coil | Valve Coil | Valve Coil | Valve Coil | Valve Coil | Valve Coil |
|      | No. 31         | No. 30     | No. 29     | No. 28     | No. 27     | No. 26     | No. 25     | No. 24     |

IO Mapping for each additional 502/503 series 16 coil valve driver added to the manifold assembly

| Input Mapping |         |         |         |         |         |         |        |        |
|---------------|---------|---------|---------|---------|---------|---------|--------|--------|
| BYTE          | Bit 7   | Bit 6   | Bit 5   | Bit 4   | Bit 3   | Bit 2   | Bit 1  | Bit 0  |
| X             | Coil 7  | Coil 6  | Coil 5  | Coil 4  | Coil 3  | Coil 2  | Coil 1 | Coil 0 |
|               | Status  | Status  | Status  | Status  | Status  | Status  | Status | Status |
| X+1           | Coil 15 | Coil 14 | Coil 13 | Coil 12 | Coil 11 | Coil 10 | Coil 9 | Coil 8 |
|               | Status  | Status  | Status  | Status  | Status  | Status  | Status | Status |

| Output Mapping |            |            |            |            |            |            |            |            |
|----------------|------------|------------|------------|------------|------------|------------|------------|------------|
| BYTE           | Bit 7      | Bit 6      | Bit 5      | Bit 4      | Bit 3      | Bit 2      | Bit 1      | Bit 0      |
| X              | Valve Coil | Valve Coil | Valve Coil | Valve Coil | Valve Coil | Valve Coil | Valve Coil | Valve Coil |
|                | No. 7      | No. 6      | No. 5      | No. 4      | No. 3      | No. 2      | No. 1      | No. 0      |
| X+1            | Valve Coil | Valve Coil | Valve Coil | Valve Coil | Valve Coil | Valve Coil | Valve Coil | Valve Coil |
|                | No. 15     | No. 14     | No. 13     | No. 12     | No. 11     | No. 10     | No. 9      | No. 8      |

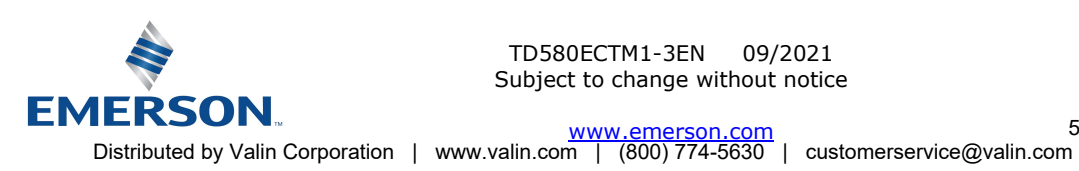

580 EtherCAT<sup>™</sup> Technical Manual

#### 5.3 501 Series, up to 64 solenoid coils

501 series, 4 station manifold block with an integrated 32 coil valve driver

- To be used with 501 series valves on valve manifold assemblies with 33-64 coils.
- Only to be used on assemblies where additional power, supply and/or exhaust capacity is not required

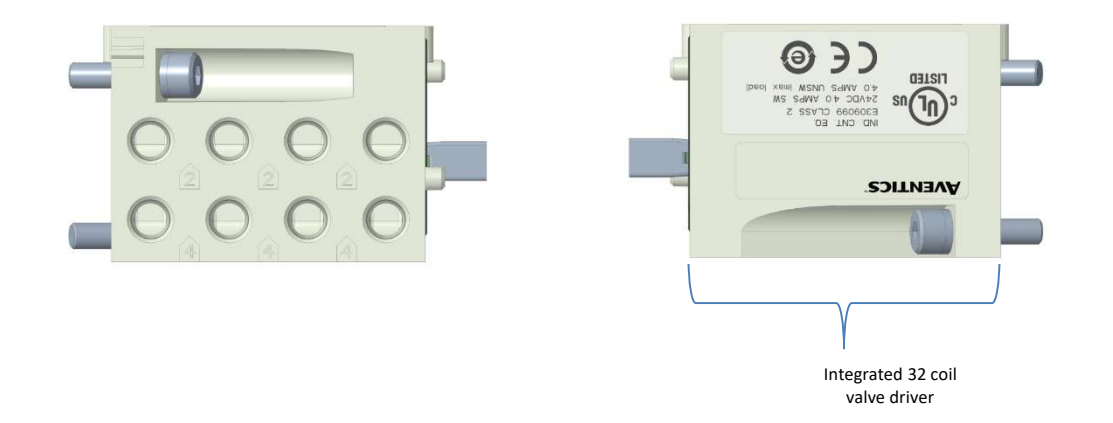

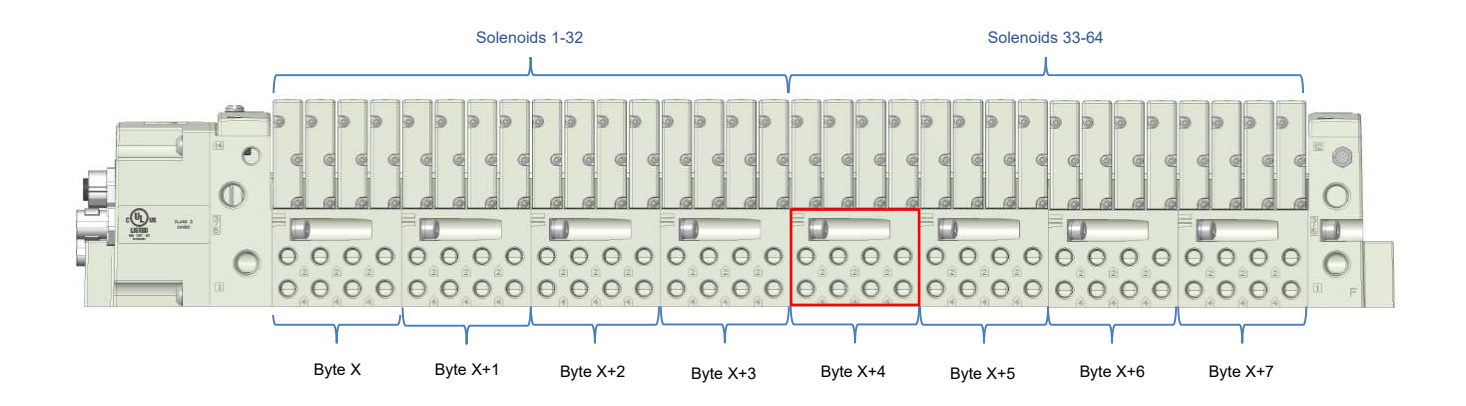

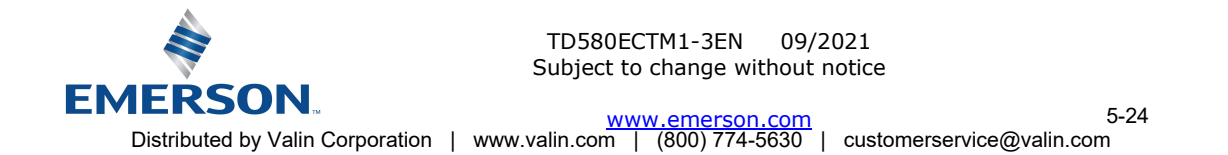

580 EtherCAT™ Technical Manual

#### 5.4 501 Series, up to 128 solenoid coils

**AVENTICS**<sup>™</sup>

501 series, 8 station manifold with integrated 32 coil valve driver, auxiliary power connector and mid-station supply and exhaust ports

- To be used with 501 series valves on valve manifold assemblies with 33-128 coils.
- Up to 3 of these valve drivers can be used on each assembly
- Required to use on manifold assemblies larger than 64 coils, this manifold block has a M12 power connector to supplement the main power connection on the 580 node and two additional port 1 supply and port 3/5 exhaust ports.
- Aux power is required to be connected to the aux power connector provided on the extended coil valve driver.

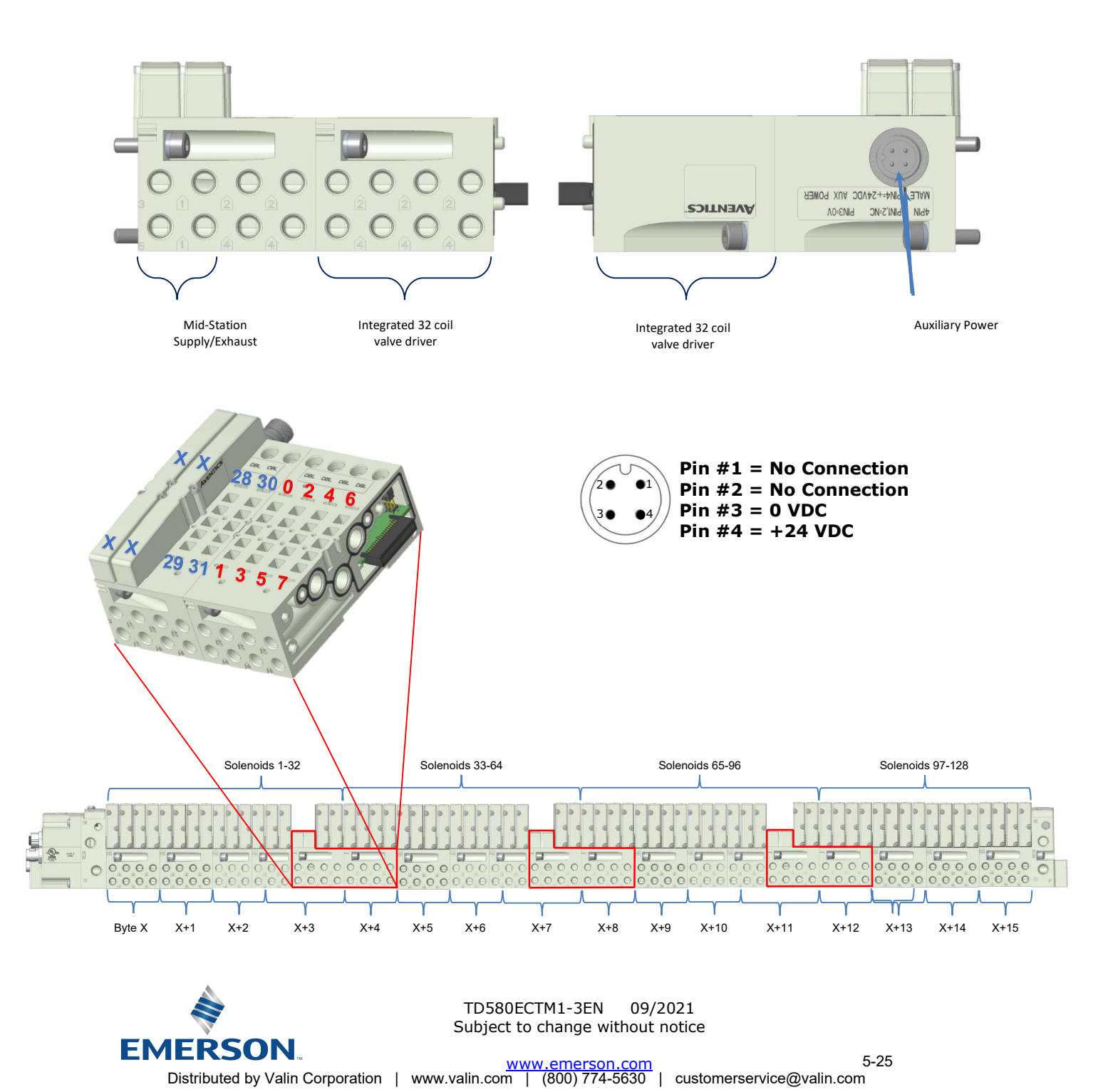

#### 5.5 502 and 503 Series, up to 80 coils

**AVENTICS**<sup>™</sup>

502 and 503 series, 4 station manifold with integrated 16 coil valve driver, power connector and mid-station supply and exhaust ports

- To be used with 502 and 503 series valves on valve manifold assemblies with 33-80 coils.
- Up to 3 of these valve drivers can be used on each assembly
- Required to use on manifold assemblies larger than 32 coils, this manifold block has an M12 power connector and two additional port 1 supply and port 3/5 exhaust ports.
- Aux power is required and will provide power to the 16 coils available via the extended coil valve driver.

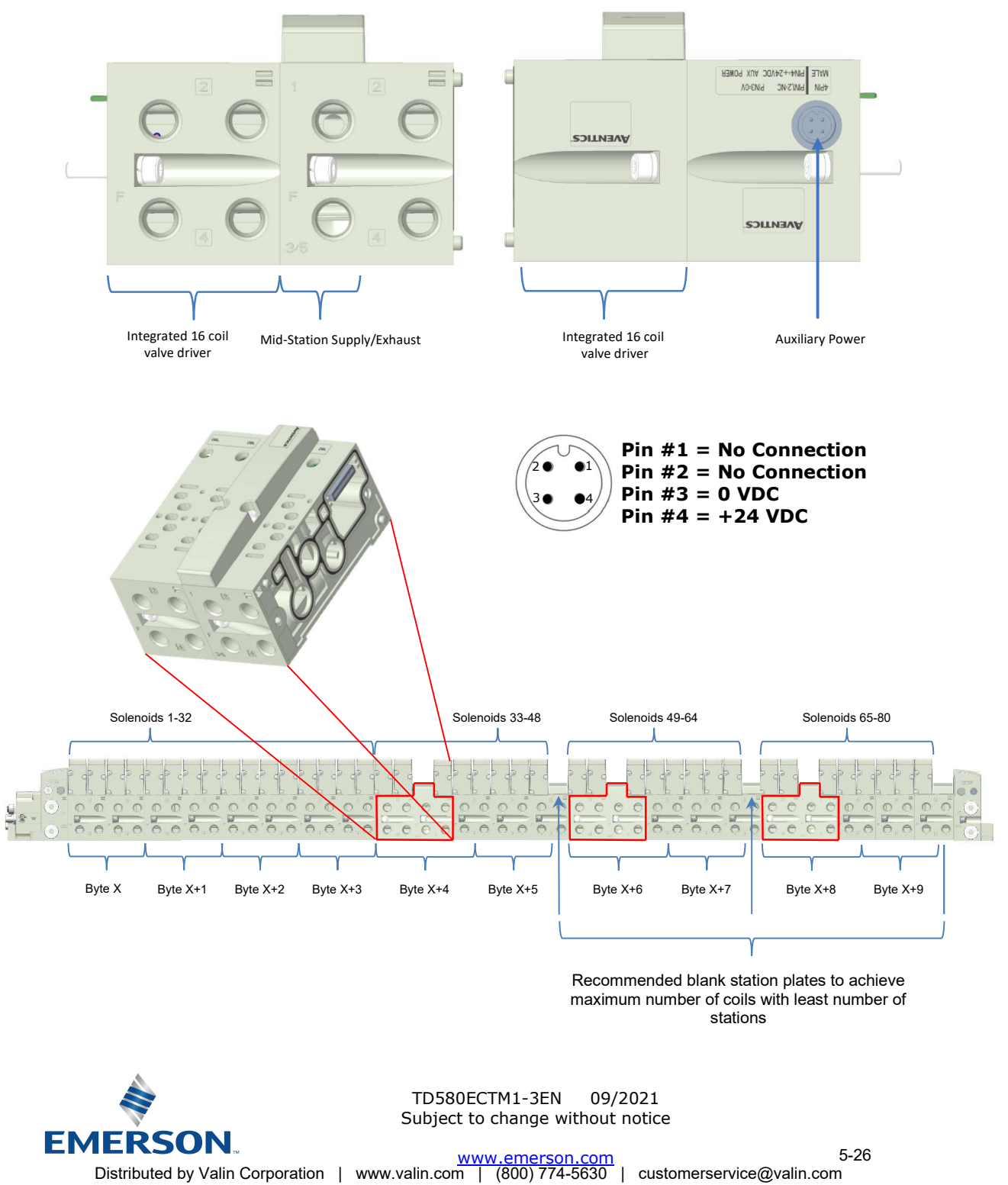

# 6. <u>580 EtherCAT<sup>™</sup> Node Graphic Display</u>

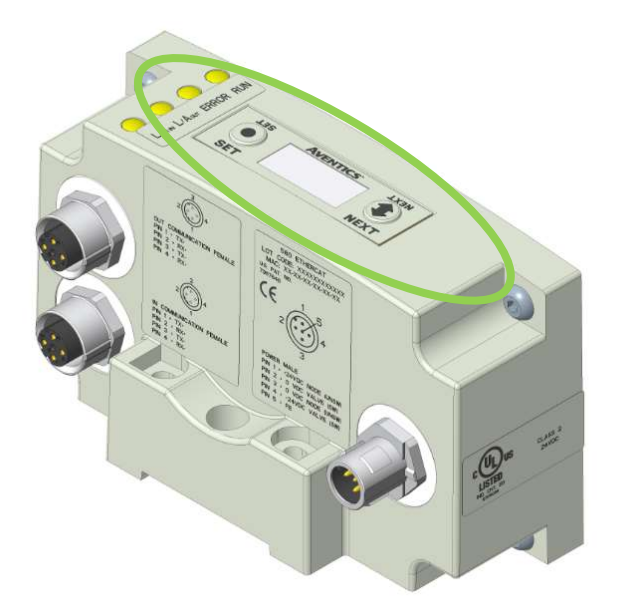

The following graphic displays represent the main menu selections of the 580 EtherCAT<sup>™</sup> communication (node). Use the NEXT button to scroll through the Main menu headings shown below. At this level pressing the SET button allows access to the Sub-Menus. Please see the appropriate pages referenced below for further details and descriptions of the Sub-Menus. *NOTE: WHEN A NETWORK I/O CONNECTION IS ESTABLISHED, MANUAL CHANGES TO NODE PARAMETERS ARE NOT ALLOWED!* 

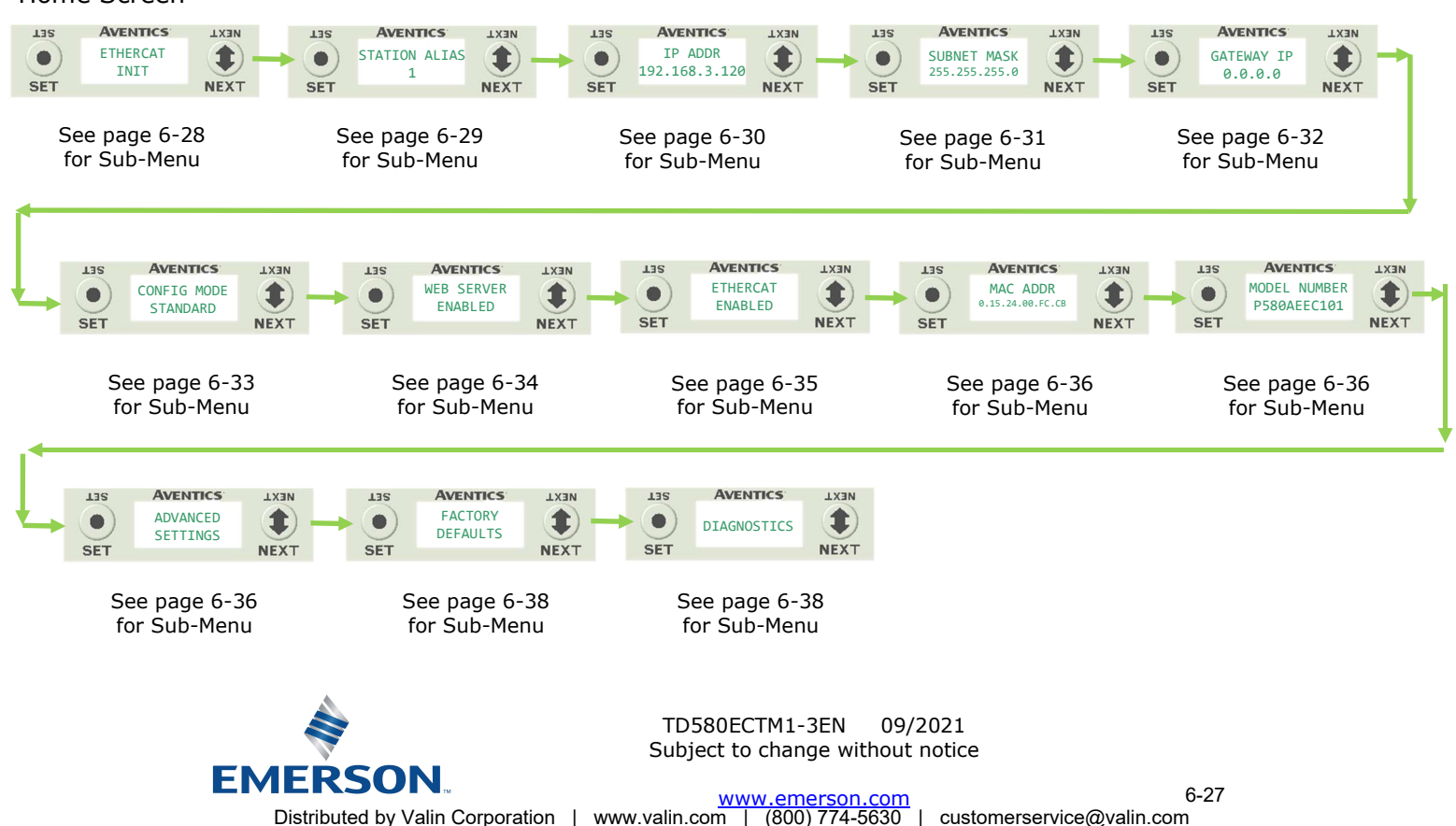

### Home Screen

## 580 EtherCAT<sup>™</sup> Technical Manual

### 6.1 EtherCAT<sup>™</sup> Operational Status

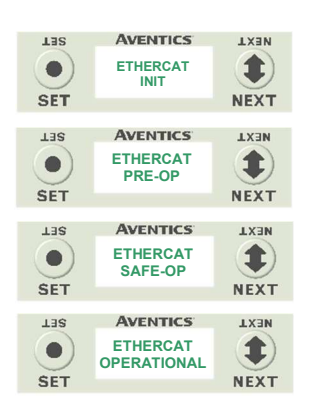

### EtherCAT<sup>™</sup> Status (Display Only)

1. The EtherCAT<sup>™</sup> operational status display is fixed and identifies the various states of the EtherCAT<sup>™</sup> state machine.

For more information refer to:  $EtherCAT.org - ETG.2200 EtherCAT^{TM}$  Slave Implementation Guide V2.0.0

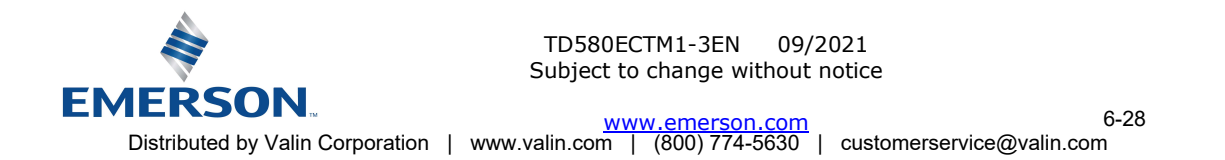

## 580 EtherCAT<sup>™</sup> Technical Manual

#### Station Alias Sub-Menu 6.2

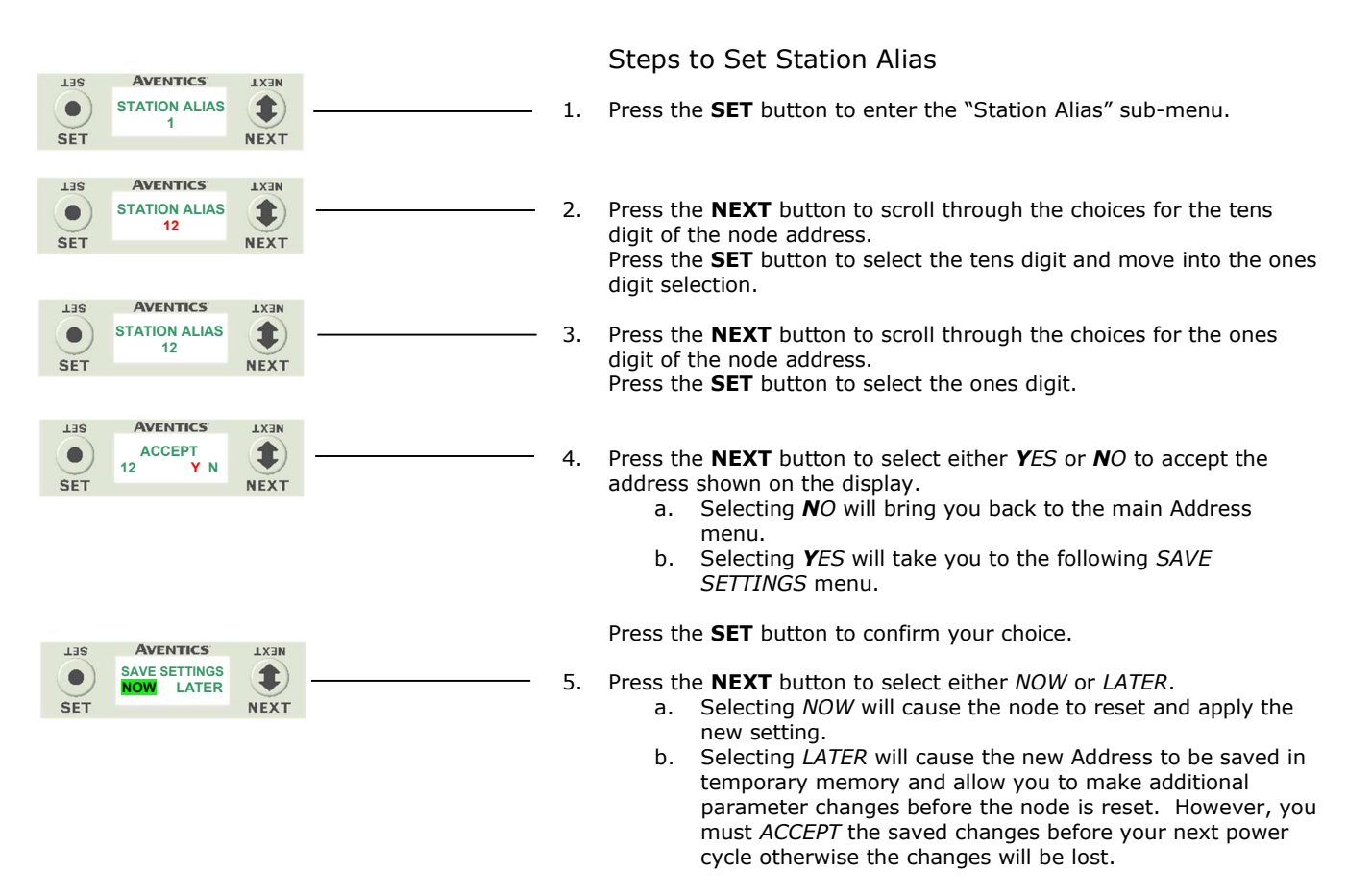

Press the SET button to confirm your choice.

09/2021

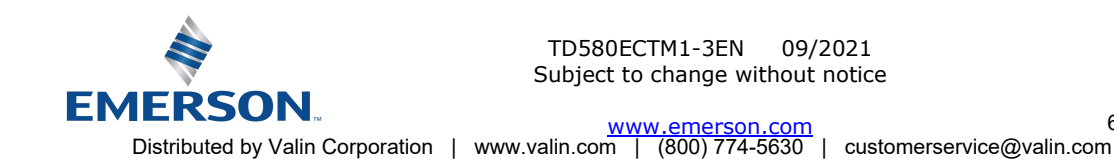

## 580 EtherCAT<sup>™</sup> Technical Manual

#### 6.3 IP Address Sub-Menu

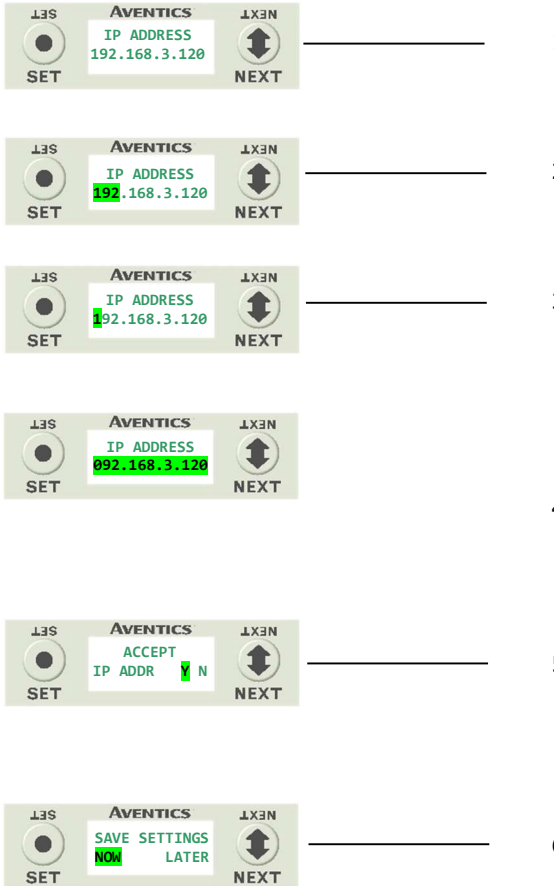

Steps to Set IP Address

- Press the SET button to enter the IP ADDRESS sub-menu. 1.
- 2. Press the **NEXT** button to select the octet that you would like to change. Press the **SET** button to change the value.
- 3. Press the SET button to scroll through the hundred, tens and ones digits of the octet. Press the **NEXT** button to scroll through the valid digits (0-9).Press the **SET** button to advance through the octet. Press the NEXT button to advance to the next octet, scroll pass the fourth octet to accept the entire IP Address
- Press the SET button to input the address shown on the 4. display,
- 5. Press the NEXT button to select Yes or No to accept the IP Address shown on the display.
  - Selecting No will bring you back to the main a. Address menu.
  - Selecting Yes will take you to the following SAVE b. SETTINGS menu
- Press the **NEXT** button to select either *NOW* or *LATER*. 6. Selecting NOW will cause the node to reset and a. apply the new setting.
  - b. Selecting LATER will cause the new Address to be saved in temporary memory to allow you to make additional parameter changes before the node is reset. However, you must ACCEPT the saved changes before your next power cycle otherwise they will be lost.

Press the **SET** button to confirm your choice.

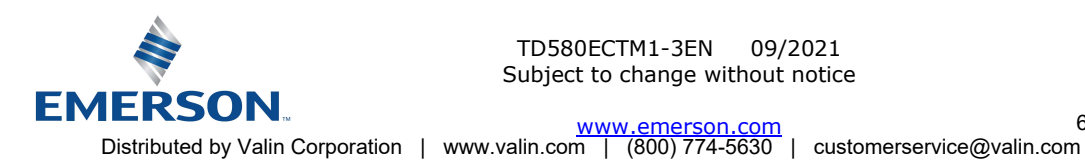

#### 6.4 Subnet Mask Sub-Menu

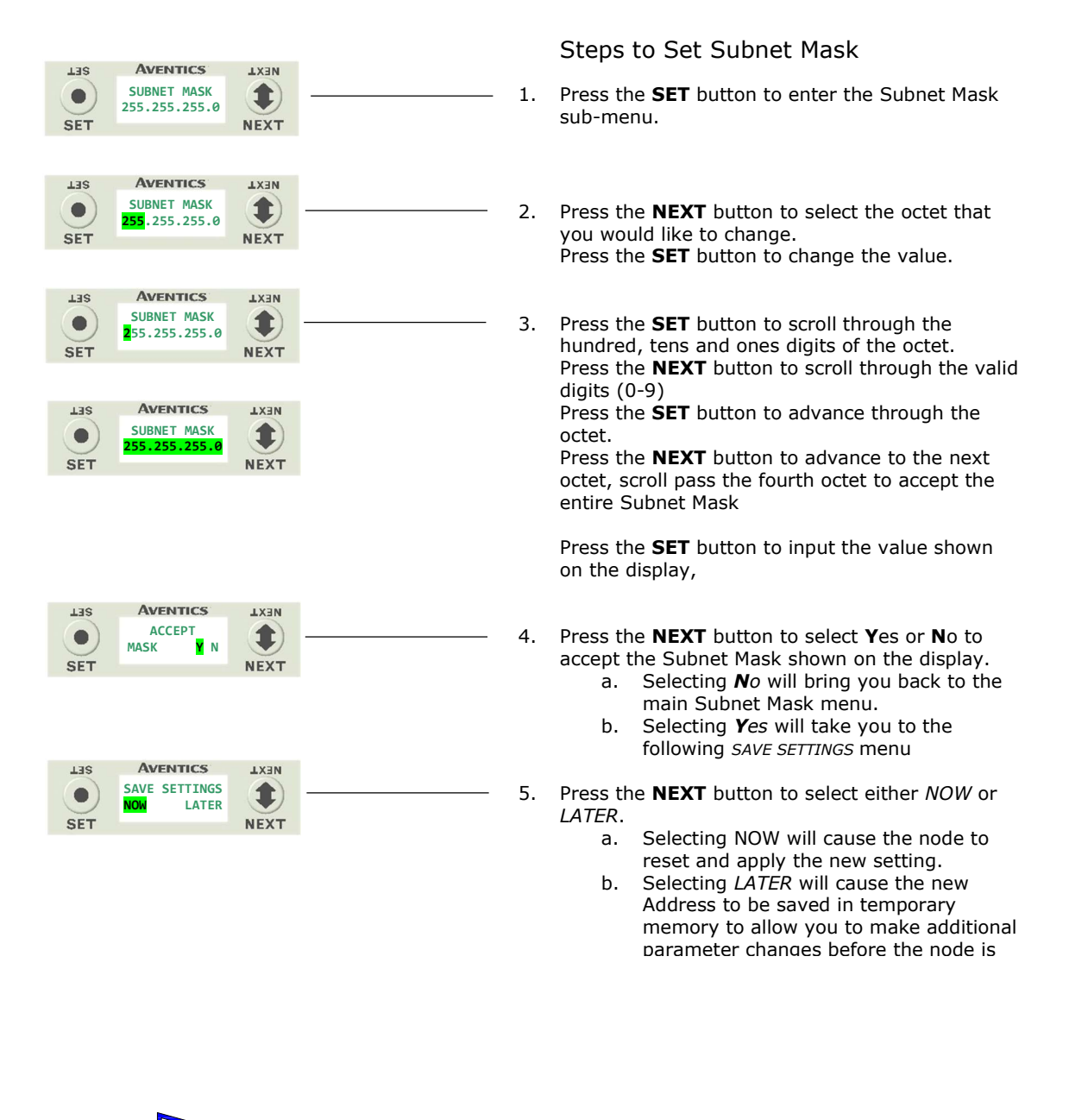

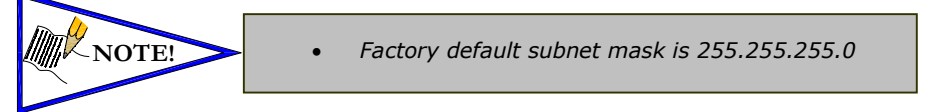

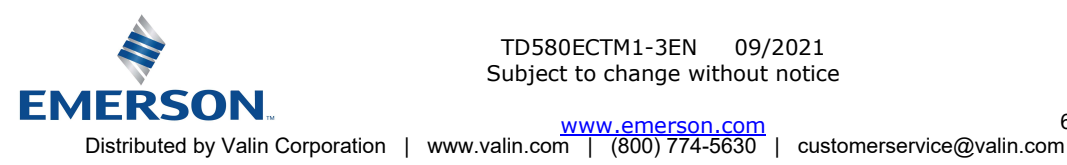

## 580 EtherCAT<sup>™</sup> Technical Manual

#### 6.5 Gateway IP Sub-Menu

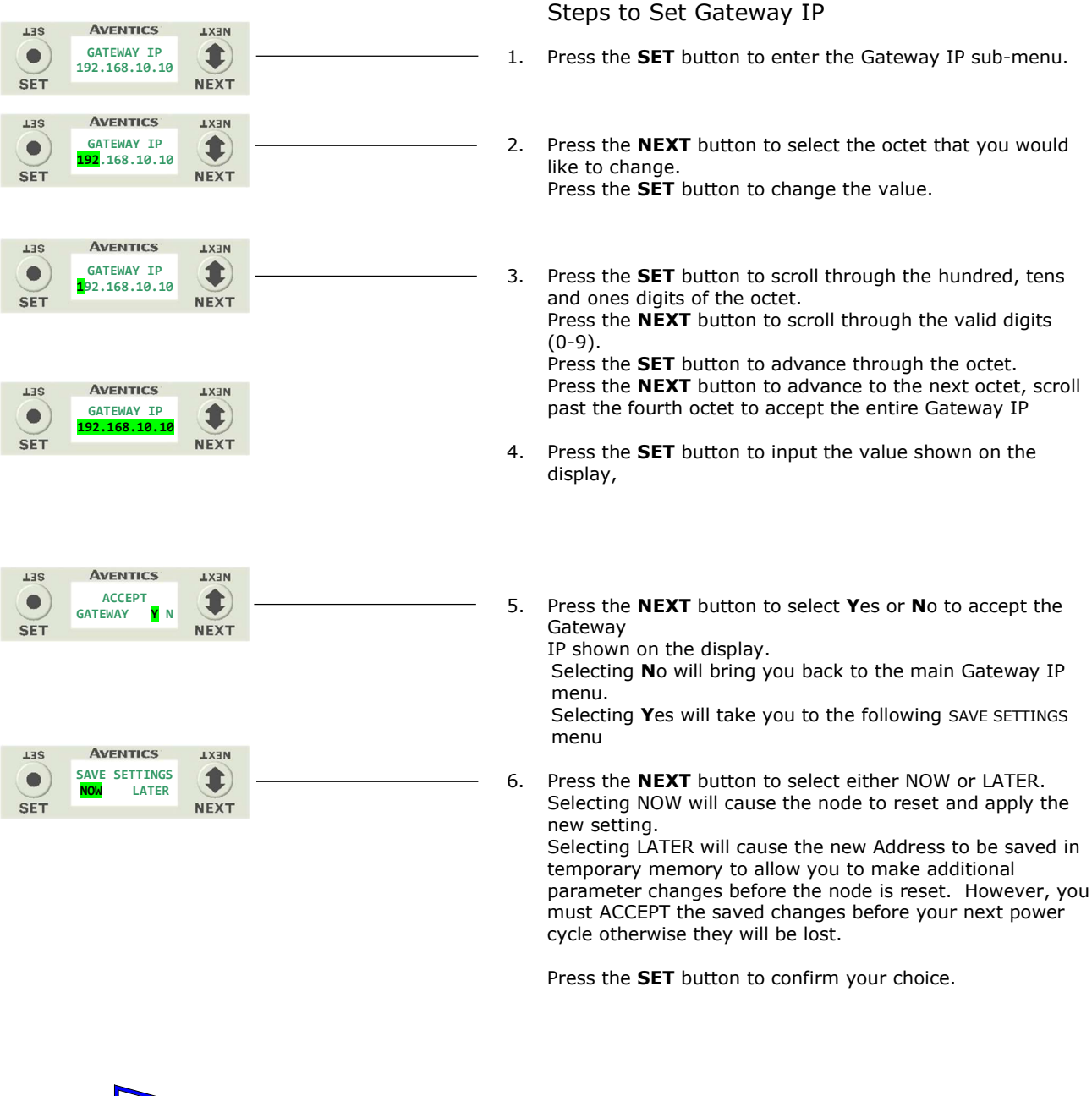

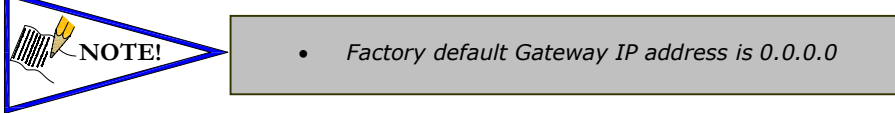

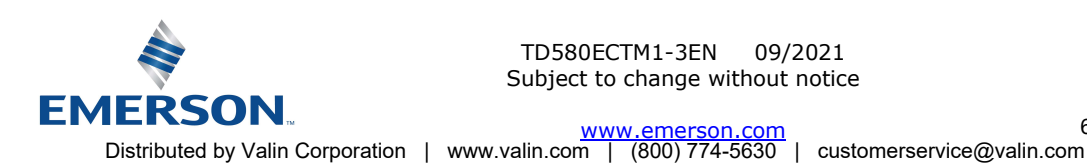

# 580 EtherCAT<sup>™</sup> Technical Manual

#### 6.6 Config Mode (Extended Coil Capability Settings)

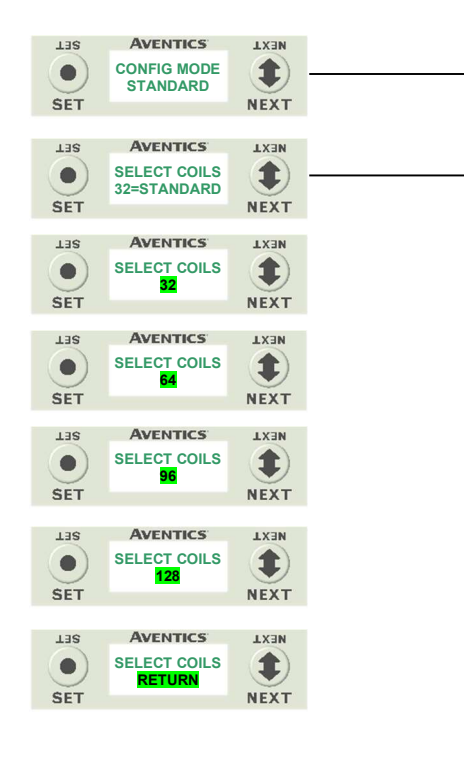

AVENTICS

ACCEPT

AVENTICS

SAVE SETTINGS

NOW

LATER

64

Y N

TER

•

SET

TER

SET

**MEXT** 

1

NEXT

TXEN

1

NEXT

Steps to Set Coil Configuration

- Press the **SET** button to enter the CONFIG MODE sub-menu. 1.
- 2. Press the SET button and the NEXT button to change the number of coils.
  - 64 allows the node to recognize one additional valve а. driver.
  - b. 96 - allows the node to recognize two additional valve drivers
  - c. 128 - allows the node to recognize three additional valve drivers
  - d. RETURN – Takes you back to the main menu

Press the **SET** button to confirm your choice.

- Press the NEXT button to select Yes or No to accept the setting 3.
  - Selecting No will bring you back to the main CONFIG MODE a. menu.
  - b. Selecting Yes will take you to the following SAVE SETTINGS menu.

Press the SET button to confirm your choice

### Saved Setting Steps

- 4. Press the **NEXT** button to select either NOW or LATER.
  - Selecting *NOW* will cause the node to reset and apply the a. new setting.
    - Selecting LATER will cause the setting to be saved in b. temporary memory to allow you to make additional parameter changes before the node is reset. However, you must ACCEPT the saved changes before your next power cycle otherwise they will be lost.

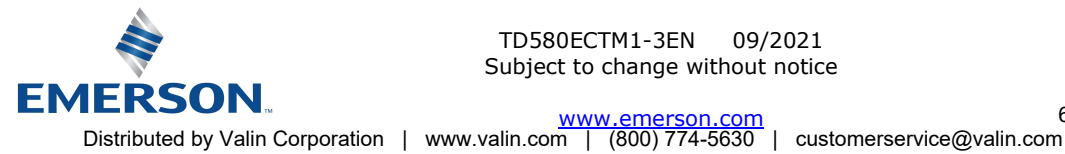

## 580 EtherCAT<sup>™</sup> Technical Manual

#### 6.7 Web Server Sub-Menu

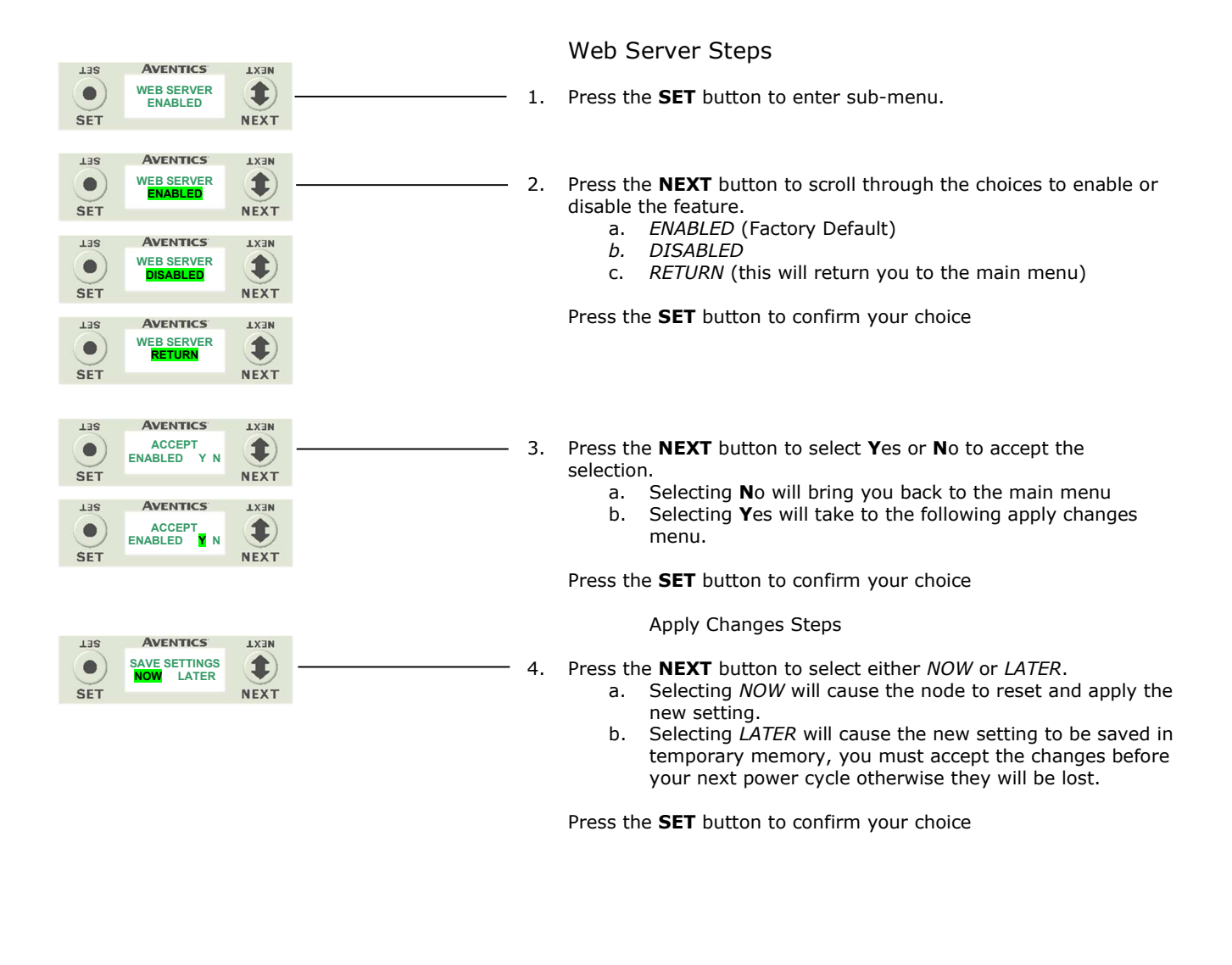

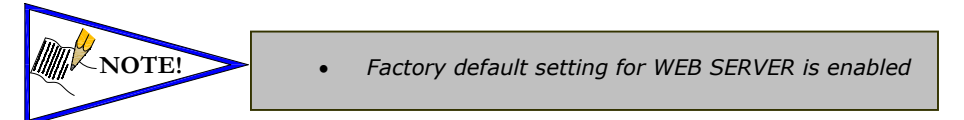

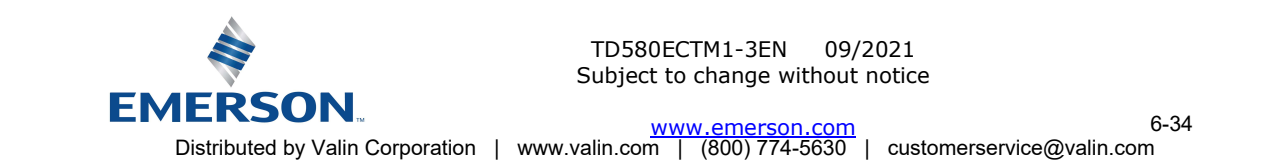

580 EtherCAT<sup>™</sup> Technical Manual

#### 6.8 EtherCAT<sup>™</sup> Sub-Menu

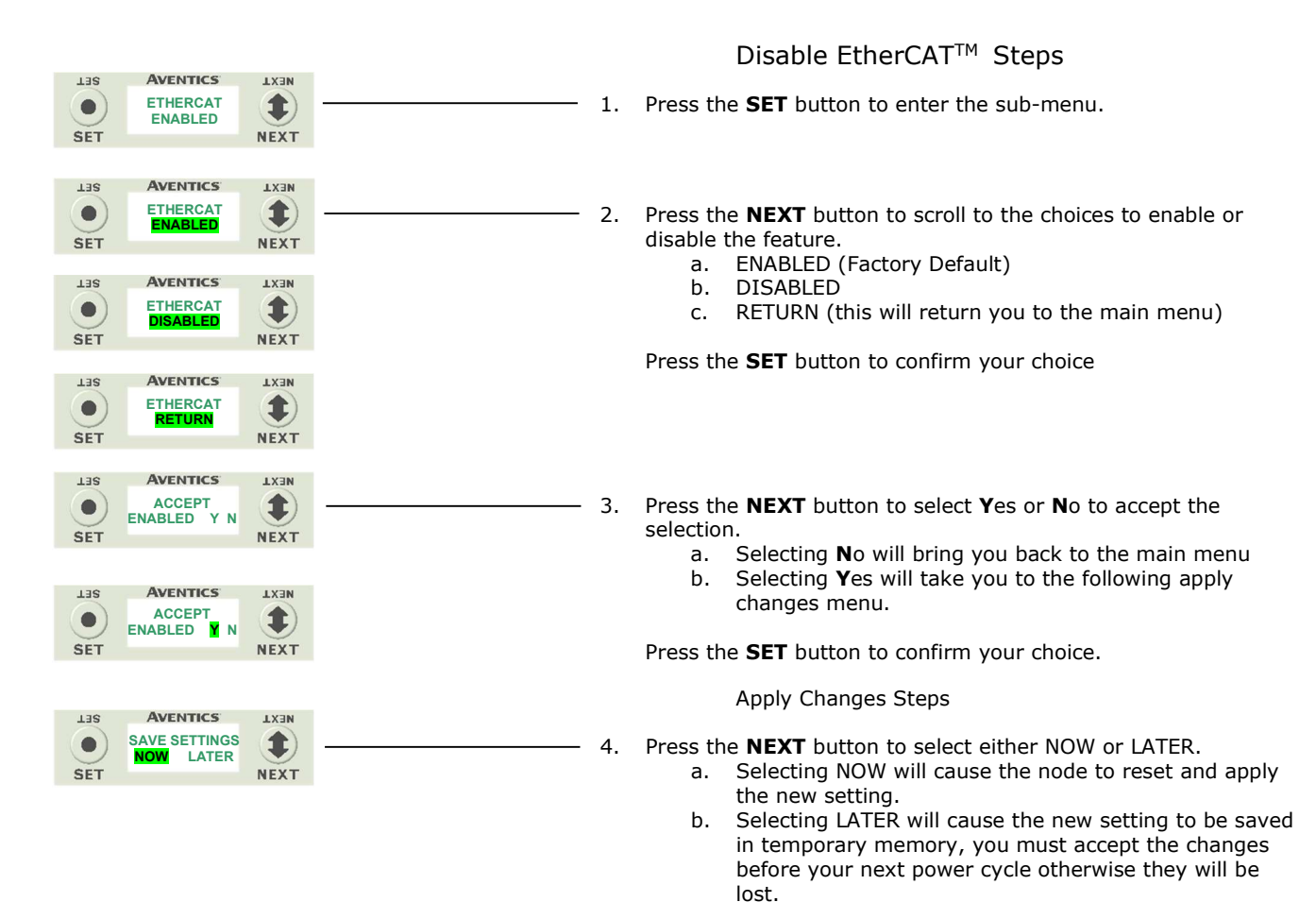

Press the SET button to confirm your choice.

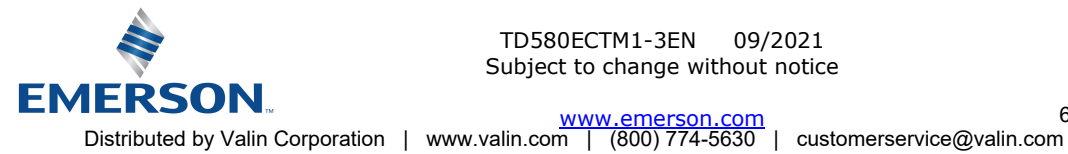

## 580 EtherCAT<sup>™</sup> Technical Manual

#### 6.9 Mac Address Sub-Menu

|            |                                          |              | MAC (Machine Access Control) Address |
|------------|------------------------------------------|--------------|--------------------------------------|
| Las<br>SET | AVENTICS<br>MAC ADDR<br>0.15.24.00.06.69 | LX3N<br>NEXT |                                      |

The actual MAC ADDR has an extra leading zero. The actual number in the example shown is 00-15-24-00-06-69

### 6.10 Model Number Sub-Menu

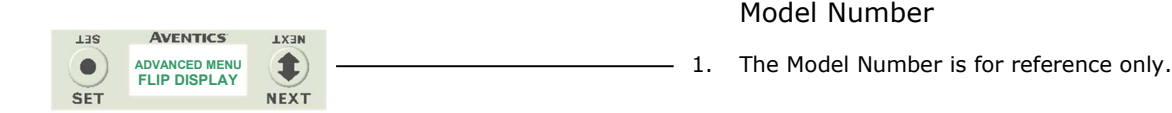

### 6.11 Advanced Settings – Flip Display

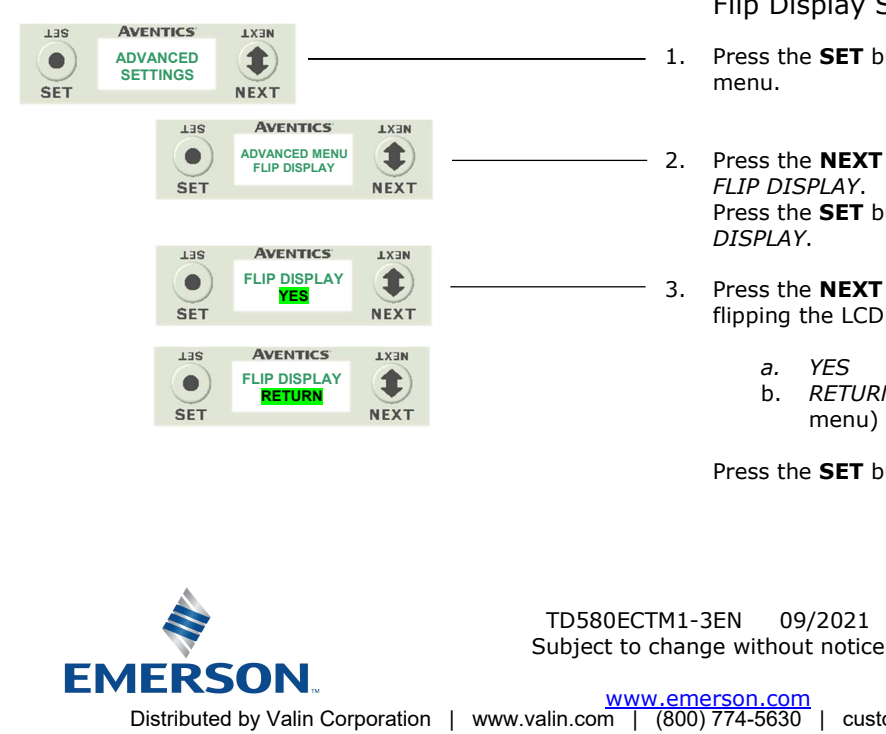

Flip Display Settings

- 1. Press the **SET** button to enter the *ADVANCED SETTINGS* menu.
- Press the NEXT button to scroll to the ADVANCED MENU / FLIP DISPLAY.
  Press the SET button to enter the ADVANCED MENU / FLIP DISPLAY.
- 3. Press the **NEXT** button to scroll through the choices for flipping the LCD display for the Node 180 degrees.

a. YES
b. RETURN (this will return you to the ADAVANCED menu)

Press the **SET** button to confirm your choice.

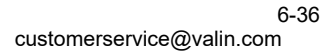
**AVENTICS** 

## 580 EtherCAT<sup>™</sup> Technical Manual

### 6.12 Advanced Settings - Parameters

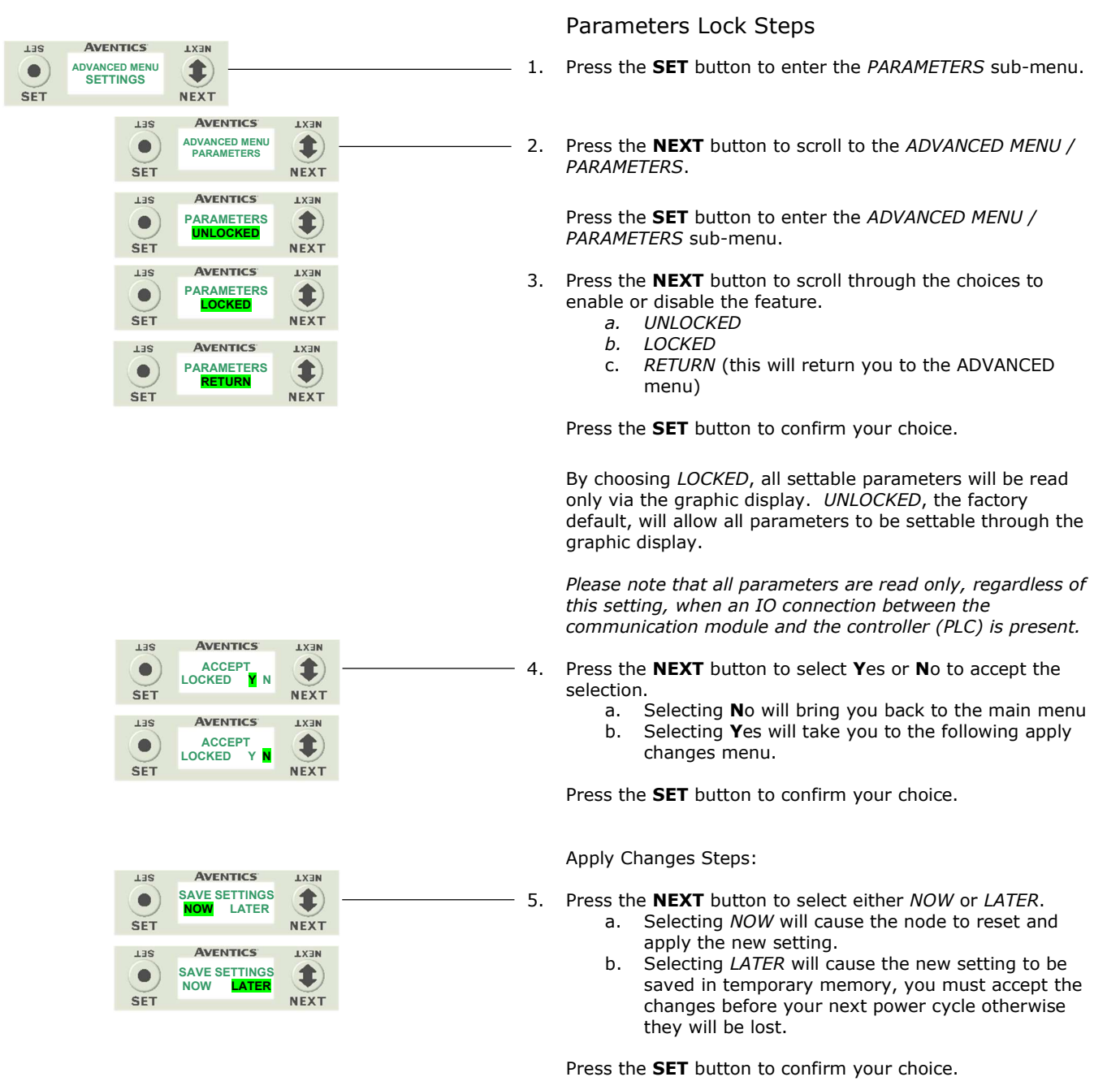

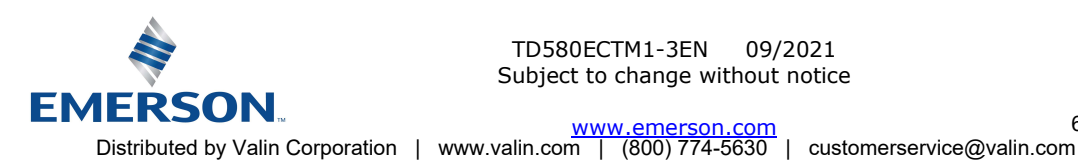

**AVENTICS** 

## 580 EtherCAT<sup>™</sup> Technical Manual

#### 6.13 Factory Defaults

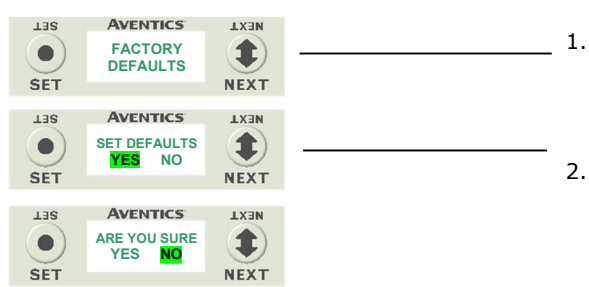

### Factory Default Settings

Press the SET button to enter the FACTORY DEFAULTS submenu.

Press the **NEXT** button to select YES or NO.

- Selecting NO will bring you back to the main a. FACTORY DEFAULTS menu.
- Selecting YES will cause the node to reset and b. return all parameters to the factory default conditions.
- c. After selecting YES or NO, you will be asked to confirm.

Press the SET button to confirm your choice.

#### 6.14 Diagnostics

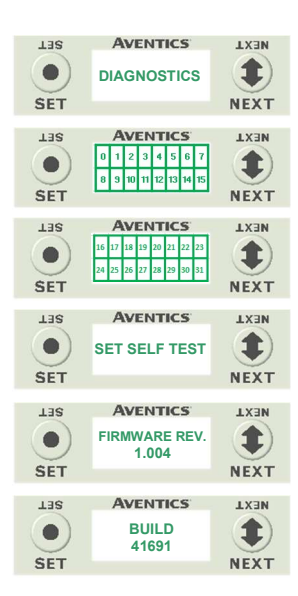

#### Diagnostics

- All diagnostic information is read only 1.
- Press the **SET** button to enter *DIAGNOSTICS* sub-menu. 2.
- Press the **NEXT** button to scroll through the main diagnostic 3. menu choices.
  - OUTPUT INDICATION a. -Displays the coils actuated. Press NEXT to view the second word of data.
  - b. SET SELF TEST - Please see following page for description
  - FIRMWARE REV. c. - For service personnel
  - d. BUILD - For service personnel

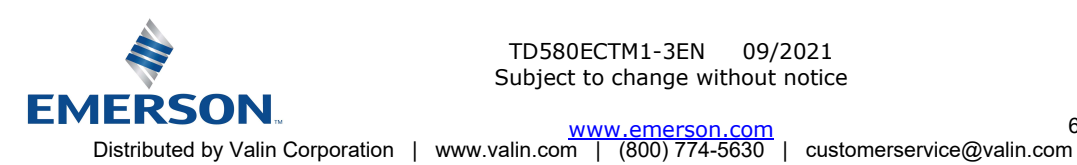

#### 6.15 Diagnostics - Self Test Mode

An internal diagnostic tool can be enabled on the 580 (node) using the graphic display. This tool allows the user to confirm that all of the outputs (coils), on the manifold are fully functional without needing a network connection or controller. There are two test modes that the user can choose. The "OUTPUTS" test mode tests all the outputs by sequentially turning them ON and OFF for approximately .5 seconds. The "MANUAL" test mode will allow the user to manually select one or multiple output (coils) to be energized individually or simultaneously. It will remain energized until the selected output is changed, or the SELF TEST MODE is ended. Cycling power to the Node in either test mode will end the SELF TEST MODE function.

To use the SELF TEST MODE, the user must first set some initial conditions. Follow these steps to initiate the SELF TEST MODE for either "OUTPUTS", or "MANUAL".

- Disconnect Air and Communication from the manifold! 1)
- Select the desired test mode using the graphic display. (See example below) 2)
- 3) Starting at the Home Screen, navigate the menus by selecting the NEXT button until the DIAGNOSTICS menu is shown.
- 4) Select the SET button to access the DIAGNOSTICS menu and then again to access the SELF TEST MODE menu.
- 5) Push NEXT to navigate to the desired test mode: "OUTPUTS" or "MANUAL".
- 6) Push SET to select the desired test mode.
- A message will appear: DISCONNECT AIR HOLD SET BUTTON 7)
- 8) Hold the SET button down for approximately 10 seconds to enable the test. The Display will flash the above message while the button is pushed.
- 9) When the display stops flashing, the SELF TEST MODE will run, and the Module Status LED will flash Red/Green while the display identifies the chosen test mode running.

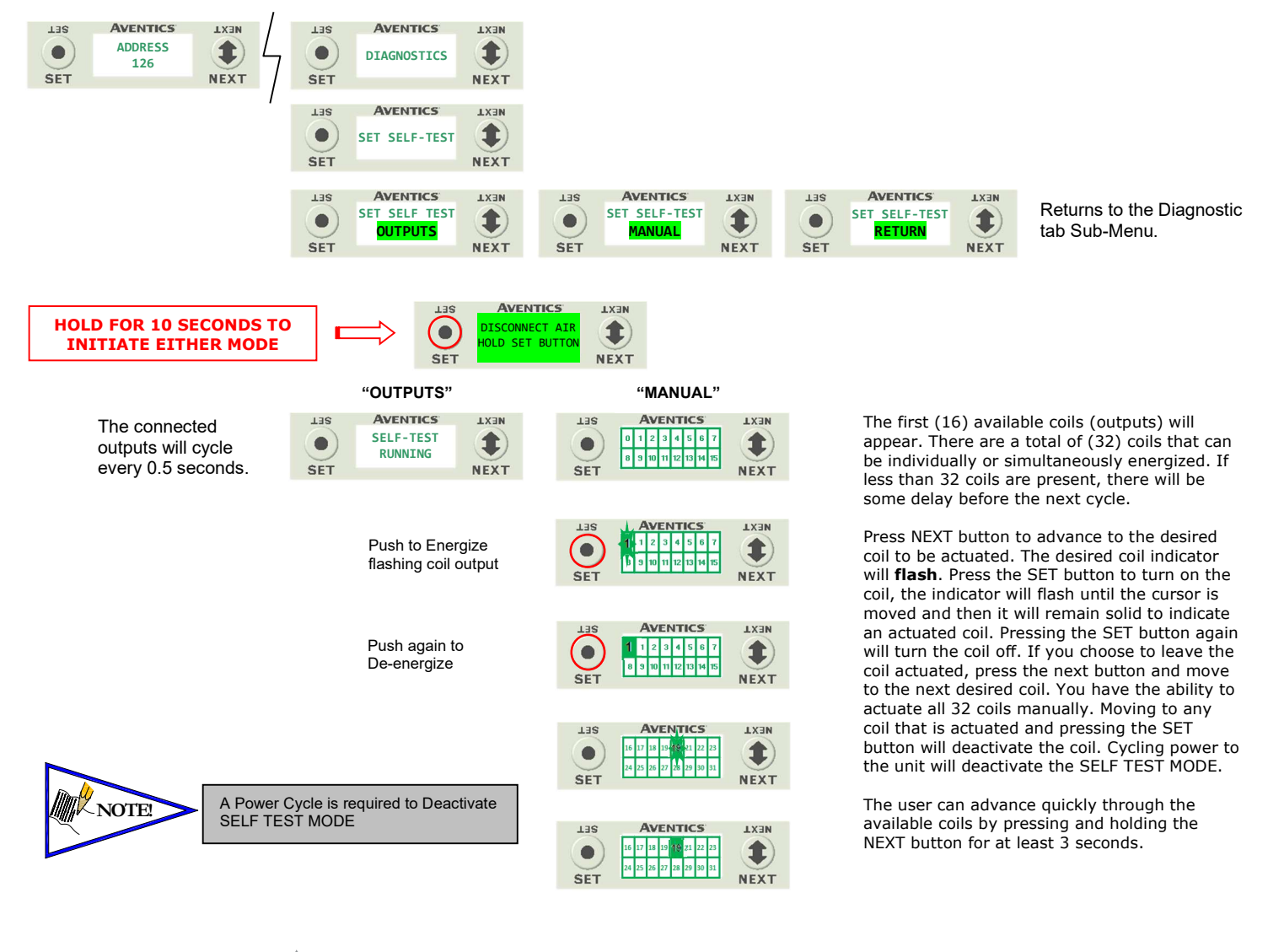

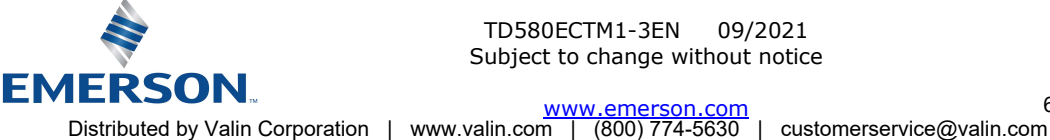

TD580ECTM1-3EN 09/2021 Subject to change without notice

6-39

# **AVENTICS**<sup>™</sup>

## 580 EtherCAT<sup>™</sup> Technical Manual

#### 6.16 Error Messages

The following are automatic error messages that are displayed when specific faults occur during operation:

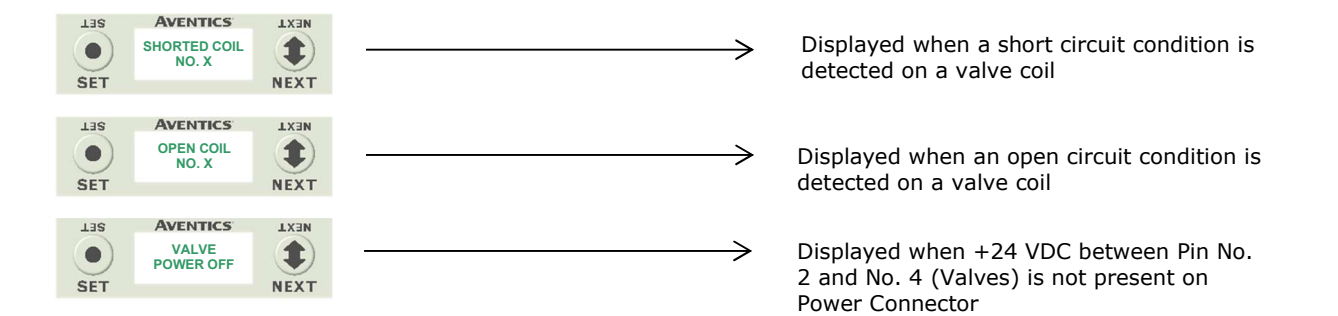

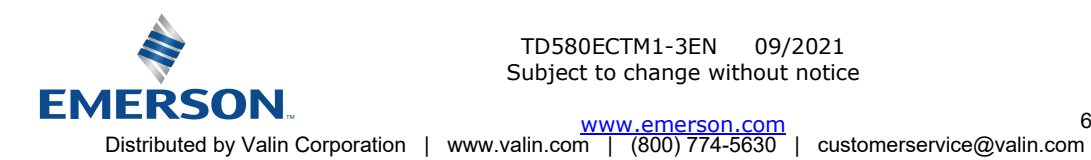

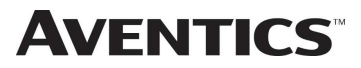

#### 580 EtherCat<sup>™</sup> Integrated Web Server 7.

Connecting to a 580 EtherCAT<sup>™ node</sup>

Note: To access the 580 node's diagnostic web page the 580 EtherCAT<sup>™</sup> node must be set to EtherCAT<sup>™</sup> disabled (TCP ONLY mode).

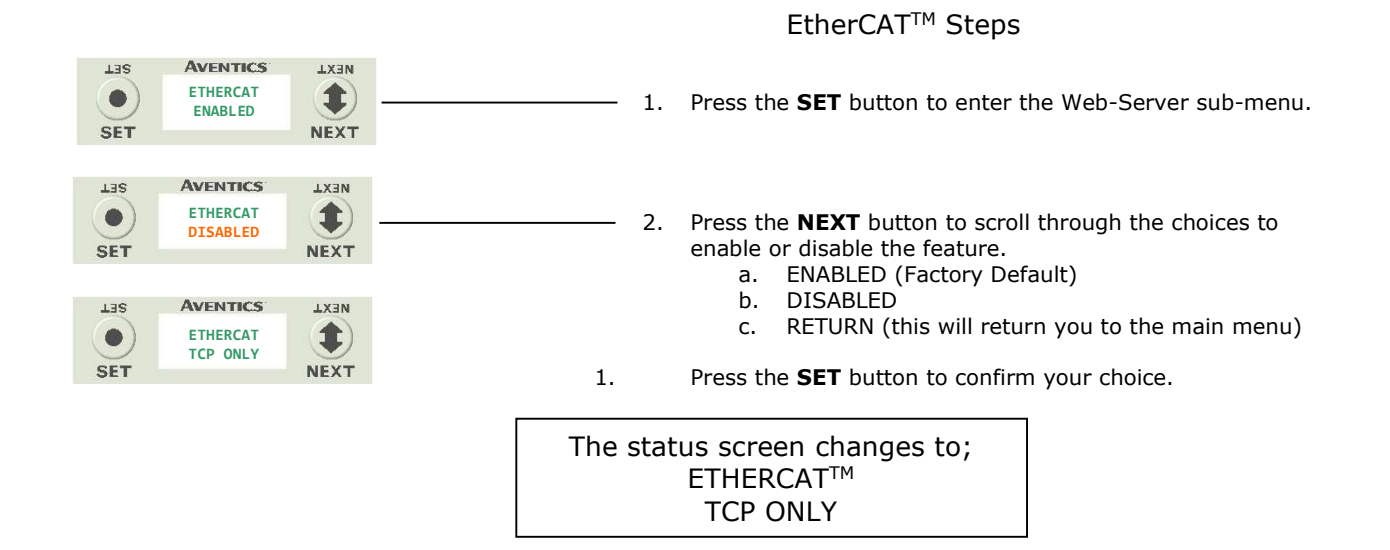

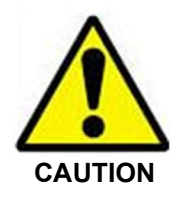

Disabling EtherCAT<sup>™</sup> stops all communication with the EtherCAT<sup>™</sup> master!

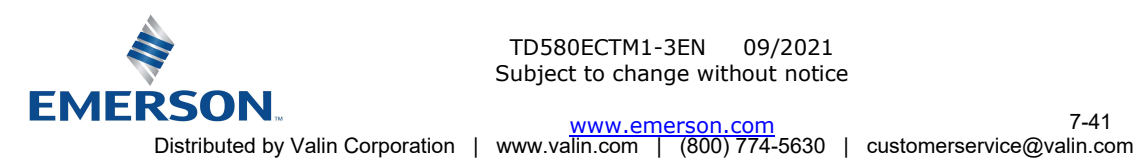

#### 7.1 Connecting to a 580 Series EtherCAT<sup>™</sup> Node (Windows 7)

**AVENTICS**<sup>™</sup>

This section will discuss how to connect a computer to a 580 Series EtherCAT<sup>™</sup> node. There are multiple ways to complete this task, so only two will be discussed.

- Connect a 24VDC power supply to the valve manifold. The connector pin-out can be found on the side of the EtherCAT<sup>™</sup> node or on page 4-14 of this document. (Note: 24VDC only needs to be applied to the "+24VDC (NODE & INPUTS)" pin to power the node.)
- Connect an Ethernet cable directly from the manifold to the computer -OR- Connect an Ethernet cable from 2. the manifold to a router, hub, or switch. Connect a second Ethernet cable from the computer to the router, hub, or switch. (Network lights should appear on the router, hub, or switch if the correct cables are used).
- Turn on the computer. Also, make sure the manifold and the router, hub or switch has power. 3.
- To communicate with an EtherCAT<sup>™</sup> manifold the IP address of your computer must be known. To start this 4. process, left click on the "Start" button.
- Left click on control panel, then left click view network status and tasks 5.

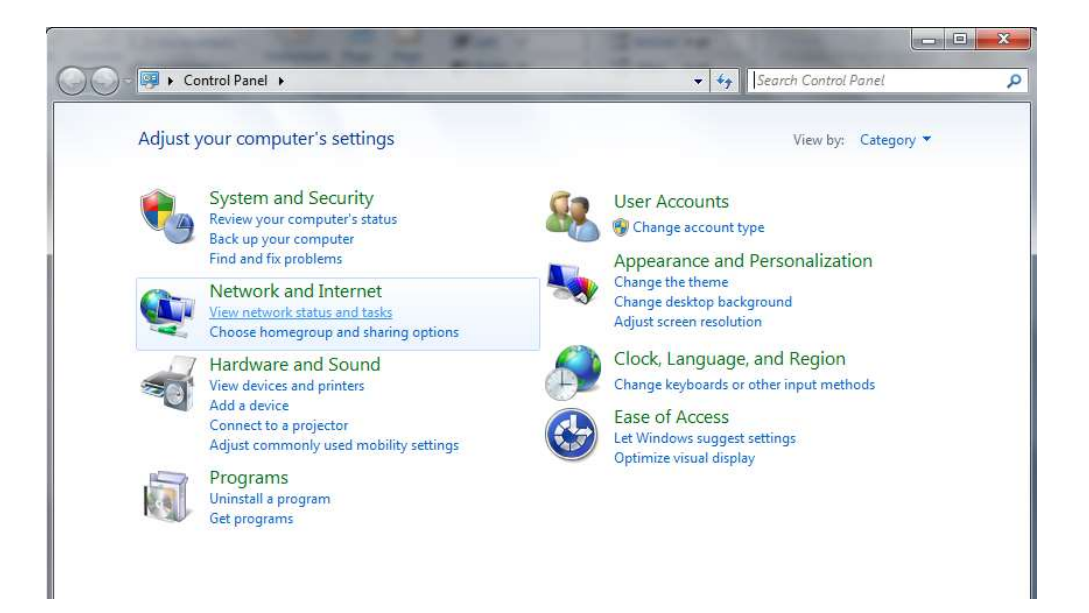

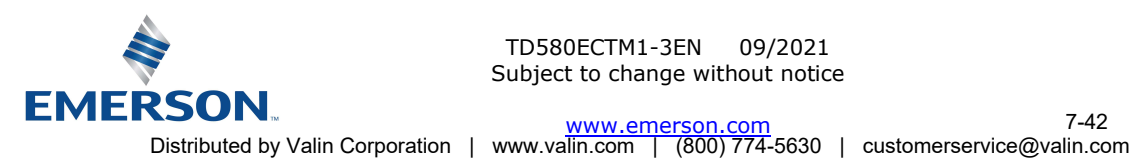

TD580ECTM1-3EN 09/2021 Subject to change without notice

www.emerson.com

# **AVENTICS**<sup>®</sup>

6. The "Network and Sharing Center" window will open. Double click on "Change adapter settings".

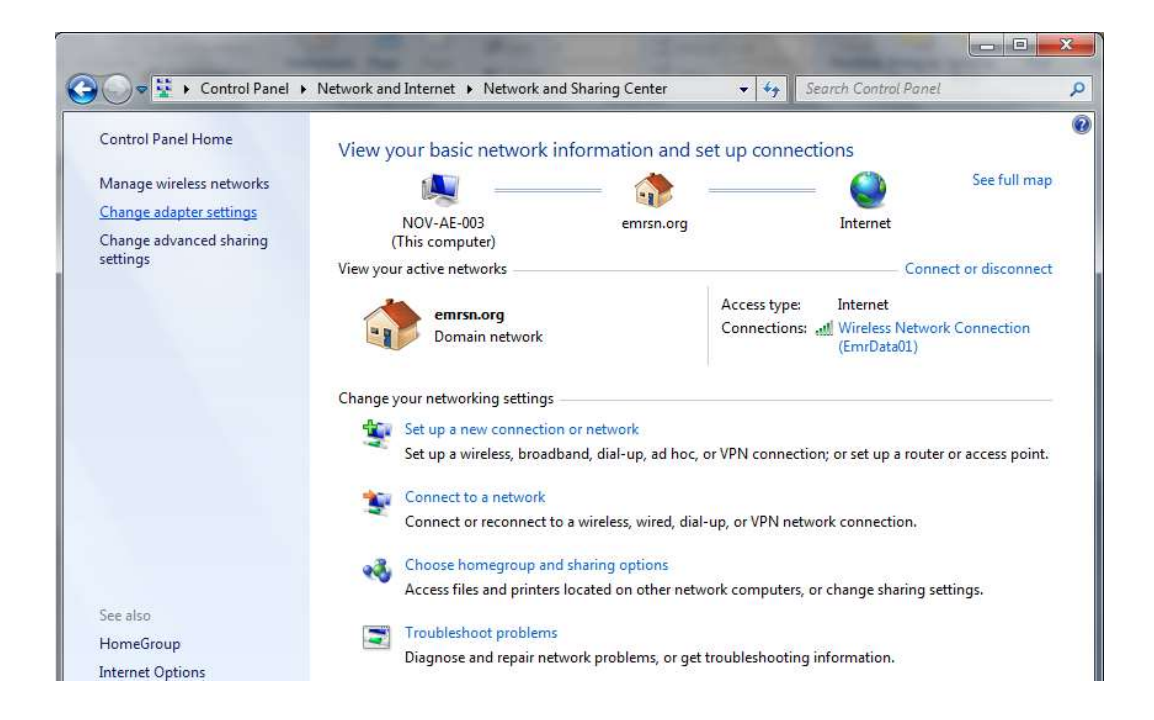

7. The "Network Connections" window opens. Double click the "Local Area Connection Icon"

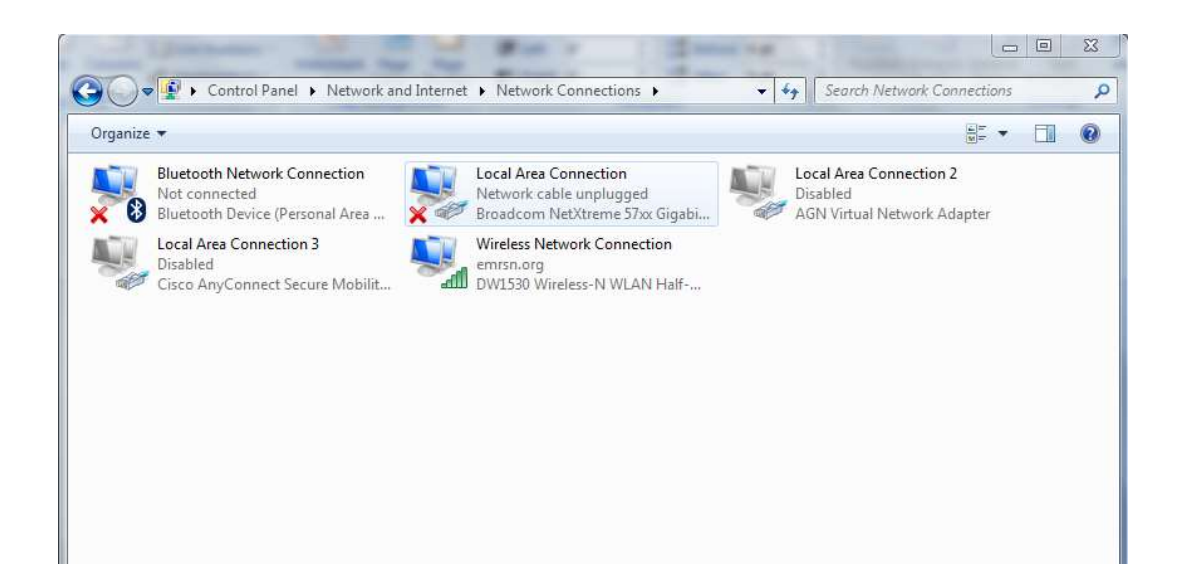

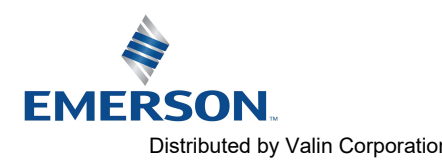

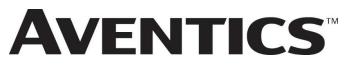

8. Click on "Internet Protocol Version 4 (TCP/IPv4)" the properties window will open

|                                                                                                  | Sharing                                                                                                    |                                                                                                    |                                                                                          |               |
|--------------------------------------------------------------------------------------------------|----------------------------------------------------------------------------------------------------|----------------------------------------------------------------------------------------------------|------------------------------------------------------------------------------------------|---------------|
| Connect u                                                                                        | using:                                                                                                    |                                                                                                    | 7/155                                                                                    |               |
| 🔮 Bro                                                                                            | adcom Net)                                                                                                   | Xtreme 57xx Gigabit Co                                                                                                    | ontroller                                                                                |               |
|                                                                                                  |                                                                                                    |                                                                                                    | C                                                                                        | onfigure      |
| This conn                                                                                        | ection uses                                                                                                  | the following items:                                                                                                    |                                                                                          |               |
|                                                                                                  | GEIP PROF                                                                                                    | INET DCP                                                                                                    |                                                                                          | *             |
|                                                                                                  | SIMATIC Inc                                                                                                  | dustrial Ethernet (ISO)                                                                                                    |                                                                                          |               |
| 🗹 🛶 F                                                                                            | ROFINET                                                                                                    | IO RT-Protocol V2.0                                                                                                    |                                                                                          | -             |
| 1000                                                                                             | A                                                                                                    |                                                                                                    |                                                                                          |               |
| -0- I                                                                                            | sroadcom A                                                                                                   | dvanced Server Progr                                                                                                    | am Driver                                                                                |               |
|                                                                                                  | nternet Prot                                                                                                 | dvanced Server Progr<br>ocol Version 6 (TCP/II                                                                                                    | am Driver<br><sup>9</sup> v6)                                                            | E             |
|                                                                                                  | nternet Prot<br>nternet Prot                                                                                 | dvanced Server Progr<br>ocol Version 6 (TCP/II<br>ocol Version 4 (TCP/II                                                                                                    | am Driver<br><sup>o</sup> v6)<br><sup>o</sup> v4)                                        | E             |
|                                                                                                  | nternet Prot<br>nternet Prot<br>nternet Prot<br>Link-Layer T                                                 | dvanced Server Progr<br>ocol Version 6 (TCP/II<br>ocol Version 4 (TCP/II<br>opology Discovery Ma                                                                                                  | am Driver<br><sup>9</sup> v6)<br><sup>9</sup> v4)<br>pper I/O [                          | E<br>Driver + |
|                                                                                                  | nternet Prot<br>nternet Prot<br>nternet Prot<br>Link-Layer T                                                 | dvanced Server Progr<br>ocol Version 6 (TCP/II<br>ocol Version 4 (TCP/II<br>opology Discovery Ma                                                                                                  | am Driver<br><sup>2</sup> v6)<br><sup>2</sup> v4)<br>pper I/O [                          | Driver +      |
| <ul> <li>▲ I</li> <li>▲ I</li> <li>✓ ▲ I</li> <li>✓ ▲ I</li> <li>✓ ▲ I</li> <li>✓ ▲ I</li> </ul> | nternet Prot<br>nternet Prot<br>Link-Layer T                                                                 | dvanced Server Progr<br>ocol Version 6 (TCP/II<br>ocol Version 4 (TCP/II<br>opology Discovery Ma                                                                                                  | am Driver<br>Pv6)<br>Pv4)<br>pper I/O I                                                  | Driver +      |
|                                                                                                  | ntemet Prot<br>ntemet Prot<br>ink-Layer T<br>tall                                                            | dvanced Server Progr<br>ocol Version 6 (TCP/II<br>ocol Version 4 (TCP/II<br>opology Discovery Ma                                                                                                  | am Driver<br>Pv6)<br>Pv4)<br>pper I/O [                                                  | Driver -      |
| Ins<br>Descript                                                                                  | nternet Prot<br>nternet Prot<br>Link-Layer T<br>tall                                                         | dvanced Server Progr<br>ocol Version 6 (TCP/II<br>ocol Version 4 (TCP/II<br>opology Discovery Ma<br>III<br>Uninstall                                                                              | am Driver<br>Pv6)<br>Pv4)<br>pper I/O I<br>Pper I/O I                                    | Driver +      |
| Ins<br>Descript<br>Transm<br>wide ar<br>across                                                   | ritemet Prot<br>internet Prot<br>ink-Layer T<br>tall<br>tion<br>nission Contr<br>rea network<br>diverse inte | dvanced Server Progr<br>ocol Version 6 (TCP/II<br>ocol Version 4 (TCP/II<br>opology Discovery Ma<br>III<br>Uninstall<br>ol Protocol/Internet Pr<br>protocol that provides<br>rconnected networks. | am Driver<br>Pv6)<br>Pv4)<br>pper I/O I<br>P<br>per I/O I<br>P<br>otocol. Th<br>communic | Priver        |

9. Choose the option marked "Use the following IP address" and type in an IP address that has the same first three octets as the address as you the manifold you are connected with. For the last octet you may choose any number from 0-255, just make sure that it is not the same number as the IP address that the manifold will have. Make sure your subnet mask is set to "255.255.255.0" (this value can be changed, but this value will be used for demonstration purposes).

| General                                                                                               |                                     |                |             |               |                   |                 |         |
|----------------------------------------------------------------------------------------------------|-------------------------------------|----------------|-------------|---------------|-------------------|-----------------|---------|
| You can get IP settings assigne<br>this capability. Otherwise, you<br>for the appropriate IP settings | ed automatically<br>need to ask you | if yo<br>ır ne | ur i<br>two | netv<br>irk a | work s<br>admini: | uppor<br>strato | ts<br>r |
| 💿 Obtain an IP address auto                                                                           | omatically                          |                |             |               |                   |                 |         |
| Ose the following IP address                                                                          | ess:                                |                |             |               |                   |                 |         |
| IP address:                                                                                           | 192 .                               | 168            |             | 3             | , 222             |                 |         |
| Subnet mask:                                                                                          | 255 .                               | 255            | . 2         | 55            | . 0               | 1               |         |
| Default gateway:                                                                                      | 1                                   |                |             |               | £                 | ]               |         |
| Obtain DNS server addres                                                                              | ss automatically                    |                |             |               |                   |                 |         |
| Ouse the following DNS ser                                                                            | ver addresses:                      |                |             |               |                   |                 |         |
| Preferred DNS server:                                                                                 |                                     |                | i.          |               | <u> </u>          | 1               |         |
| Alternate DNS server:                                                                                 |                                     |                | 3           |               |                   |                 |         |
| Validate settings upon ex                                                                             | dt                                  |                |             | ſ             | Adva              | nced.           |         |

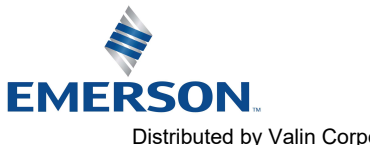

10. Left click "OK" in the "Internet Protocol (TCP/IP) Properties" and "Local Area Connection" windows for the changes to take effect on the computer. Close out of any open windows.

Once the IP address for the computer is known, you can set the IP address of the Aventics manifold using one of the methods described on page 6-30.

11. Click on "Start" then select "All Programs ->Accessories ->Run"

**AVENTICS**<sup>™</sup>

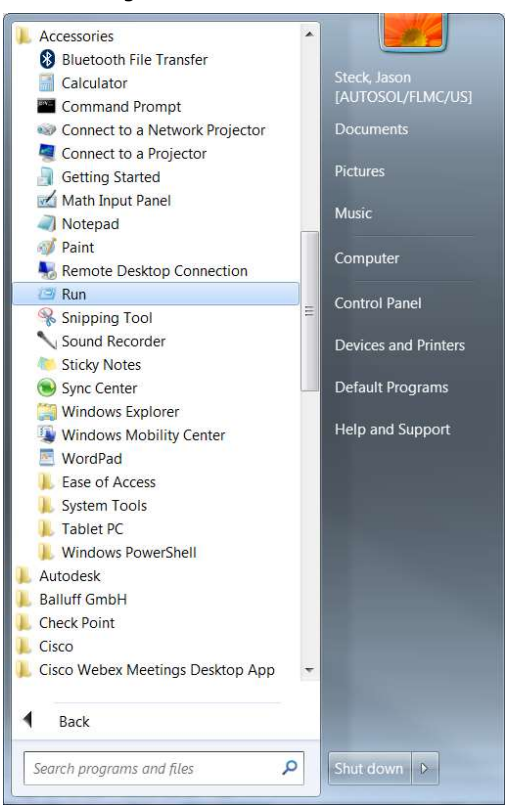

12. Type, "Ping, and then the IP address of the manifold, you can view the address on the graphical display. For example, if the IP address is 192.168.3.120, "ping 192.168.3.120" would be typed. You will get a message stating, "Reply from 192.168.3.120: bytes=32 time<1ms TTL=128", if the manifold responds.

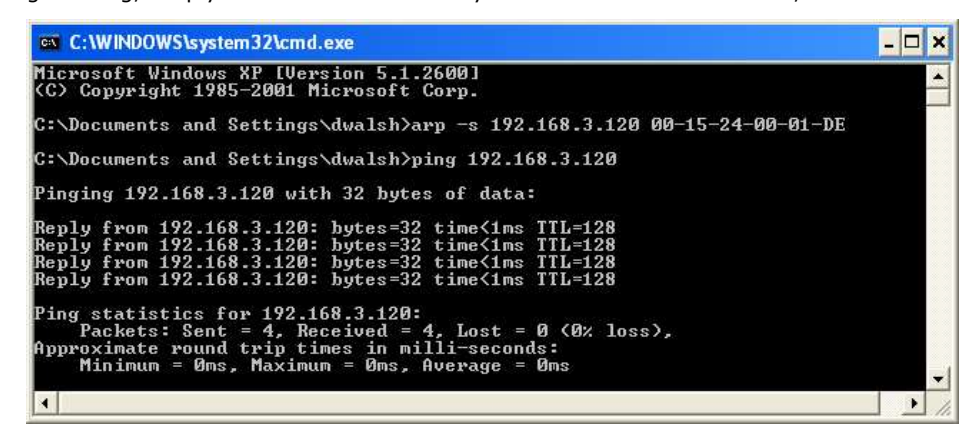

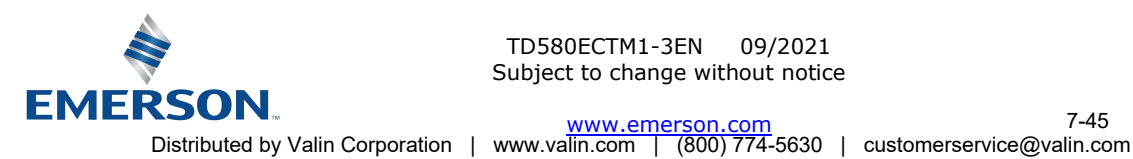

TD580ECTM1-3EN 09/2021 Subject to change without notice

www.emerson.com

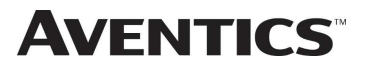

13. Open a web browser on the computer and type the IP address of the manifold. Ex. http://192.168.3.120. The Aventics 580 webpage should load after several seconds.

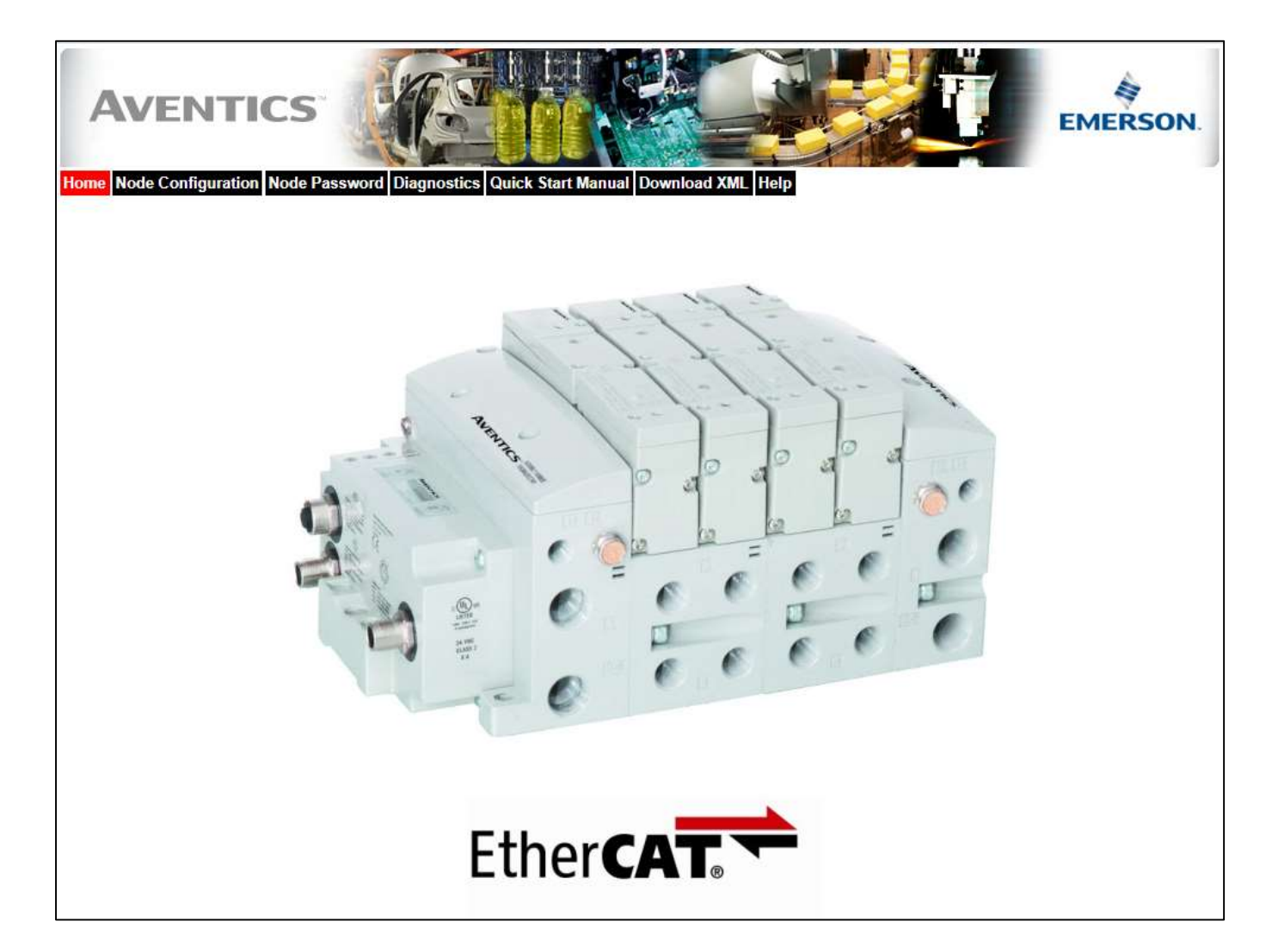

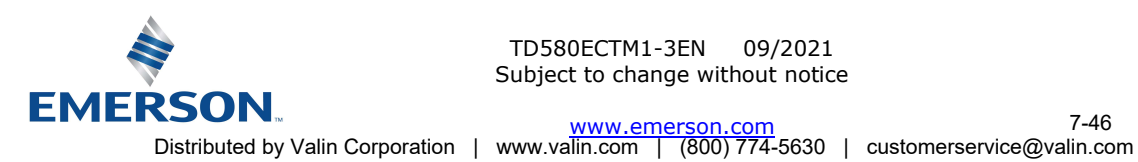

#### Connecting to a 580 Series EtherCAT<sup>™</sup> Node (Windows 10) 7.2

**AVENTICS**<sup>™</sup>

This section will discuss how to connect a computer to a 580 Series EtherCAT<sup>™</sup> node. There are multiple ways to complete this task, so only two will be discussed. All computer commands are shown in Windows 10.

- 1. Connect a 24VDC power supply to the valve manifold. The connector pin-out can be found on the side of the EtherCAT<sup>™</sup> node or on page 4-15 of this document. (Note: 24VDC only needs to be applied to the "+24VDC (NODE & INPUTS)" pin to power the node.)
- Connect an Ethernet cable directly from the manifold to the computer -OR- Connect an Ethernet cable from 2. the manifold to a router, hub, or switch. Connect a second Ethernet cable from the computer to the router, hub, or switch. (Network lights should appear on the router, hub, or switch if the correct cables are used).
- Turn on the computer. Also, make sure the manifold and the router, hub, or switch has power. 3.
- To communicate with an EtherCAT<sup>™</sup> manifold the IP address of your computer must be known. To start this 4. process, left click on the "Windows" (Start) button.
- 5. Left click on Settings (gear icon), then on Network & Internet.

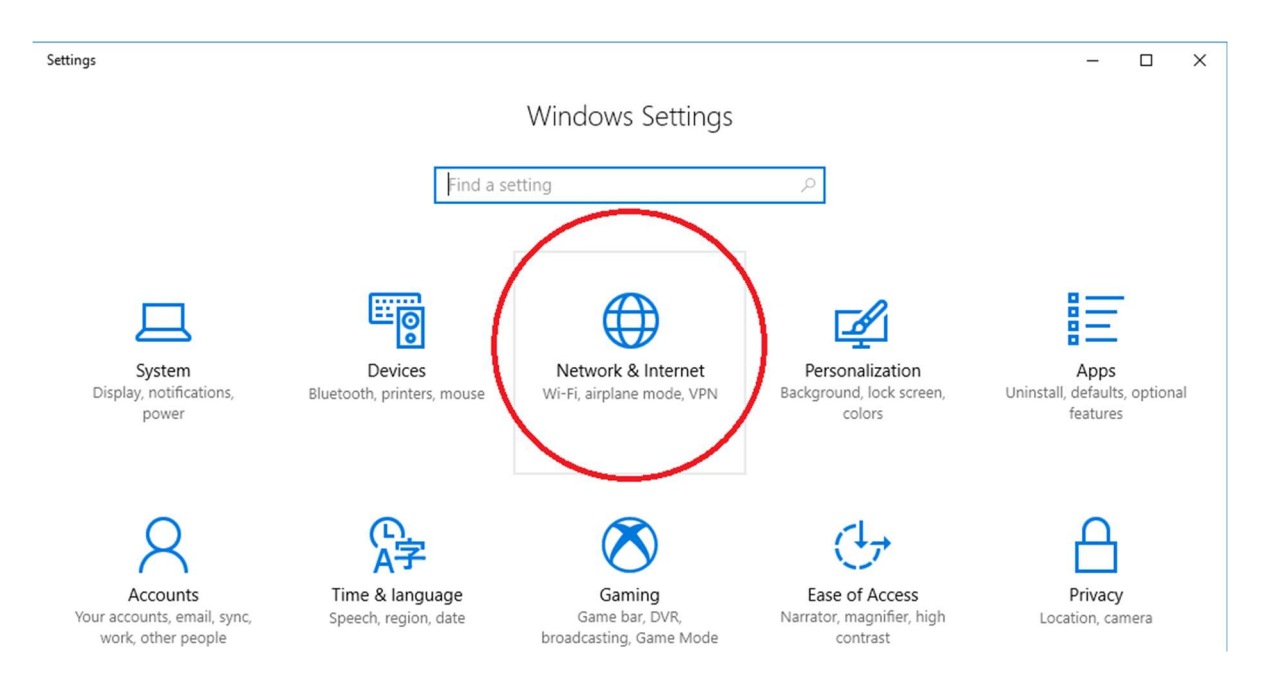

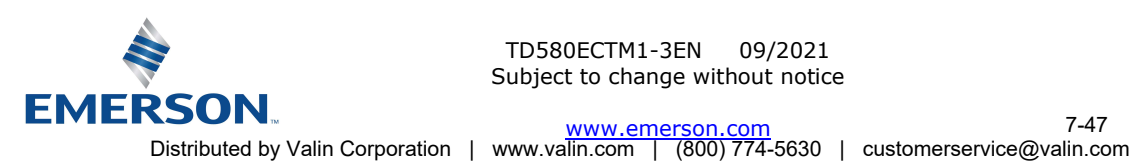

TD580ECTM1-3EN 09/2021 Subject to change without notice

www.emerson.com

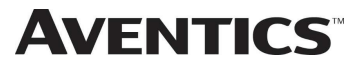

6. Next, left click on "Ethernet" on the left-hand side of the window, and then "Network and Sharing Center".

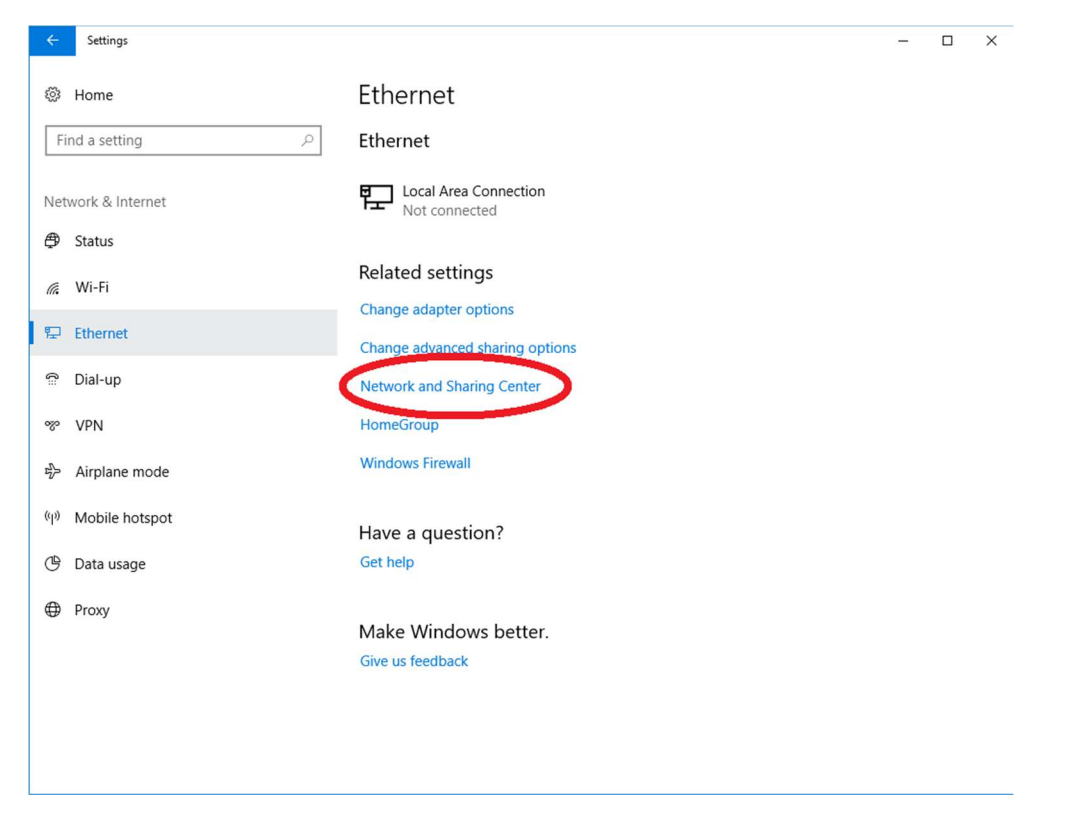

7. The "Network and Sharing Center" window will open. Double click on "Change adapter settings".

| Network and Sharing Center          |                                                                                 |                                                                                    |     | _                    |   |
|-------------------------------------|---------------------------------------------------------------------------------|------------------------------------------------------------------------------------|-----|----------------------|---|
| 一 个 整 > Control P                   | anel > Network and Internet > Network and Sharing Ce                            | enter                                                                              | 5 V | Search Control Panel | , |
| Control Panel Home                  | View your basic network information and                                         | d set up connections                                                               |     |                      |   |
| Change adapter settings             | View your active networks                                                       |                                                                                    |     |                      |   |
| Change advanced sharing<br>settings | emrsn.org<br>Domain network                                                     | Access type: Internet<br>Connections: M Wireless Network Connection<br>(EmrData01) |     |                      |   |
|                                     | Change your networking settings                                                 |                                                                                    |     |                      |   |
|                                     | Set up a new connection or network<br>Set up a broadband, dial-up, or VPN conne | ection; or set up a router or access point.                                        |     |                      |   |
|                                     | Troubleshoot problems<br>Diagnose and repair network problems, or               | get troubleshooting information.                                                   |     |                      |   |
|                                     |                                                                                 |                                                                                    |     |                      |   |
|                                     |                                                                                 |                                                                                    |     |                      |   |
|                                     |                                                                                 |                                                                                    |     |                      |   |
| See also                            |                                                                                 |                                                                                    |     |                      |   |
| HomeGroup                           |                                                                                 |                                                                                    |     |                      |   |
| Infrared                            |                                                                                 |                                                                                    |     |                      |   |
| Internet Options                    |                                                                                 |                                                                                    |     |                      |   |
| Windows Firewall                    |                                                                                 |                                                                                    |     |                      |   |

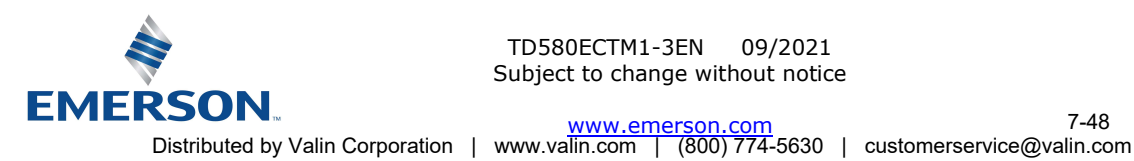

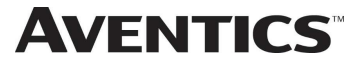

8. The "Network Connections" window opens. Double click the "Local Area Connection Icon"

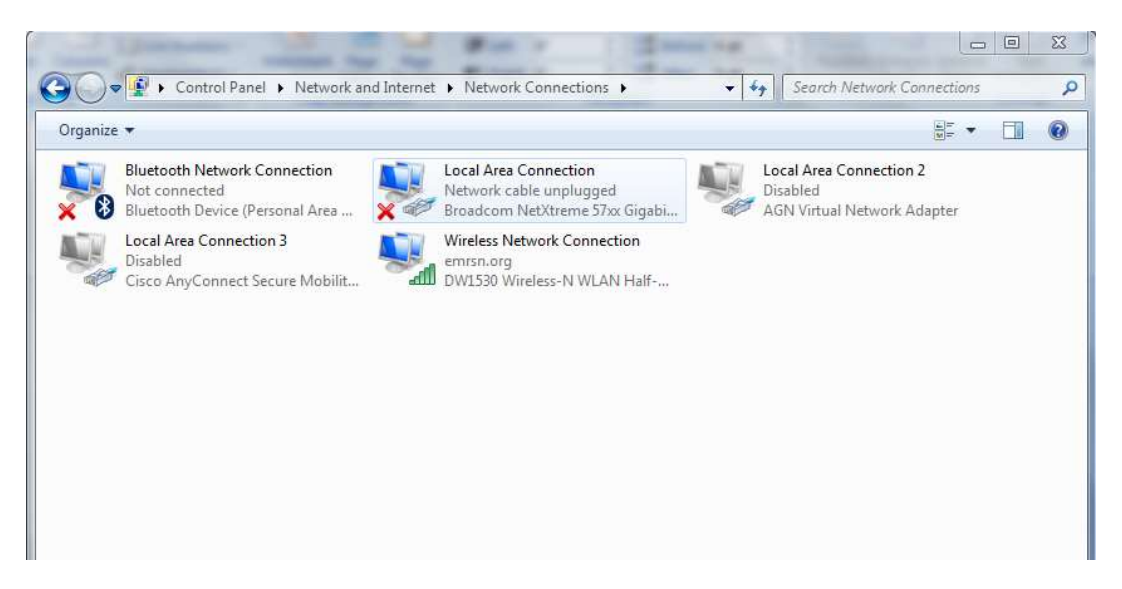

9. Click on "Internet Protocol Version 4 (TCP/IPv4)" the properties window will open

| <u>      </u>                                                                                                    | aring                                                                                                    |                                                                                              |
|----------------------------------------------------------------------------------------------------|----------------------------------------------------------------------------------------------------|----------------------------------------------------------------------------------------------|
| Connect using:                                                                                                    |                                                                                                    |                                                                                              |
| Broadcor                                                                                                    | n NetXtreme 57xx Gigabit Con                                                                                                    | troller                                                                                      |
|                                                                                                    |                                                                                                    | Configure                                                                                    |
| This connection                                                                                                    | uses the following items:                                                                                                    |                                                                                              |
| 🗹 🔺 GEIP I                                                                                                    | PROFINET DCP                                                                                                    | *                                                                                            |
| 🗹 🔺 SIMAT                                                                                                    | TC Industrial Ethernet (ISO)                                                                                                    |                                                                                              |
|                                                                                                    |                                                                                                    |                                                                                              |
| PROF                                                                                                    | INET IO RT-Protocol V2.0                                                                                                    | -                                                                                            |
| PROF                                                                                                    | INET IO RT-Protocol V2.0<br>com Advanced Server Program                                                                                                    | n Driver                                                                                     |
| PROF                                                                                                    | INET IO RT-Protocol V2.0<br>com Advanced Server Program<br>et Protocol Version 6 (TCP/IP)                                                                                                    | n Driver<br>(6) E                                                                            |
| A PROFI     A Broade     A Internet     A Internet                                                                                                    | INET IO RT-Protocol V2.0<br>com Advanced Server Program<br>et Protocol Version 6 (TCP/IPv<br>et Protocol Version 4 (TCP/IPv                                                                                                    | n Driver<br>r6)<br>r4)                                                                       |
| A PROF     A Broad     A Broad     A Interne     A Interne     A Interne     A Interne                                                                                                    | INET IO RT-Protocol V2.0<br>com Advanced Server Program<br>et Protocol Version 6 (TCP/IPv<br>et Protocol Version 4 (TCP/IPv<br>ayer Topology Discovery Map                                                                                                    | n Driver<br>r6)<br>r4)<br>per I/O Driver •                                                   |
| A PROF     A Broadd     A Broadd     A Interne     A Interne     A Interne     A Interne     A Interne                                                                                                    | INET IO RT-Protocol V2.0<br>com Advanced Server Program<br>et Protocol Version 6 (TCP/IPv<br>et Protocol Version 4 (TCP/IPv<br>ayer Topology Discovery Map<br>III                                                                                                    | n Driver<br>(6)<br>(4)<br>per I/O Driver •                                                   |
| PROFI     Profile     Profile     Pro | INET IO RT-Protocol V2.0<br>com Advanced Server Program<br>et Protocol Version 6 (TCP/IPv<br>et Protocol Version 4 (TCP/IPv<br>ayer Topology Discovery Map<br>III<br>Uninstall                                                                                                    | n Driver<br>r6)<br>r4)<br>per I/O Driver +<br>Properties                                     |
| PROFI     Profile     Profile     Pro | INET IO RT-Protocol V2.0<br>com Advanced Server Program<br>et Protocol Version 6 (TCP/IPv<br>et Protocol Version 4 (TCP/IPv<br>ayer Topology Discovery Map<br>III<br>Uninstall                                                                                                    | n Driver<br>r6)<br>r4)<br>per I/O Driver +<br>Properties                                     |
| PROFI     PROFI     Profile     Profile     Profi | INET IO RT-Protocol V2.0<br>com Advanced Server Program<br>tt Protocol Version 6 (TCP/IPv<br>at Protocol Version 4 (TCP/IPv<br>ayer Topology Discovery Map<br>III<br>Uninstall<br>Control Protocol/Internet Prot                                                                     | n Driver<br>r6)<br>r4)<br>per I/O Driver +<br>Properties<br>cocol. The default               |
| A PROFI     PROFI     PROFI     PROFI     Prove Broadc     A Internet     A Internet     A  | INET IO RT-Protocol V2.0<br>com Advanced Server Program<br>at Protocol Version 6 (TCP/IPv<br>at Protocol Version 4 (TCP/IPv<br>ayer Topology Discovery Map<br>III<br>Uninstall<br>Control Protocol/Internet Prot<br>twork protocol that provides con<br>the interconnected networks. | m Driver<br>(6)<br>(4)<br>per I/O Driver<br>Froperties<br>tocol. The default<br>ommunication |

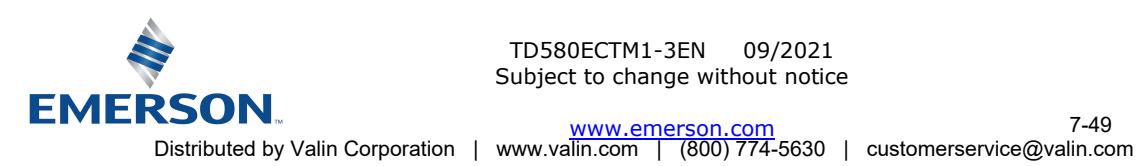

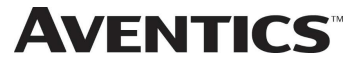

10. Choose the option marked "Use the following IP address" and type in an IP address that has the same first three octets as the address that you will set the manifold to. For the last octet you may choose any number from 0-255, just make sure that it is not the same number as the IP address that the manifold will have. Make sure your subnet mask is set to "255.255.255.0" (this value can be changed, but this value will be used for demonstration purposes).

| You can get IP settings assigned<br>this capability. Otherwise, you n<br>for the appropriate IP settings.                                                                                                    | d automatically if your network supports<br>leed to ask your network administrator |
|----------------------------------------------------------------------------------------------------|------------------------------------------------------------------------------------|
| Obtain an IP address autor                                                                                                    | natically                                                                          |
| • Ose the following IP addres                                                                                                    | SS:                                                                                |
| IP address:                                                                                                    | 192 . 168 . 3 . 222                                                                |
| Subnet mask:                                                                                                    | 255 . 255 . 255 . 0                                                                |
| Default gateway:                                                                                                    |                                                                                    |
| Obtain DNS server address                                                                                                    | automatically                                                                      |
| Output the following DNS served as a serve of the serve of the serv | er addresses:                                                                      |
| Preferred DNS server:                                                                                                    | · · · ·                                                                            |
| Alternate DNS server:                                                                                                    | (g _ g _                                                                           |
| Validate settings upon exit                                                                                                    | t Advanced                                                                         |

11. Left click "OK" in the "Internet Protocol (TCP/IP) Properties" and "Local Area Connection" windows for the changes to take effect on the computer. Close out of any open windows.

Once the IP address for the computer is known, you can set the IP address of the Aventics manifold using one of the methods described on page 6-30.

12. Click on "start" then select "All Programs->Accessories->Run".

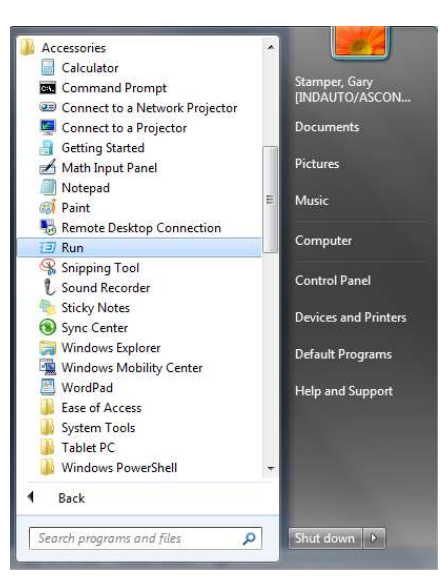

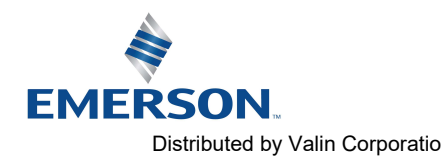

# **AVENTICS**<sup>™</sup>

## 580 EtherCAT<sup>™</sup> Technical Manual

13. Type, "Ping, and then the IP address of the manifold, you can view the address on the graphical display. For example, if the IP address is 192.168.3.120, "ping 192.168.3.120" would be typed. You will get a message stating, "Reply from 192.168.3.120: bytes=32 time<1ms TTL=128", if the manifold responds.

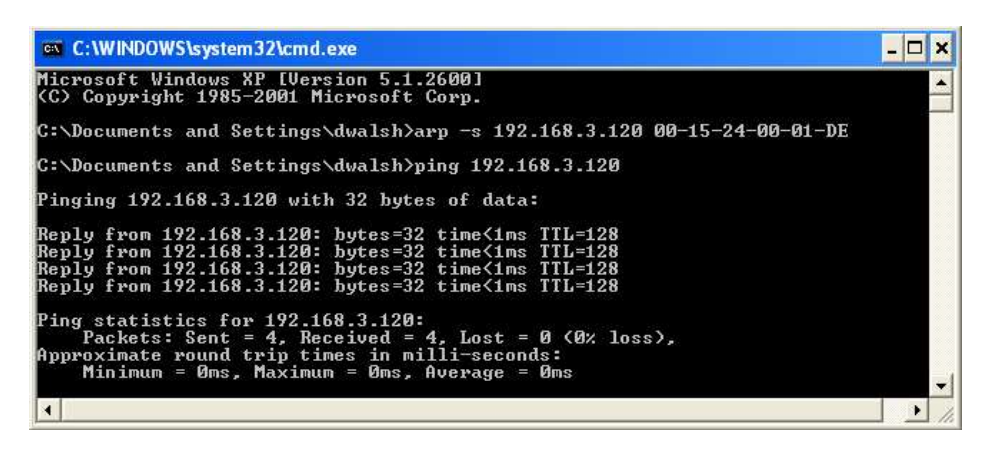

 Open a web browser on the computer and type the IP address of the manifold. Ex. http://192.168.3.120. The Aventics 580 webpage should load after several seconds.

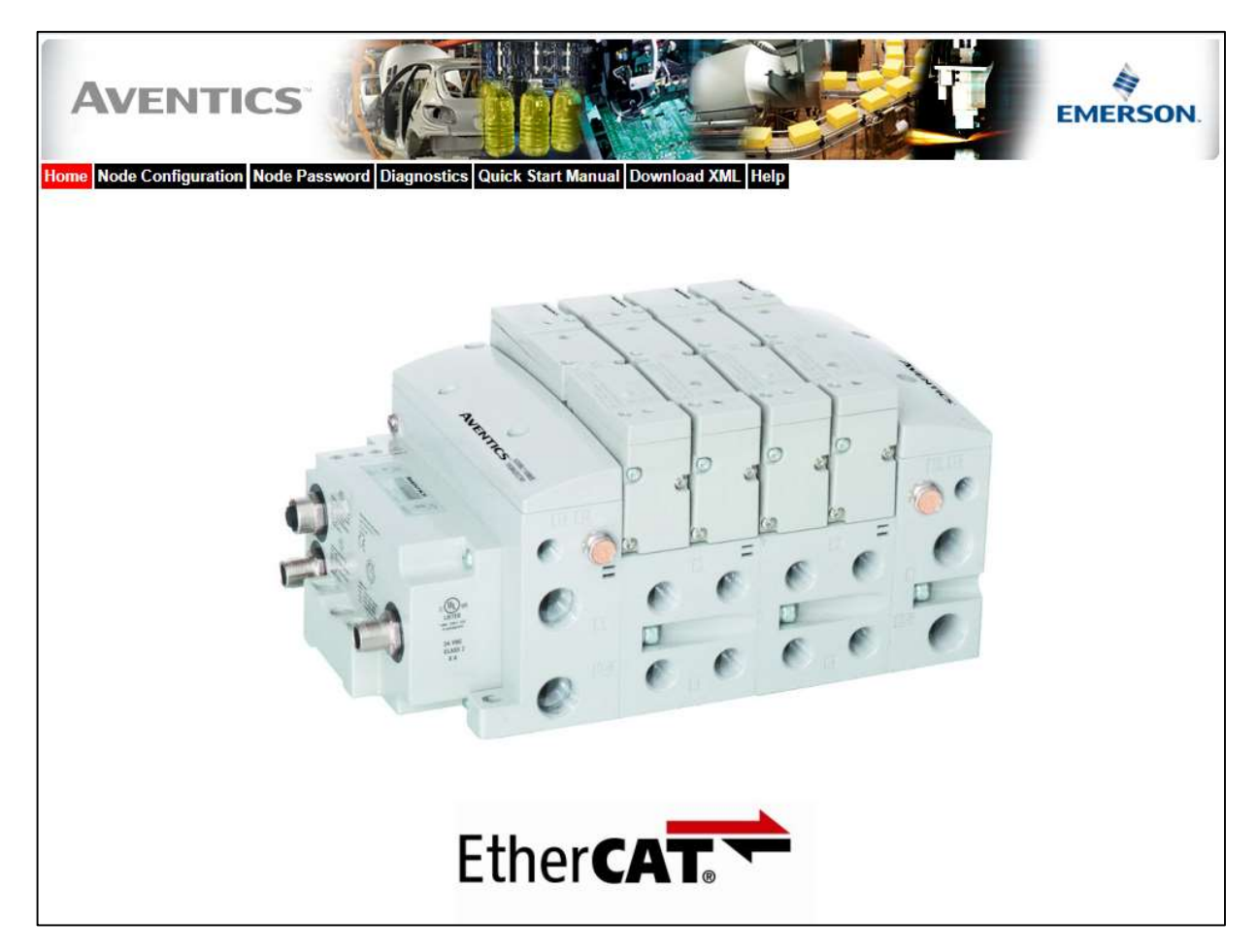

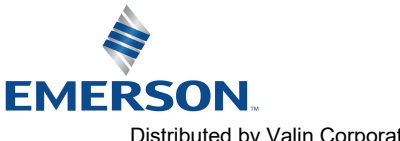

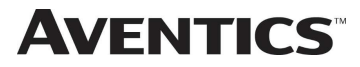

#### 7.3 Using the Functionality of the 580 Series EtherCAT<sup>™</sup> Web Server

This section will discuss the functionality of the built in Ethernet server. Every Aventics EtherCAT<sup>™</sup> node has this feature. Through this server you can configure the node, force valve outputs, check diagnostics, etc. Each Aventics' web page will be explained.

### Home

To get to the Aventics "Home" page, open a web browser. In the URL line, type in the IP address of the manifold and press "Enter". The Aventics "Home" page will appear. This page shows a picture of the Aventics EtherCAT™ manifold. From this page, the user can navigate the entire built-in web server.

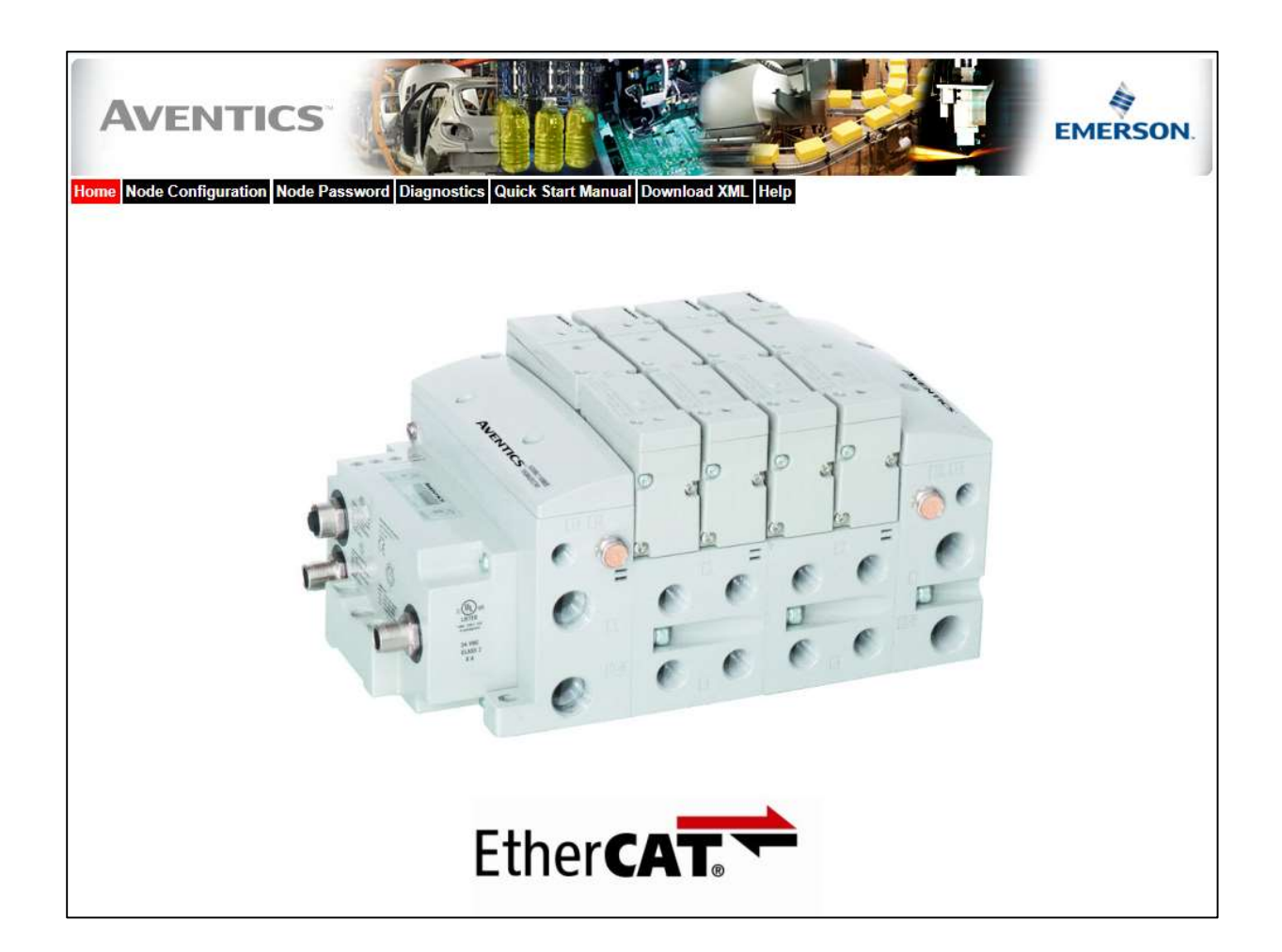

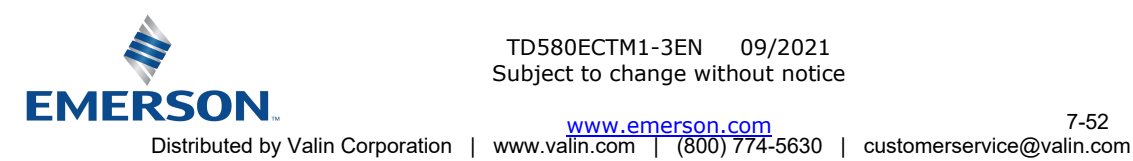

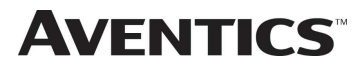

### Node Configuration

The "Node Configuration" window can be used to control different parameters within the manifold. These parameters include, "Station Alias", "Max Coils", "Node Configuration Parameters (lock)" and "COMM Fault Idle Mode".

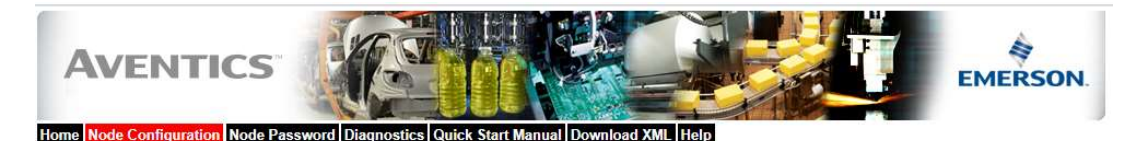

 

 Node Configuration (Green selections denote Factory Default settings)

 Station Alias:
 0

 Web Server:
 Enabled

 Max Coils on Manifold (32 = Standard):
 32

 COMM Fault / Idle Mode:
 Turn OFF All Outputs

 Node Configuration Parameters:
 Unlocked

 Display Orientation:
 Normal

Update Configuration

Once the changes have been made, left click on the "Update Configuration" button. The "Configuration Successfully Updated" window will appear. The EtherCAT<sup>™</sup> node will reset in a few seconds, or the user may cycle power to enable the new configuration.

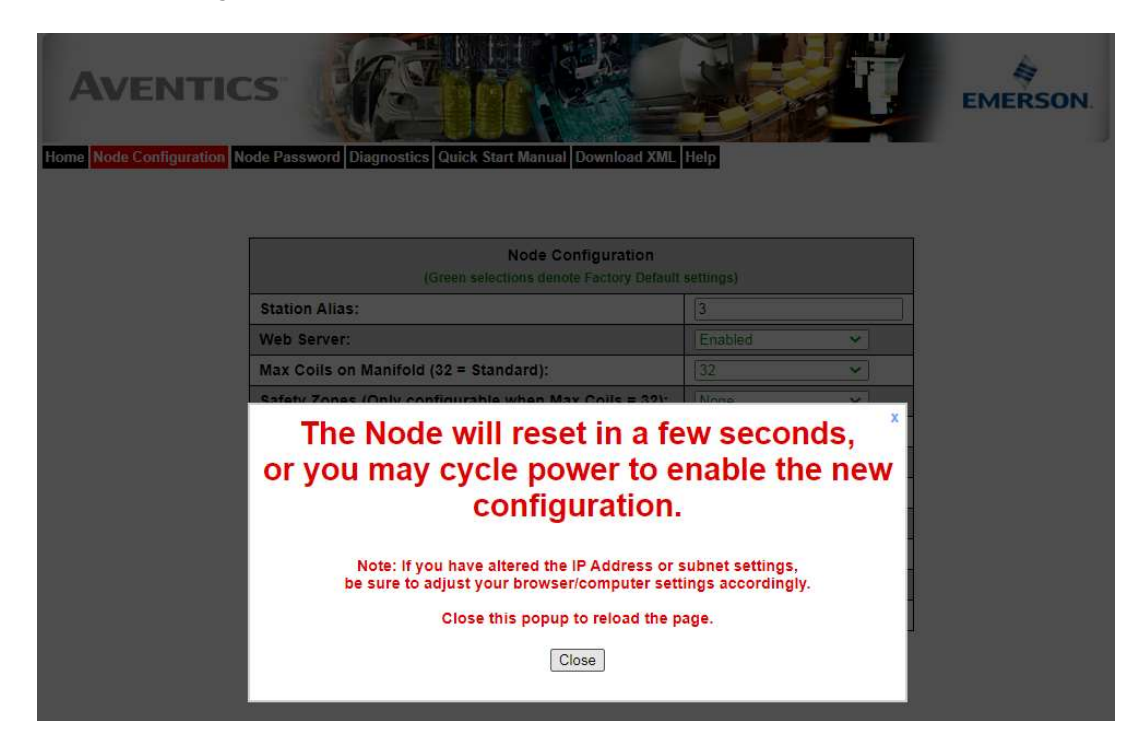

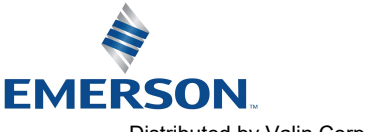

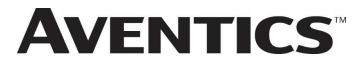

### Password

The "Password" window allows the user to set a password that will prevent unwanted access to the I/O Force and Test functionality. The password comes disabled from the factory. To set the initial password, leave the "Enter Current Password" field blank and type in the new password in the "Enter New Password" field.

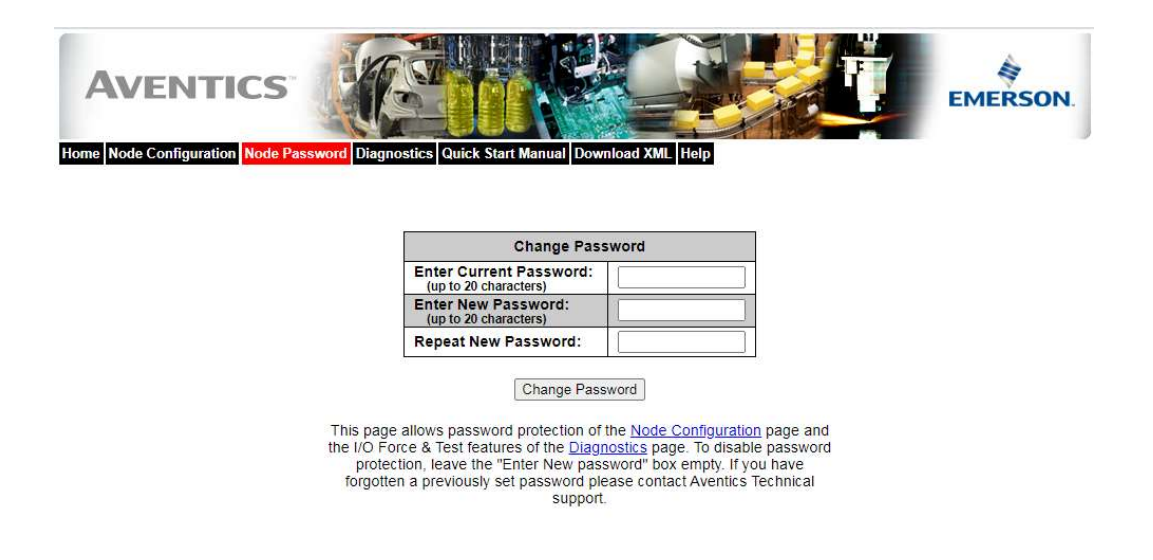

Once a Password has been set, the security check screen will appear when accessing Diagnostic or Node Configuration parameters.

| AVENTIC<br>Home Node Configuration N | ode Password Diagnostics            | Quick Start Manual Download XML         | Hep                    | EMERSON. |
|--------------------------------------|-------------------------------------|-----------------------------------------|------------------------|----------|
|                                      |                                     | Node Configuration                      |                        |          |
|                                      |                                     |                                         | settings)              |          |
|                                      | Station Alias:                      |                                         | 3                      |          |
|                                      | Web Server:                         |                                         | Enabled                |          |
|                                      | Max Coils on Manifold               | (32 = Standard):                        | 32 👻                   |          |
|                                      | Safety Zones (Only co               | nfigurable when Max Coils = 32):        | None                   |          |
|                                      | COMM Fault / Idle Mod               | e:                                      | Turn OFF All Outputs 👻 |          |
|                                      | Diagnosti<br>I/O (Diagn<br>Node Con | Password protection is act              | ive.                   |          |
|                                      | I/O Config<br>Display C             | Password: Sut                           | omit                   |          |
|                                      | Display B                           | Enter password to make changes of force | a II.O.                |          |

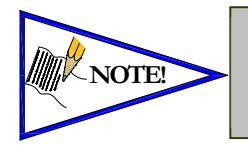

If the password has been lost or forgotten, go through the process of changing the password. Enter the last 6 digits of the MAC Address in the current password field and then enter the desired password in the new password field.

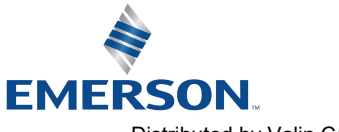

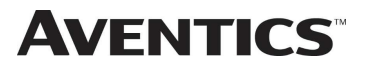

### Diagnostics

The "Diagnostics" window allows the user to monitor different values. These values include, "MAC Address", "Serial Number", "Firmware Revision", and "Valve Diagnostic Table". The "Valve Diagnostic Table" enables the user to check the status of the valve side outputs.

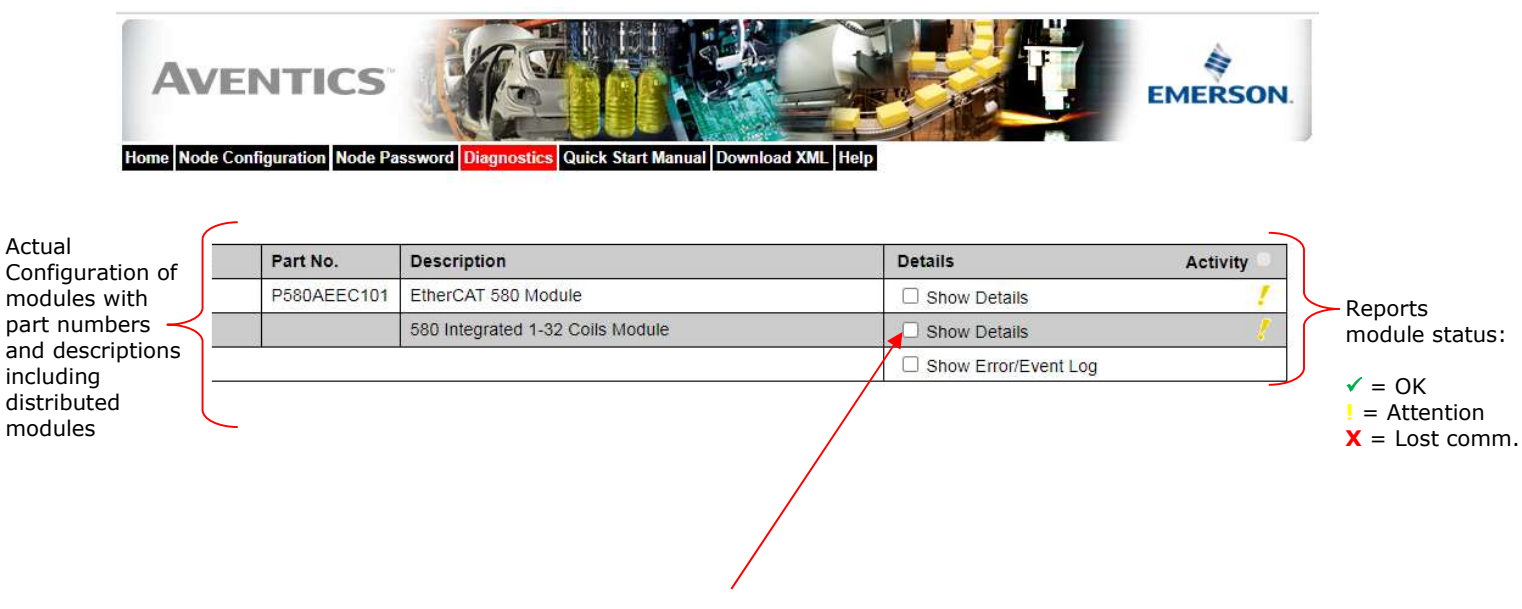

Selects which module details will be shown, more than 1 can be selected simultaneously.

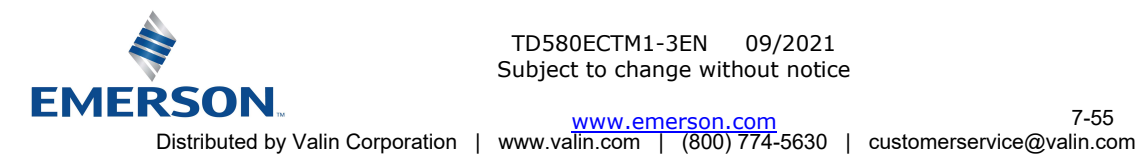

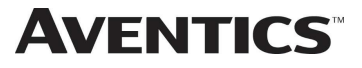

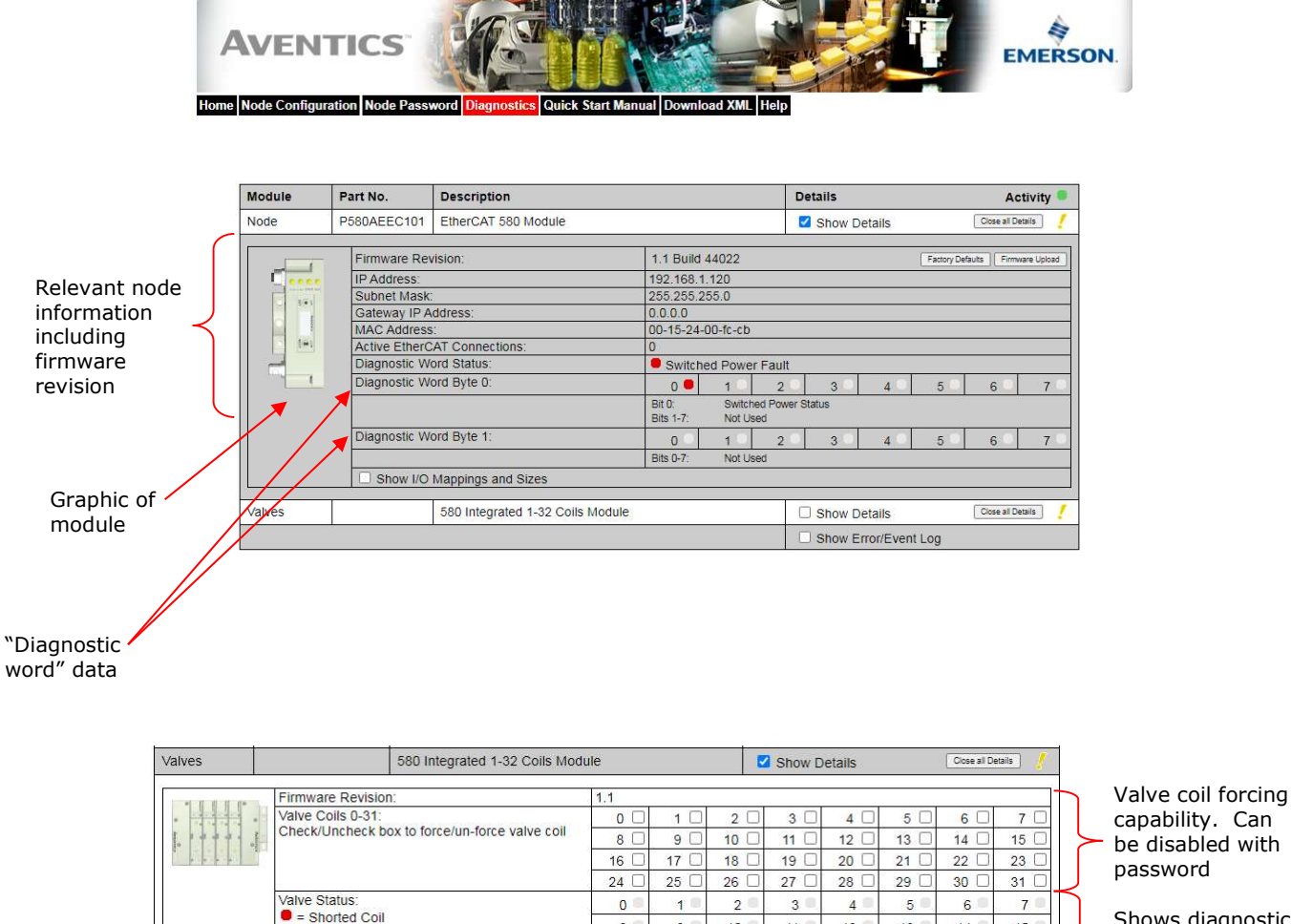

Valve power is OFF

Shows diagnostic status of whether coils are shorted or open.

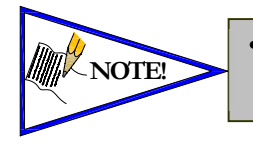

= Open Coil

× = No Coil Detected

□ Show I/O Mappings and Sizes

The 580 node must be switched to Pre-Operational mode via the Twincat system manager software to allow forcing output states from the 580 webpage. See next page

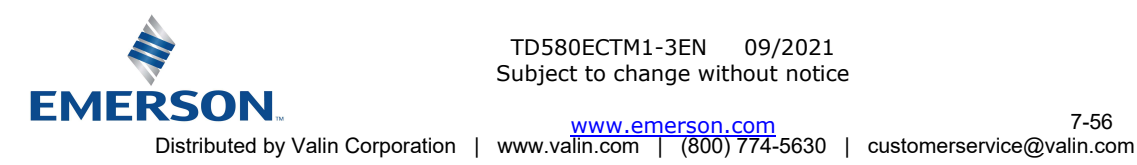

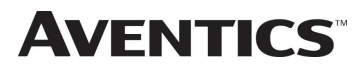

### Error / Event Log:

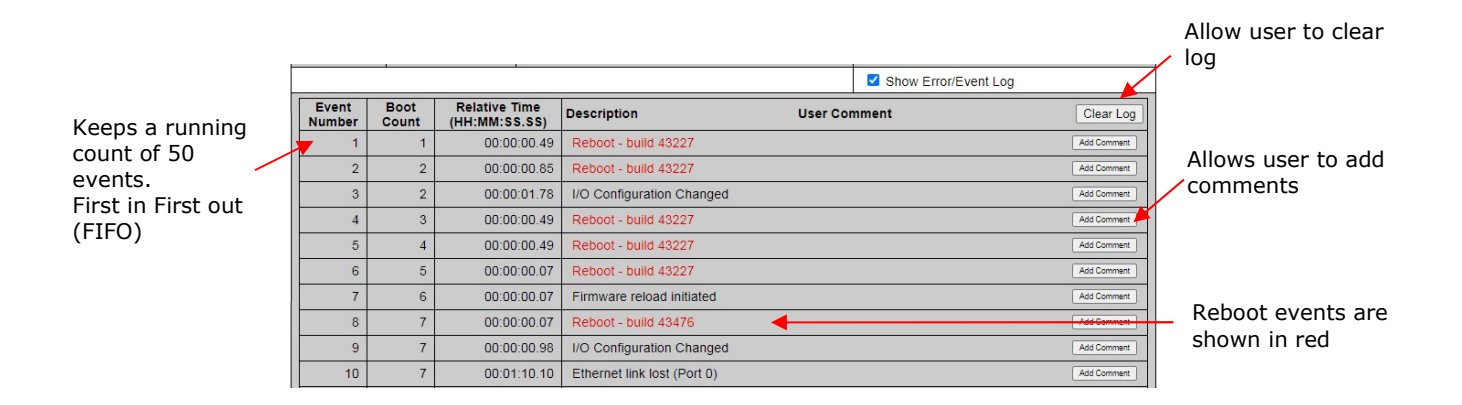

### Help:

The "Help" tab is a quick link to Aventics' website. The computer must have internet access for this tab to be functional.

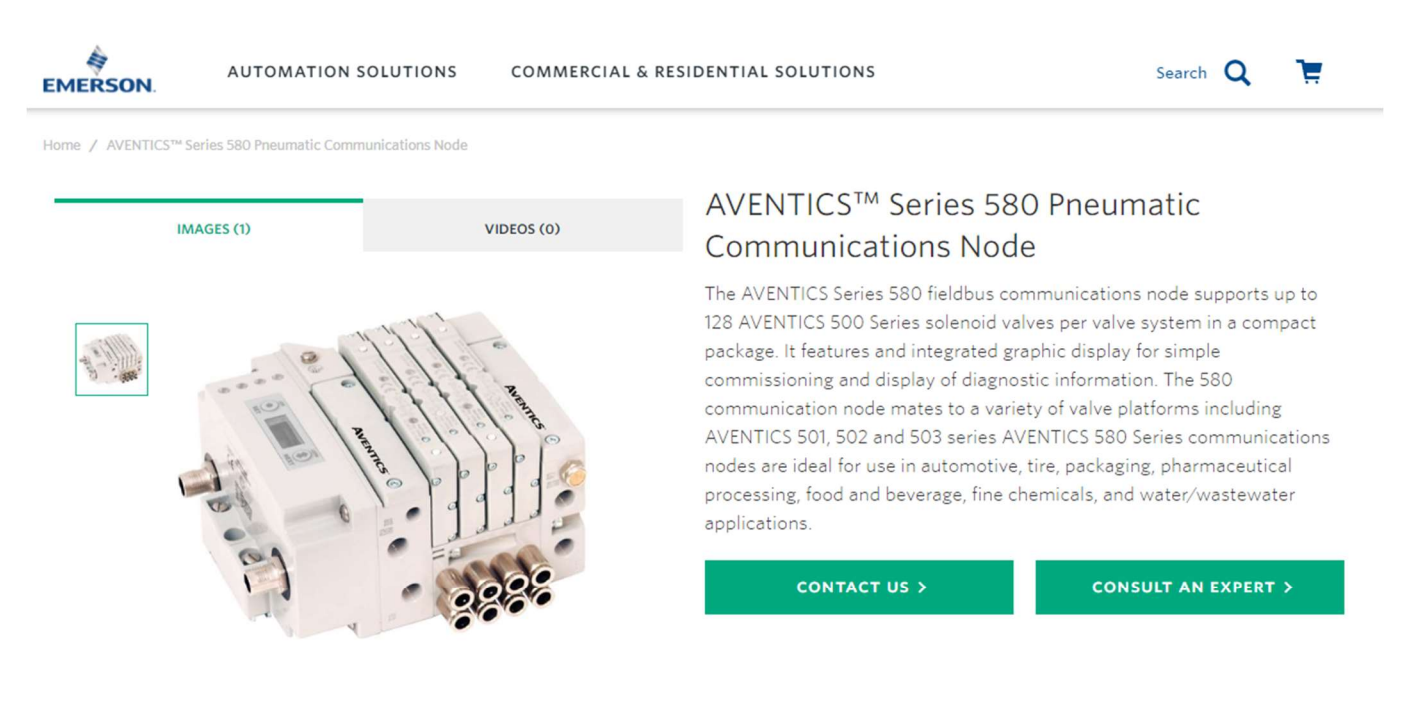

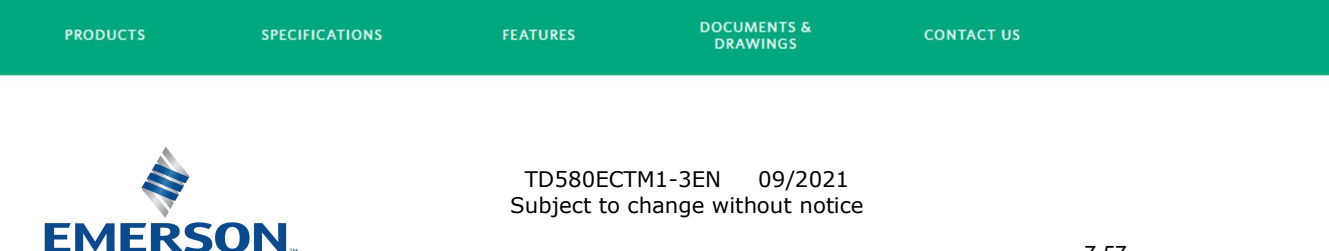

 www.emerson.com
 7-57

 Distributed by Valin Corporation
 www.valin.com
 (800) 774-5630
 customerservice@valin.com

#### 7.4 IP Address Configuration

**AVENTICS**<sup>™</sup>

EtherCAT<sup>™</sup> fieldbus devices do not communicate using a standard IP address. The Aventics 580 node's IP address is only used to access the nodes integrated web server for configuration and diagnostic information via a personal computer's web browser.

The IP address of the Aventics 580 EtherCAT<sup>™</sup> node may only be set once EtherCAT communication is disabled (See page 6-35).

### Integrated Web Page Configuration

The Aventics EtherCAT<sup>™</sup> node has an integrated web server. This server can be accessed via any standard web browser program through a properly configured EtherCAT<sup>™</sup> master device. With the IP Address, the "Node Configuration" page for the node can be accessed and the configuration parameters changed. Please note that the PC, where the web browser is installed, must be correctly configured for operation with the appropriate network IP ranges and subnet settings that match the EtherCAT<sup>™</sup> master device configuration.

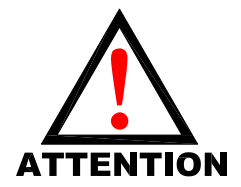

Consult appropriate personnel before changing your computer's network settings and always record previous settings for later reversal before attempting changes.

Below is a representation of the "Node Configuration" page which is stored in the EtherCAT<sup>™</sup> node. The IP address and Subnet Mask selections cannot be modified from this page. These parameters will be programmed in the node's non-volatile FLASH memory once "Update Configuration" is clicked, and power to the node is cycled.

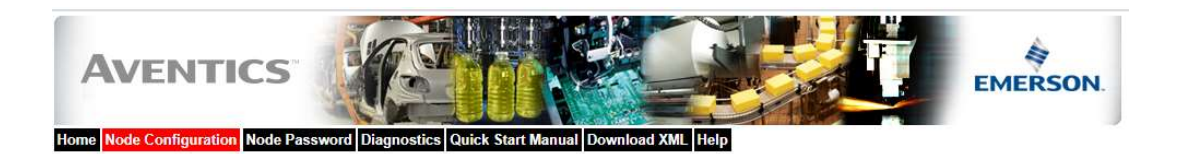

| Node Configuration<br>(Green selections denote Factory Default settings) |                      |   |  |  |  |  |
|--------------------------------------------------------------------------|----------------------|---|--|--|--|--|
| Station Alias:                                                           | 0                    |   |  |  |  |  |
| Web Server:                                                              | Enabled 🗸            |   |  |  |  |  |
| Max Coils on Manifold (32 = Standard):                                   | 32 🗸                 |   |  |  |  |  |
| COMM Fault / Idle Mode:                                                  | Turn OFF All Outputs | ~ |  |  |  |  |
| Node Configuration Parameters:                                           | Unlocked             | ~ |  |  |  |  |
| Display Orientation:                                                     | Normal               | ~ |  |  |  |  |

Update Configuration

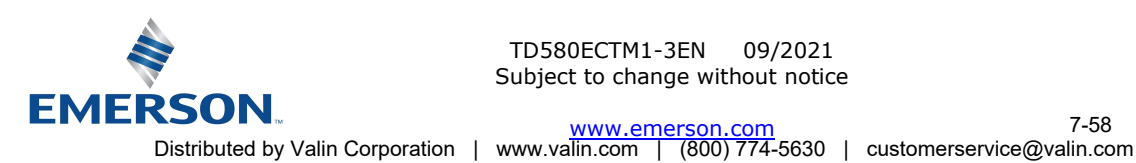

TD580ECTM1-3EN 09/2021 Subject to change without notice

www.emerson.com

#### 7.5 User Configurable Device Parameters

**AVENTICS**<sup>™</sup>

The Aventics' 580 EtherCAT<sup>™</sup> node allows the user to set many user options which define how the manifold behaves in certain instances. The following is a description of these device parameters.

|                          |                                                                         | Settab       | ole Via       |
|--------------------------|-------------------------------------------------------------------------|--------------|---------------|
| Name                     | Description                                                             | Display      | Web<br>Server |
| IP Address               | Sets the IP address to<br>access the node web<br>page                   | Х            | х             |
| Gateway IP               | Set the Gateway<br>IP address                                           | X            | Х             |
| Params Lock              | Selects Parameters<br>Locked/Unlocked                                   | $\checkmark$ | $\checkmark$  |
| Config Lock              | Selects I/O Configuration<br>Locked/Unlocked                            | $\checkmark$ | $\checkmark$  |
| Diagnostic Word          | Enables / Disables the<br>diagnostic word                               | $\checkmark$ | Х             |
| I/O Diagnostic<br>Status | Allocates I/O diagnostic<br>status bits                                 | $\checkmark$ | Х             |
| Output Fault<br>Action   | Determines whether to<br>use idle value attribute<br>or hold last state | $\checkmark$ | х             |

#### 7.6 Parameters Lock

This parameter lock is used to lock out changes to all node configuration parameters (except parameter lock). Once the manifold is commissioned the Parameters lock should be set to "LOCKED" to ensure that parameters are not unintentionally modified.

#### 7.7 **Communication Fault Mode Parameter**

This parameter is used to describe characteristics or behaviors of output points (bits). The parameter shown below is used to determine what state the outputs will have, during a "Fault" event. The Communication Fault Mode parameter will allow control of all output points on the manifold.

The user, through PLC configuration settings, can determine how the outputs behave when a communication fault action occurs. These settings are non-volatile and thus will not change upon loss of power.

The two behavior options are:

- 1. Turn Off All Outputs
- 2. Maintain Last Output State

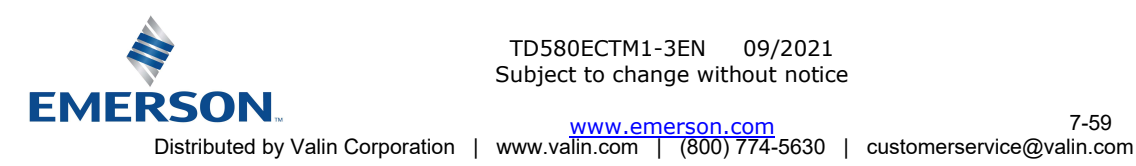

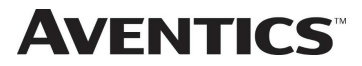

### 7.8 Fault Action Parameter

The "Fault Action" parameter is used to control outputs during a communication failure. The user can determine how the states of the outputs are affected when a communication fault occurs. The Fault Action parameter is set through the graphic display advanced settings menu or the integrated webpage's node configuration page. The options are:

- 3. Hold Last State of Outputs
- 4. Turn Off All Outputs

### Fault Action Sequence Flowchart

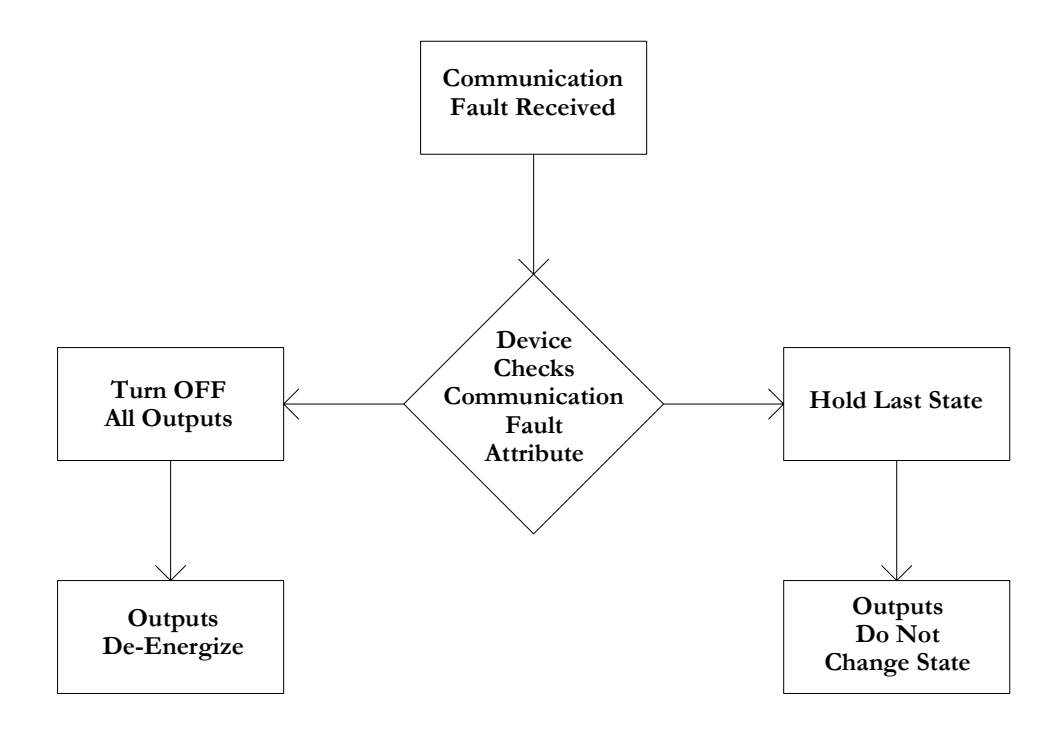

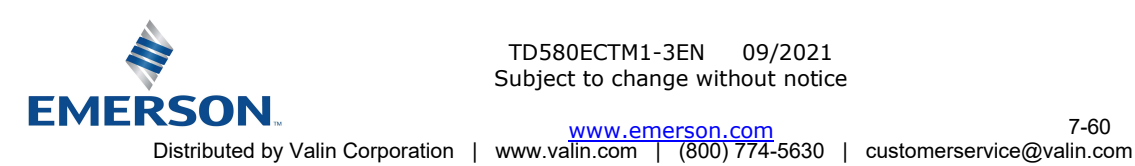

### 580 EtherCAT<sup>™</sup> Configuration and Mapping 8.

#### 8.1 Aventics 580 EtherCAT configuration (Beckhoff PLC)

The XML file contains configuration information about the Aventics valve manifold. XML files are available on the Aventics website at: www.emerson.com.

Copy the current "Aventics-580.XML" file to the following directory; C:\TwinCAT\IO\EtherCAT

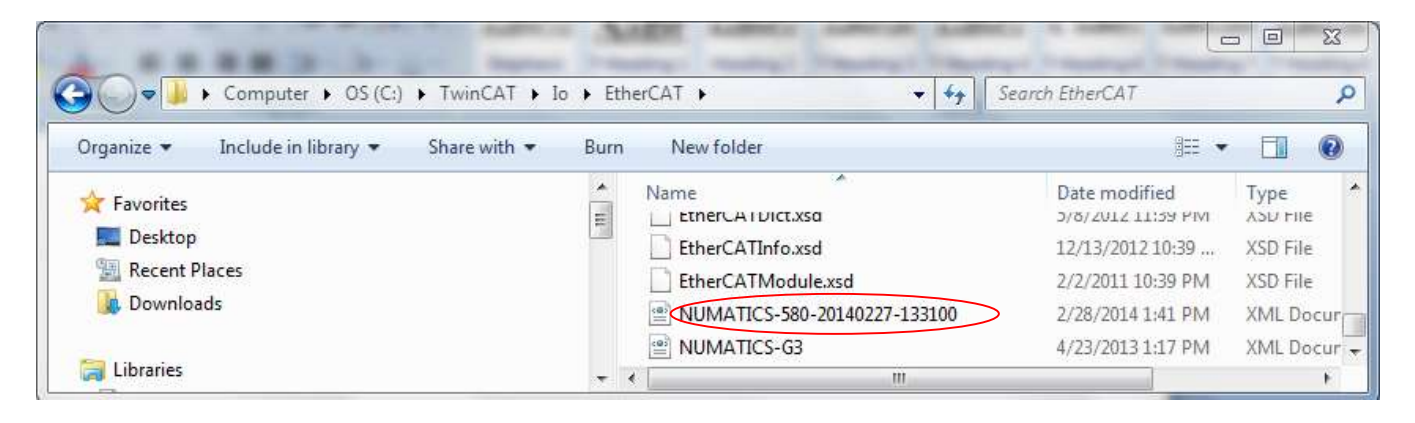

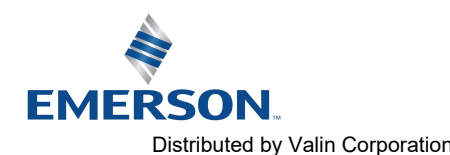

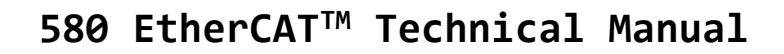

Add the 580 EtherCAT® node Launch TwinCat System Manager Select I/O Configuration Expand I/O Devices

**AVENTICS**<sup>™</sup>

| 🛃 QuickStart - TwinCAT System Manager - 'CX-0F85B2'                                                                                                    |                                           |                                                                                                    |                                    | ×  |
|----------------------------------------------------------------------------------------------------|-------------------------------------------|----------------------------------------------------------------------------------------------------|------------------------------------|----|
| File Edit Actions View Options Help                                                                                                    |                                           |                                                                                                    |                                    |    |
| 🗋 🖬 📽 🔛 🌆 🖪 🗶 🕺 🖪 📾 📾 🛤 🤌 🚇                                                                                                    | l 💼 🗸 💣 👧                                 | 👧 號 🔨 🛞 💁 🖹 Q 🖟                                                                                             | R 667 🔩 😰 🛞 🦻                      |    |
| SYSTEM - Configuration PLC - Configuration Cam - Configuration Device 1 (EtherCAT) Device 1 (EtherCAT) Device 1-Image Device 1-Image Device 1 - Image Device 1 - Image Device 1 | General Ada<br>Name:<br>Type:<br>Comment: | Device 1 (EtherCAT)       EtherCAT       Online       CoE - Online       Device 1 (EtherCAT)       EtherCAT | Id: 1                              |    |
| Ready                                                                                                    |                                           |                                                                                                    | CX-0F85B2 (5.15.133.178.1.1) RTime | 3% |

### Right Click I/O Devices Select Append Box

| 🛃 QuickStart - TwinCAT System Manager - 'CX-0F85B2'                                                                                                    |                                            |                                                                     |                                       |
|----------------------------------------------------------------------------------------------------|--------------------------------------------|---------------------------------------------------------------------|---------------------------------------|
| File Edit Actions View Options Help                                                                                                    |                                            |                                                                     |                                       |
| D 🛎 🖬 🖨 🖪 🕺 🖕 🖻 📾 🛤 👌 🔜 🕯                                                                                                    | i 🗸 🏄 👧                                    | 💁 🎨 🔨 🛞 🔶 🖪 📿 🚱                                                     | 667 🔦 🕵 🛞 😵                           |
| SYSTEM - Configuration  PLC - Configuration  Store Cam - Configuration  Store Cam - Configuration  St | General Adap<br>Name:<br>Type:<br>Comment: | ter EtherCAT Online CoE - Online<br>Device 1 (EtherCAT)<br>EtherCAT | ld: 1                                 |
| <ul> <li>Inf( ♣) Online Reset</li> <li>Inf( ♣) Online Reload (Config Mode only)</li> <li>▲ ▲ Mappings</li> <li>Confine Delete (Config Mode only)</li> <li>★ Export Device</li> </ul>                                                                                                    |                                            | Disabled                                                            | Create symbols                        |
| 🔐 I <u>m</u> port Box                                                                                                    |                                            |                                                                     |                                       |
| 🦎 Scan Boxes                                                                                                    |                                            |                                                                     |                                       |
| & Cut         Ctrl+X <b>© copy</b> Ctrl+C <b>©</b> Paste         Ctrl+V <b>P</b> Paste with Links         Alt+Ctrl+V                                                                                                    |                                            |                                                                     |                                       |
| Ready "td" Change Id                                                                                                    |                                            |                                                                     | CX-0F85B2 (5.15.133.178.1.1) RTime 3% |

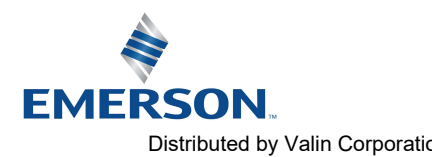

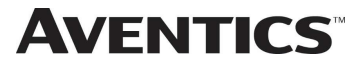

The insert EtherCAT<sup>®</sup> Device Dialogue Box Appears Select the "Numatics Inc." Device Folder

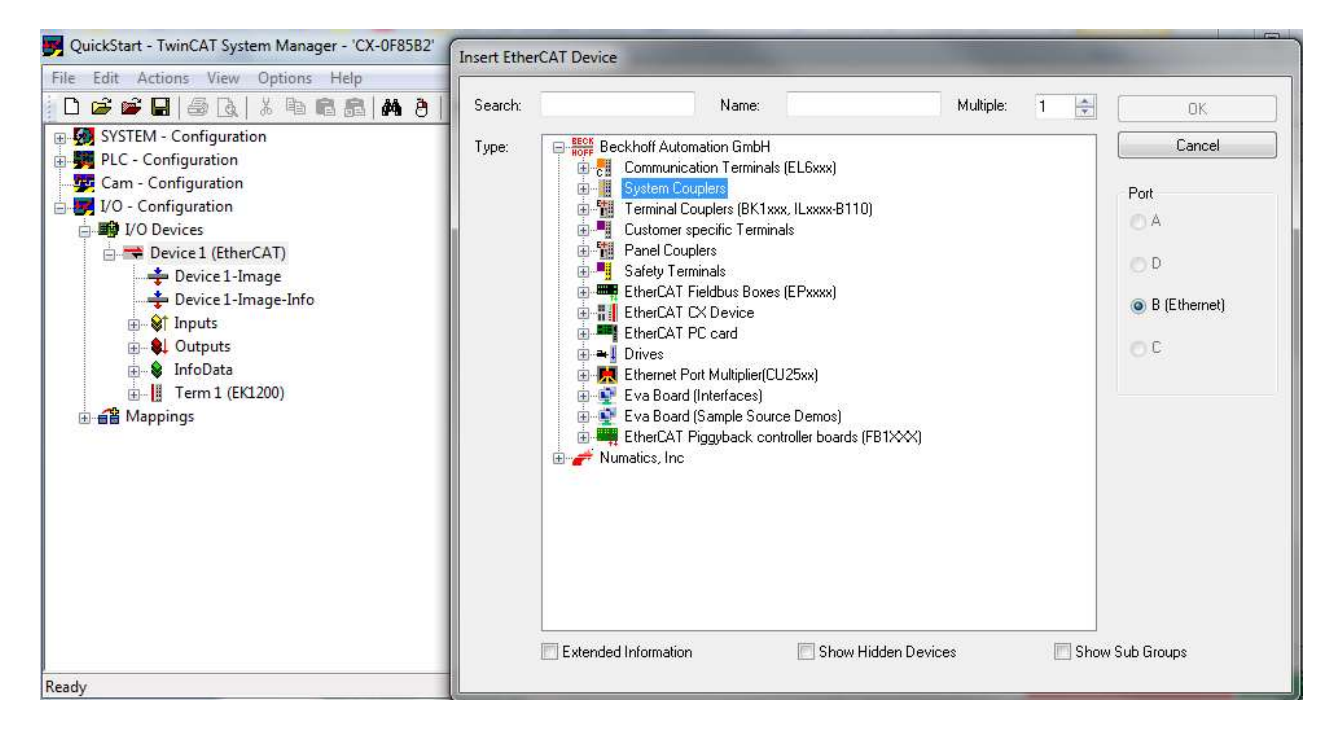

### **Double Click Numatics 580**

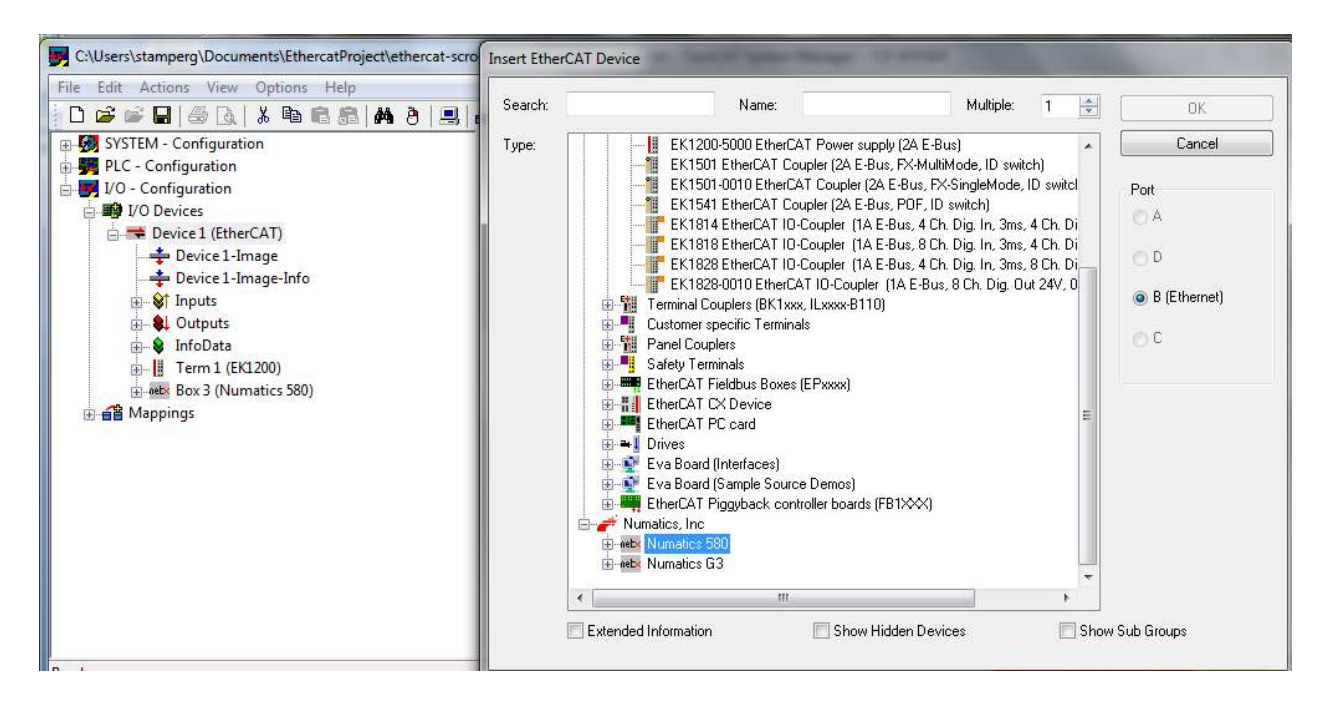

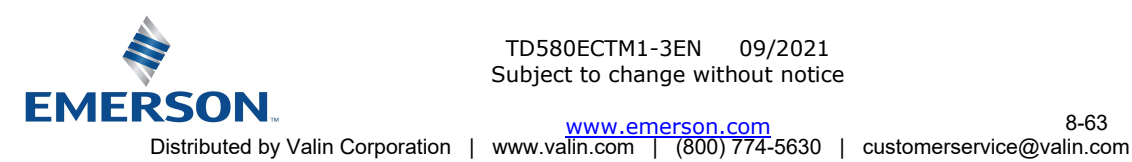

TD580ECTM1-3EN 09/2021 Subject to change without notice

8-63

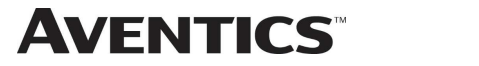

Create the 580 I/O mapping Expand the "Numatics G580" Box (device)

| C:\Users\stamperg\Documents\EthercatProject\ethercat-scrol                                                                                                    | Nethercat-scroll\S | System.tsm - TwinCAT System Mana | ger - 'CX-0F85B4' |  |
|----------------------------------------------------------------------------------------------------|--------------------|----------------------------------|-------------------|--|
| File Edit Actions View Options Help                                                                                                    |                    |                                  |                   |  |
| D 📽 📽 🖬 🍜 🖪 🔺 א א א א א א א א א א א א א א א א א א                                                                                                    | ia 🗸 💣 👧           | 👲 🔃 🔨 🛞 🕸   🖹 🔍 💽                | 667 🍬 🕵 🗶 🗊 💡     |  |
| SYSTEM - Configuration                                                                                                    | General Adapt      | er EtherCAT                      |                   |  |
| - V - Configuration                                                                                                    | Name:              | Device 1 (EtherCAT)              | ld: 1             |  |
| ⊡-■ I/O Devices                                                                                                    | Туре:              | EtherCAT                         |                   |  |
| → Device 1-Image     → Device 1-Image-Info     → Inputs     → InfoData     ↓ InfoData                                                                                                    | Comment:           |                                  | ×.                |  |
| Box 3 (Numatics 580)<br>Box 3 (Numatics 580)<br>Box 4 Outputs<br>Coupled a state<br>Box 5 (Numatics 580)<br>Box 5 (Numatics 580)<br>Box 5 (Numat |                    | Disabled                         | Create symbols 🕅  |  |

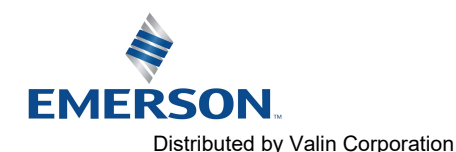

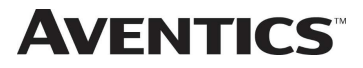

Expand the Numatics 580 Output list Select an output byte from the Numatics 580 to map Press the "Linked to" button Select the Variable tag(s) from the PLC program to associate with the 580 Output Byte(s) Save and Activate the new configuration in TwinCAT<sup>®</sup>

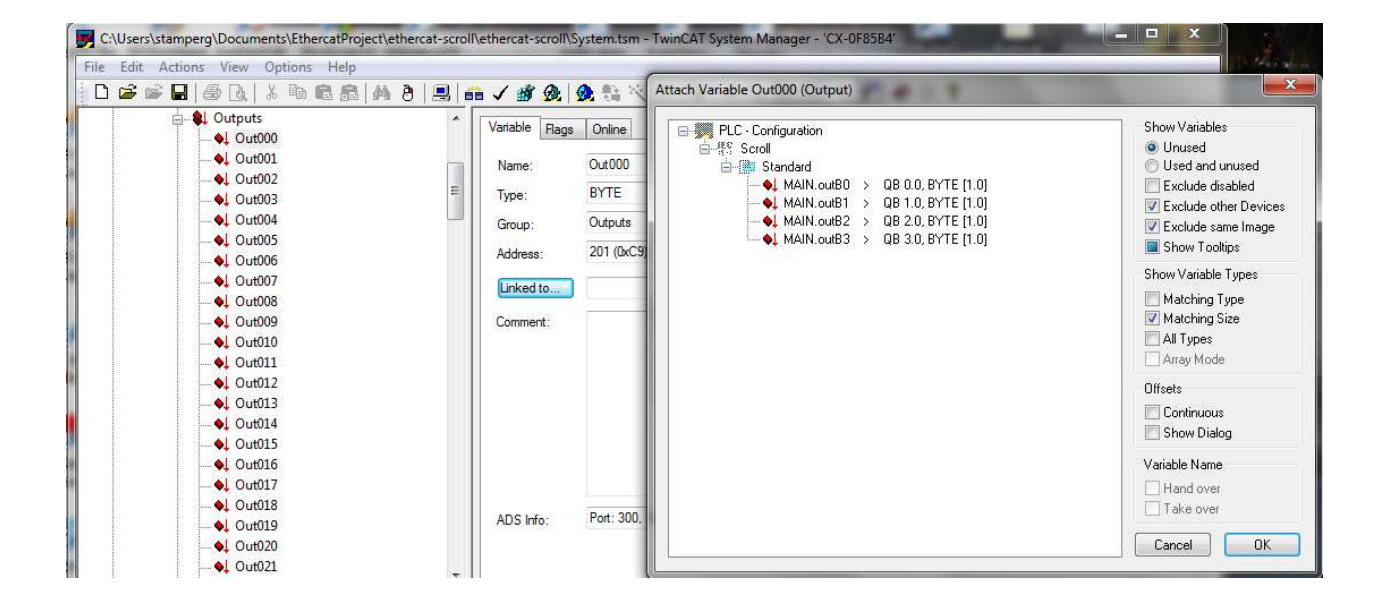

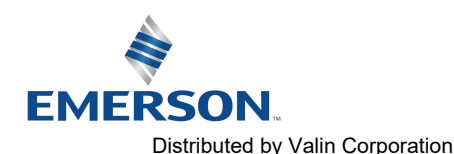

#### 8.3 Aventics 580 EtherCAT<sup>™</sup> configuration (Lenze PLC)

The following example illustrates the necessary steps to add an Aventics 580 EtherCAT<sup>™</sup> Manifold to an existing Lenze PLC configuration. This includes how to install the Aventics EtherCAT<sup>™</sup> XML file and how to select the various software components to configure a 580 Manifold (XML files are available www.emerson.com). The following examples assume an existing configuration based on Lenze PLC **Designer V3.8 programming software.** 

Install the Aventics 580 XML file Launch PLC Designer V3.8 and Select Tools from the main menu Select Device Repository

**AVENTICS**<sup>™</sup>

| Ble List yew Broject Build Online Debug                                                                                                    | Tools W         | ndow tielo       |                |            |                      |                  |                                |                       |
|----------------------------------------------------------------------------------------------------|-----------------|------------------|----------------|------------|----------------------|------------------|--------------------------------|-----------------------|
| N# BIGIONINEXIA                                                                                                    | 🗊 Backa         | ge Manager       |                | 2.5        | 191.465411           | 1.51.51.51       | 2.10                           |                       |
|                                                                                                    | 1 Litrar        | y Repository     |                | 1000       |                      |                  |                                |                       |
| Devices                                                                                                    | Deve            | e Repository     |                | C_PRG      | i Ete                | CAT_Master       | Bumatics_G3 x                  | MainTask              |
| Munatica Test Project                                                                                                    | 🖗 Ysual         | ization Styles R | epository      | Proce      | o Data Start         | o parameters   E | all settings EtherCAT L/O Mapo | ng Status Information |
| = Device (L-force Controller 3200 Motion)                                                                                                    | License Manager |                  |                |            |                      | Additional       |                                |                       |
| = O Application                                                                                                    | Script          | ang              |                | • •        | - 14                 | 📝 Enable E       | spert Settings EtherCAT        |                       |
| Library Manager     Library Manager     PLC_PRG (PRG)     Task Configuration     S MainTask                                                                                                    | Queto           | white            |                | 1001       |                      |                  |                                |                       |
|                                                                                                    | Qptio           | ns               |                |            |                      |                  |                                |                       |
|                                                                                                    |                 | Select           | DC:            |            |                      |                  | *                              |                       |
| D PLC_PRG                                                                                                    |                 | E) en            | ðie -          | 1000       | Sync Unit            | Cycle (µs)       |                                |                       |
| Coupler_I_O_moduls (Coupler I/O module                                                                                                    | 0               | Sync0:           |                |            |                      |                  |                                |                       |
| SoftPlotion General Drive Pool     SoftPlotion General Drive Pool     SoftPlotion Genet     SoftPlotion General Drive Pool     SoftPlotion General Driv |                 | (1) E=           | de Secto       |            |                      |                  |                                |                       |
| 🗐 Numatics_G3 (Numatics G3)                                                                                                    |                 | 10.1v            | 0.1915/06      |            |                      | 10 A             | Cycle Time (µs)                |                       |
|                                                                                                    |                 | 10.96            | e defeed :     |            | - 1                  | r (d)            | Shift Time (all)               |                       |
|                                                                                                    |                 | Sync1:           | din Serie L    |            |                      |                  |                                |                       |
|                                                                                                    |                 | 0.5              | ne Unit Cycle. |            |                      | ÷                | Cycle Time (µs)                |                       |
|                                                                                                    |                 | 0.0              | e Defend       |            |                      | 0 (*)            | Shift Time (µs)                |                       |
|                                                                                                    |                 |                  |                |            | Timeouts<br>SDO Acce | ss (1000         | (a) m                          |                       |
|                                                                                                    |                 | EtherCATU        | ng Messiagers  |            |                      |                  |                                |                       |
|                                                                                                    |                 | Network Ma       | ster Interface | Device.Eth | erCAT_Master         |                  |                                |                       |
|                                                                                                    |                 | Sevenity         | Time Stamp     | 3          | Description          |                  |                                |                       |
|                                                                                                    |                 |                  |                |            |                      |                  |                                |                       |

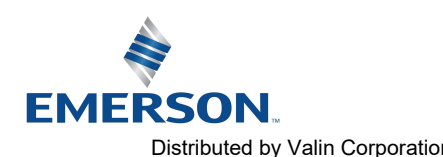

TD580ECTM1-3EN 09/2021 Subject to change without notice

8-66

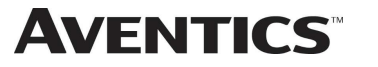

Configure the location of the 580 Aventics XML file Select Install

| ocations    | Config Files     | s and antipology of                      | Edit Locations |
|-------------|------------------|------------------------------------------|----------------|
|             | (C:\Users\s      | snperg/Documents\2 Pieldbus\1 Pinnware') | Config Mes     |
| nstalled de | evice descriptio | 18:                                      |                |
| Name        | Vendor           | Version                                  | Instal         |
|             |                  |                                          | Unmetail       |
|             |                  |                                          |                |
|             |                  |                                          |                |
|             |                  |                                          |                |
|             |                  |                                          |                |
|             |                  |                                          |                |
|             |                  |                                          |                |
|             |                  |                                          |                |
|             |                  |                                          | Details        |
|             |                  |                                          |                |

### Select the XML file

| ocation:   | Config Files                                                                                                    |                       | •                                             | Edit Locations                     | 1    |
|------------|----------------------------------------------------------------------------------------------------|-----------------------|-----------------------------------------------|------------------------------------|------|
|            | (C:\Users\stamperg\Documents\2 Fieldbu                                                                                                    | s\1 Firmware\Config f | Files                                         |                                    |      |
| nstalled d | evice descriptions:                                                                                                    |                       |                                               |                                    | _Ma  |
| Name       | Vendor Version                                                                                                    |                       |                                               | Install                            | aram |
| Ivanie     | Install Device Description                                                                                                    |                       |                                               |                                    | Muci |
|            | 🚖 Favorites                                                                                                    |                       | Documents li                                  | brary                              |      |
|            | Recent Places                                                                                                    |                       | 580                                           |                                    |      |
|            | Recent Places Downloads Desktop                                                                                                    |                       | 580<br>Name<br>NUMATICS-580-                  | 20140217-151000                    |      |
|            | <ul> <li>Recent Places</li> <li>Downloads</li> <li>Desktop</li> <li>Libraries</li> </ul>                                                     |                       | 580<br>Name<br>NUMATICS-580-<br>NUMATICS-63-2 | 20140217-151000<br>20141218-130000 |      |
|            | <ul> <li>Recent Places</li> <li>Downloads</li> <li>Desktop</li> <li>Libraries</li> <li>Documents</li> </ul>                                  | E                     | S80<br>Name<br>NUMATICS-580-                  | 20140217-151000<br>20141218-130000 |      |
|            | <ul> <li>Recent Places</li> <li>Downloads</li> <li>Desktop</li> <li>Libraries</li> <li>Documents</li> <li>Music</li> <li>Bisteres</li> </ul> | E                     | S80<br>Name<br>NUMATICS-580-                  | 20140217-151000<br>20141218-130000 |      |

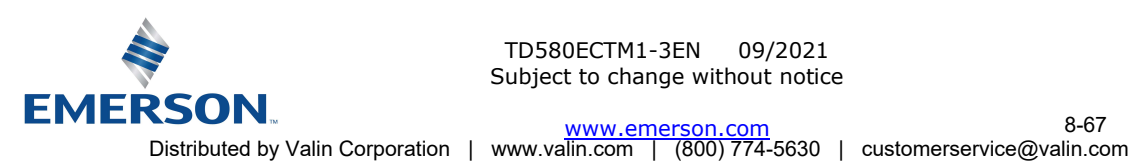

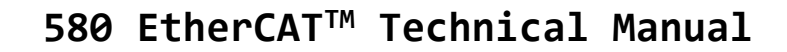

Add the 580 EtherCAT node PLC Designer V3.8 Select the EtherCAT Master from the Project Tree Right Click and Select Add Device

**AVENTICS**<sup>™</sup>

| LAC HILLS                                                                                                    | <br>PLC PRG (iii) Numatics G3 (S) MainTask. (iii) EtherC                                                                                                    | AT Manter B Device X |
|----------------------------------------------------------------------------------------------------|----------------------------------------------------------------------------------------------------|----------------------|
| Aunotos Tert Argent3     Aunotos Tert Argent3     Device ()-force Controller 3000 Motion()     Bit RC (socie     AppEation     Device ()-force Controller 3000 Motion()     Device ()-force Controller 3000 Motion()     Device ()-AppEation     Device ()-AppEation | Contraction Settings Applications Files Log R.C.settings R.C.settings     Select the network path to the controller:     Safetrery-1     App. Gateway-1     J3231C (192.168.5.09) [003CA063] (active) | AT_Planter Device X  |
| Add Closer:<br>Add Polder<br>Add Device                                                                                                    | E Secure online node<br>SerCaT Log Heusages                                                                                                    |                      |
| Insert Device                                                                                                    | rbiork Matter Interface (Device.EtherCAT_Master                                                                                                    |                      |
| Scan For Dences<br>Desces O POLis<br>Update Dence                                                                                                    | evenity Time Stamp. Description                                                                                                    |                      |
| Edit Object                                                                                                    |                                                                                                    |                      |

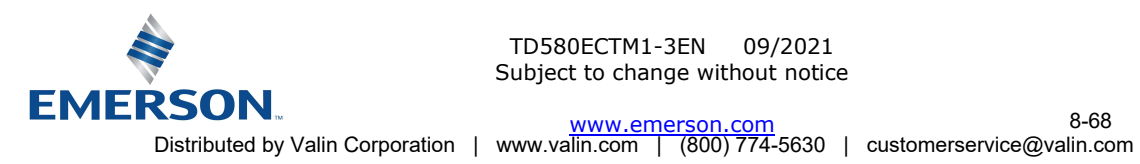

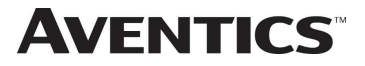

Select the Numatics 580 Select Add Device

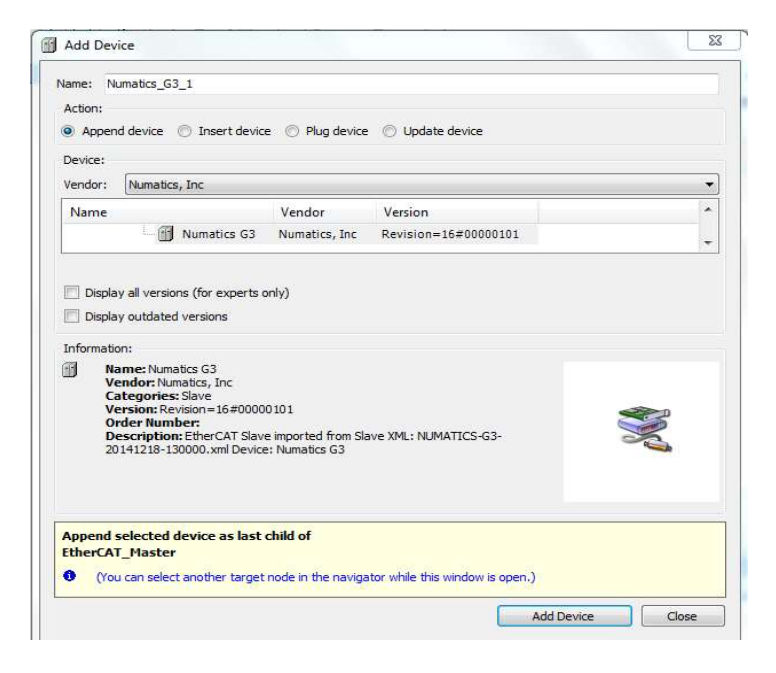

**Double Click Numatics 580** 

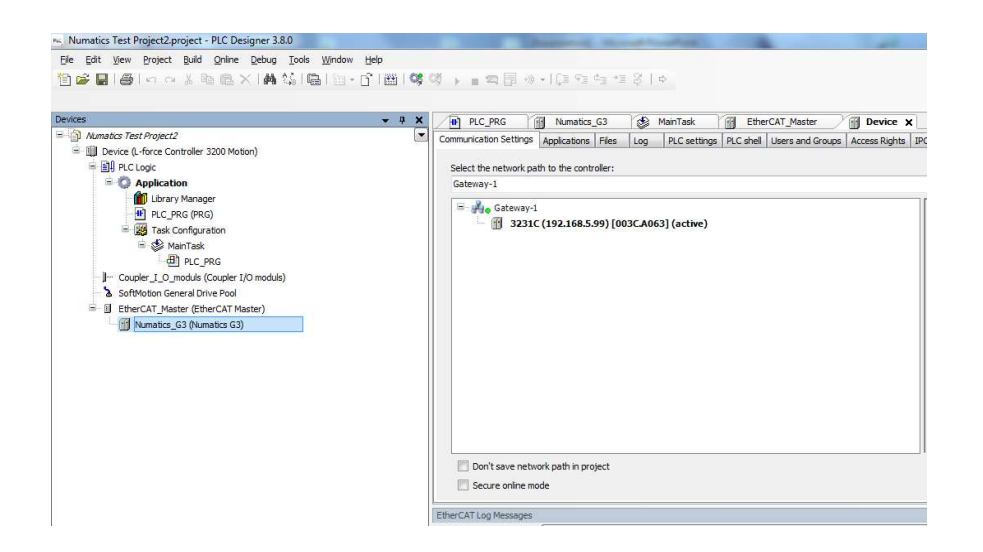

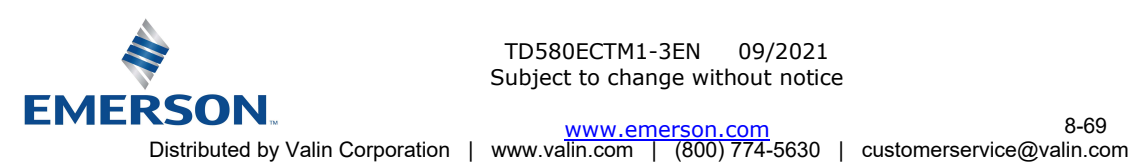

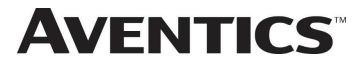

Select the PLC Program Tab

| - 0 X                                                             | PLC_PRG                                                                                                    | tics_G3 X  | 🚯 MainTa        | A THE B | herCAT_Mast | er 🔯 De       | vice |             |  |  |  |
|-------------------------------------------------------------------|----------------------------------------------------------------------------------------------------|------------|-----------------|---------|-------------|---------------|------|-------------|--|--|--|
| Aunator Test Project2     Device (L-force Controller 3200 Motion) | Sleve Expert Process Data Process Data Startup parameters EoE settings Ether CAT I/O Mapong Status Information<br>Channels |            |                 |         |             |               |      |             |  |  |  |
| · Sig PCc Logic                                                   | Variable                                                                                                    | Mapping    | Channel         | Address | Type        | Default Value | Unit | Description |  |  |  |
| - O Application                                                   | - 10 1                                                                                                    | 1          | 000tuO          | %Q51    | BYTE        |               |      | Outdoo      |  |  |  |
| a c bec bec                                                       | -                                                                                                    | 1          | Out001          | %Q82    | BYTE        |               |      | Out001      |  |  |  |
| Tuck Conference                                                   |                                                                                                    |            | Out002          | %Q83    | SYTE        |               |      | Out002      |  |  |  |
| = S ManTaik                                                       |                                                                                                    |            | Out003          | %Q84    | BYTE        |               |      | Out003      |  |  |  |
| B) a c mc                                                         | **                                                                                                    |            | Out004          | %Q85    | SYTE        |               |      | Out004      |  |  |  |
| - Coupler 1.0 mobile (Coupler 10 mobile)                          | 14                                                                                                    |            | Out005          | %Q86    | 8YTE        |               |      | Out005      |  |  |  |
| Softwater Ceneral Drive Dod                                       | · •                                                                                                    |            | Out00E          | %Q87    | BYTE        |               |      | Out006      |  |  |  |
| = II EtherCAT Master (EtherCAT Master)                            |                                                                                                    |            | Out007          | %-Q58   | SYTE        |               |      | Out007      |  |  |  |
| A Namebra 63 (Namebra 67)                                         |                                                                                                    |            | Outpos          | 16089   | BYTE        |               |      | Outd08      |  |  |  |
| C                                                                 | 14                                                                                                    |            | Out009          | %Q510   | SYTE        |               |      | Out009      |  |  |  |
|                                                                   | 1.                                                                                                    |            | Out010          | %Q811   | 8YTE        |               |      | Out010      |  |  |  |
|                                                                   | **                                                                                                    |            | Out011          | %Q812   | BYTE        |               |      | Out015      |  |  |  |
|                                                                   | Out000<br>BCC Objects                                                                                                    |            |                 |         |             |               |      |             |  |  |  |
|                                                                   | Variable                                                                                                    | Mapping    | Type            |         |             |               |      |             |  |  |  |
|                                                                   | Wumatics_G3                                                                                                    | **         | ETCSave         |         |             |               |      |             |  |  |  |
|                                                                   | 🍫 – Create new variable                                                                                                    | Tip - Ma   | p to existing v | ariable |             |               |      |             |  |  |  |
|                                                                   | EtherCAT Log Messages                                                                                                    |            |                 |         |             |               |      |             |  |  |  |
|                                                                   | Network Master Interface Device.8                                                                                          | therCAT_Me | ter             |         |             |               |      |             |  |  |  |
|                                                                   | NETWORK MASTER 2/DEFINICE (DEWOELEDIERCAT_MASTER                                                                           |            |                 |         |             |               |      |             |  |  |  |

Create the 580 I/O Program (Byte) Variables that will connect to the 580 I/O map Example Outputs – OutB0, OutB1, OutB2 etc. Example Inputs – InB0, InB1, InB2 etc.

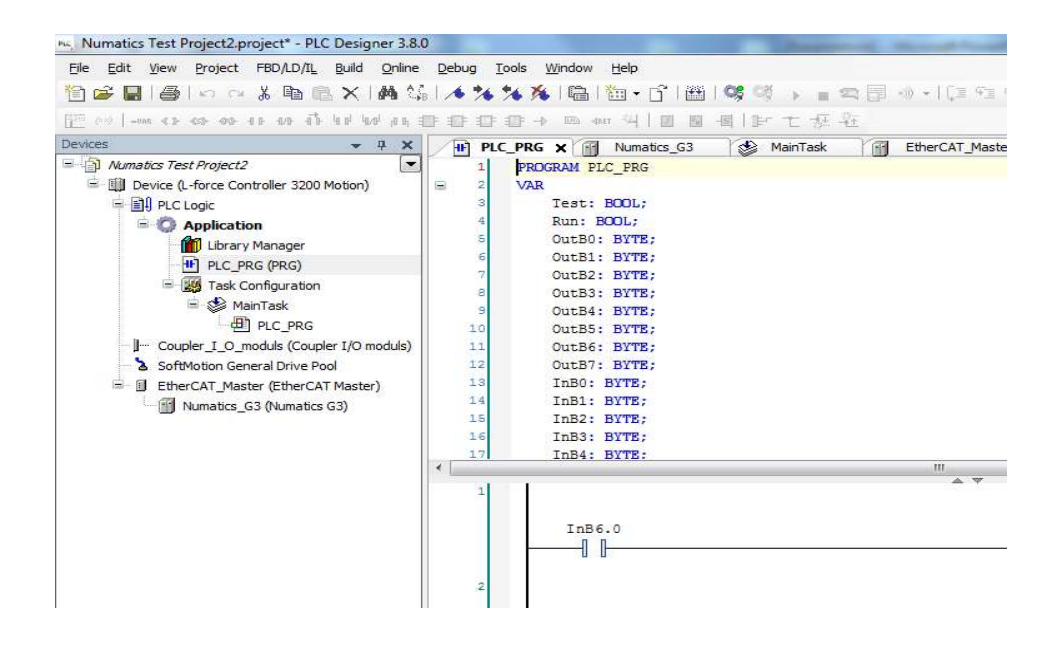

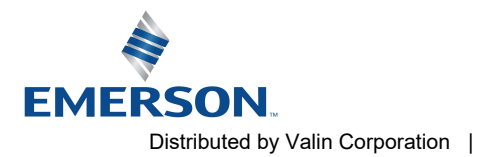

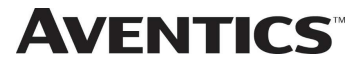

Map the 580 I/O data to program variables Select the Mapping reference for %QB0 (byte 0 Output data) Press the Radio button to launch the Input Assistant (PLC variables table)

| e-szei - 0 <u>×</u>                                                                                                    | PLC_PRG                                                                                                    | tics_G3 x   | 🚯 MainTa | ek 🏼 🗄 E | therCAT_Mas | ter 🔯 Dev     | ice  |             |  |  |  |
|----------------------------------------------------------------------------------------------------|----------------------------------------------------------------------------------------------------|-------------|----------|----------|-------------|---------------|------|-------------|--|--|--|
| Mumatics Test Project2  Mumatics Test Project2  Device (L-force Controller 3200 Motion)  Device (L-force Controller 3200 Motion) | Save Expert Process Data Process Data Startup parameters EoE settings EtherCAT I/O Mapping Status Information<br>Channels |             |          |          |             |               |      |             |  |  |  |
| = gig VCC Loge                                                                                                    | Variable                                                                                                    | Mapping     | Channel  | Address  | Type        | Default Value | Unit | Description |  |  |  |
| Contractions                                                                                                    | - 101                                                                                                    |             | Out000   | %Q51     | BYTE        |               |      | Out000      |  |  |  |
|                                                                                                    |                                                                                                    |             | Out001   | %Q82     | BYTE        |               |      | Out001      |  |  |  |
| Task Configuration                                                                                                    |                                                                                                    |             | Out002   | %Q83     | SYTE        |               |      | Out002      |  |  |  |
| S S ManTask                                                                                                    |                                                                                                    |             | Out003   | %Q84     | BYTE        |               |      | Out003      |  |  |  |
| B) ac mc                                                                                                    |                                                                                                    |             | Out004   | %Q85     | BYTE        |               |      | Out004      |  |  |  |
| - Coupler 1 O moduls (Coupler 1/O moduls)                                                                                        |                                                                                                    |             | Out005   | %Q86     | BYTE        |               |      | Out005      |  |  |  |
| A SoftMotion General Drive Pool                                                                                                  | - *0                                                                                                    |             | Out00E   | %Q87     | BYTE        |               |      | Out006      |  |  |  |
| = II EtherCAT Master (EtherCAT Master)                                                                                           | 1 <b>•</b>                                                                                                    |             | Out007   | %Q88     | SYTE        |               |      | Out007      |  |  |  |
| Numatica G3 (Numatics G3)                                                                                                    | - * 0                                                                                                    |             | Out008   | %Q89     | BYTE        |               |      | Outd08      |  |  |  |
|                                                                                                    |                                                                                                    |             | Out009   | %Q810    | BYTE        |               |      | Ovt009      |  |  |  |
|                                                                                                    |                                                                                                    |             | Out010   | %Q811    | 8YTE        |               |      | Out010      |  |  |  |
|                                                                                                    | 19                                                                                                    |             | Out011   | %Q812    | BYTE        |               | _    | Out613      |  |  |  |
|                                                                                                    | Outloo0<br>IRC Objects                                                                                                    |             |          |          |             |               |      |             |  |  |  |
|                                                                                                    | Variable                                                                                                    | Mapping     | Type     |          |             |               |      |             |  |  |  |
|                                                                                                    | Wumatics_G3                                                                                                    |             | ETCSave  |          |             |               |      |             |  |  |  |
|                                                                                                    | N <sub>φ</sub> = Create new variable N <sub>φ</sub> = Map to existing variable                                            |             |          |          |             |               |      |             |  |  |  |
|                                                                                                    | EtherCAT Log Messages                                                                                                    |             |          |          |             |               |      |             |  |  |  |
|                                                                                                    | Network Master Interface Device.                                                                                          | therCAT_Me  | der      |          |             |               |      |             |  |  |  |
|                                                                                                    | Severity Time Stamp                                                                                                    | Description |          |          |             |               | _    |             |  |  |  |
|                                                                                                    |                                                                                                    |             |          |          |             |               |      |             |  |  |  |

Select the Variable that will reference Byte 0 of 580 Outputs

| Text search Categories |            |                      |         |         |        |             |
|------------------------|------------|----------------------|---------|---------|--------|-------------|
| Variables              | 🔺 Name     | Туре                 | Address |         | Origin |             |
|                        | 🗝 🌵 InB7   | BYTE                 |         |         |        |             |
|                        | 🔍 🖗 🖬      | BYTE                 |         |         |        |             |
|                        | 🚽 🖗 InB9   | BYTE                 |         |         |        |             |
|                        | 🔮 🖗 OutB0  | BYTE                 |         |         |        |             |
|                        | 🔶 🖗 OutB1  | BYTE                 |         |         |        |             |
|                        | 🗝 🌵 OutB2  | BYTE                 |         |         |        |             |
|                        | 🗝 🌵 OutB3  | BYTE                 |         |         |        |             |
|                        | - 🖗 OutB4  | BYTE                 |         |         |        |             |
|                        | 🔷 🌵 OutB5  | BYTE                 |         |         |        |             |
|                        | 🔮 🖗 OutB6  | BYTE                 |         |         |        |             |
|                        | 🔮 🖗 OutB7  | BYTE                 |         |         |        |             |
|                        | 🛛 🖗 preset | TIME                 |         |         |        |             |
|                        | 🔍 🖗 preset | <b>1</b> <i>TIME</i> |         |         |        |             |
|                        | 🛛 preset   | 2 11ME               |         |         |        |             |
|                        | Reset      | BOOL                 |         |         |        |             |
|                        |            | BUUL                 |         |         |        |             |
| Structured view        |            |                      |         | Filter: | None   | () <b>,</b> |

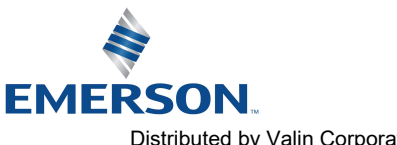

#### **AVENTICS**<sup>™</sup> 580 EtherCAT<sup>™</sup> Technical Manual

Complete Mapping all necessary 580 Output Data to PLC variables

| lave Ex                       | kpert Process Data | Process Data | Startup para | ameters | EoE settings   | EtherCAT I/O N | 1apping | Status Infi   | ormation |             |              |
|-------------------------------|--------------------|--------------|--------------|---------|----------------|----------------|---------|---------------|----------|-------------|--------------|
| hannels                       |                    |              |              |         |                |                |         |               |          |             |              |
| Variable                      |                    |              | Mapping      | Channe  | el Addre       | ss Type        |         | Default Value | e Unit   | Description |              |
| - <b>*</b> • A                | pplication.PLC_PR  | G.OutB0      | ۵.           | Out000  | <del>%</del> ( | BYTE           |         |               |          | Out000      |              |
| - <b>*</b> @ A                | pplication.PLC_PR  | G.OutB1      | ~            | Out001  | %€             | 82 BYTE        |         |               |          | Out001      |              |
| - * Application.PLC_PRG.OutB2 |                    |              | <b>*</b>     | Out002  | %€             | BYTE           |         |               |          | Out002      |              |
| * Application.PLC_PRG.OutB3   |                    |              | ۳.           | Out003  | %-€            | BYTE           |         |               |          | Out003      |              |
| Application.PLC_PRG.OutB4     |                    |              | ۰            | Out004  | %€             | BYTE           |         |               |          | Out004      |              |
| - **                          |                    |              |              | Out005  | %0             | B6 BYTE        |         |               |          | Out005      |              |
| - 50                          |                    |              |              | Out006  | %0             | B7 BYTE        |         |               |          | Out006      |              |
| - **                          |                    |              |              | Out007  | %0             | B8 BYTE        |         |               |          | Out007      |              |
| - *•                          |                    |              |              | Out008  | %0             | B9 BYTE        |         |               |          | Out008      |              |
| - *0                          |                    |              |              | Out009  | %0             | B10 BYTE       |         |               |          | Out009      |              |
| *0                            |                    |              |              | Out010  | %0             | B11 BYTE       |         |               |          | Out010      |              |
| - *0                          |                    |              |              | Out011  | %0             | B12 BYTE       |         |               |          | Out011      |              |
| ut005                         |                    |              |              |         |                |                |         |               |          |             | Reset mappin |
| EC Objec                      | its                |              |              |         |                |                |         |               |          |             |              |
| Variable                      |                    | Mapping      | ј Туре       |         |                |                |         |               |          |             |              |
| @ N                           | lumatics_G3        | ***          | ETCSlave     | e       |                |                |         |               |          |             |              |

Complete Mapping all necessary 580 Input Data to PLC variables

| ave                      | Expert Process Data | Process Data   | Startup par    | ameters        | EoE settings | EtherCAT I/O | lapping       | Status Infor | mation      |        |               |
|--------------------------|---------------------|----------------|----------------|----------------|--------------|--------------|---------------|--------------|-------------|--------|---------------|
| Chann                    | els                 |                |                |                |              |              |               |              |             |        |               |
| Variable                 |                     | Mapping        | Mapping Channe |                | is Type      | Type [       | Default Value | Unit         | Description |        |               |
| -                        | •                   |                |                | Out145         | %Q           | B146 BYTE    |               |              |             | Out145 |               |
| **                       |                     |                |                | Out146         | %Q           | B147 BYTE    |               |              |             | Out146 |               |
| and the                  |                     |                |                | Out147         | %Q           | B148 BYTE    |               |              |             | Out147 |               |
| <b>*</b> *               |                     |                | Out148 *       |                | B149 BYTE    |              |               |              | Out148      |        |               |
| <b>*</b> @               |                     |                | Out149         | %Q             | B150 BYTE    | BYTE         |               |              | Out149      |        |               |
| Application.PLC_PRG.InB0 |                     | ه              | In000          | <del>%</del> H | B8 BYTE      |              | 0             |              | In000       |        |               |
| Application.PLC_PRG.InB1 |                     | <b>*</b>       | In001          | <del>%</del> 1 | 89 BYTE      |              | 0             |              | In001       |        |               |
| Application.PLC_PRG.InB2 |                     | ه              | In002          | <del>%</del> 1 | B10 BYTE     |              | 0             |              | In002       |        |               |
|                          | ,                   |                |                | In003          | %1           | B11 BYTE     |               | 0            |             | In003  |               |
| - *                      |                     |                |                | In004          | % I          | B12 BYTE     |               | 0            |             | In004  |               |
|                          | •                   |                |                | In005          | %1           | B13 BYTE     |               | 0            | ¢           | In005  |               |
| - *                      | •                   |                |                | In006          | %1           | B14 BYTE     |               | 0            |             | In006  |               |
| 1004                     |                     |                |                |                |              |              |               |              |             |        | Reset mapping |
|                          |                     |                |                |                |              |              |               |              |             |        |               |
| ECO                      | ojects              | 1.2-20-00-20-0 |                |                |              |              |               |              |             |        |               |
| Varia                    | ble                 | Mapping        | y Type         |                |              |              |               |              |             |        |               |
|                          | Numatics_G3         | **             | ETCSlav        | e              |              |              |               |              |             |        |               |

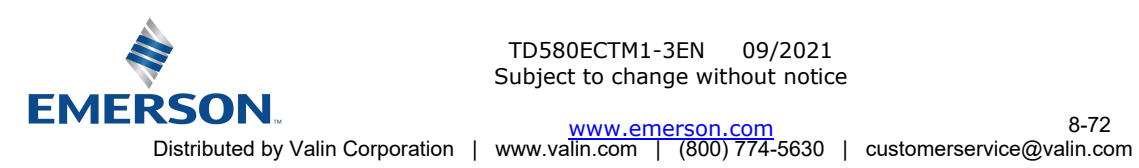
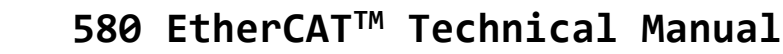

#### Aventics 580 EtherCAT<sup>™</sup> configuration (Omron PLC) 8.5

The following example illustrates the necessary steps to add an Aventics 580 EtherCAT<sup>™</sup> Manifold to an existing Omron PLC configuration. This includes how to install the Aventics EtherCAT<sup>™</sup> XML file and how to select the various software components to configure a 580 Manifold (XML files are available at www.emerson.com). The following examples assume an existing configuration based on Omron Sysmac Studio (V 1.13).

## Install the Aventics 580 XML file

Copy the current Aventics XML file into the following Sysmac Studio directory. Program Files\Omron\Sysmac Studio\IODeviceProfiles\EsiFiles\UserEsiFiles Launch Sysmac Studio

| rganize 🔻 Include in library 👻 Share with 🔹 | Burn New folder                |                   |              |      |       | ( |
|---------------------------------------------|--------------------------------|-------------------|--------------|------|-------|---|
| Favorites                                   | A Name                         | Date modified     | Туре         | Size |       |   |
| Recent Places                               | E NUMATICS-580-20150911-092104 | 10/12/2015 11:16  | XML Document | _    | 13 KB |   |
| 🔜 Desktop                                   | WUMATICS-G3-20150213-105700    | 8/21/2015 4:20 PM | XML Document |      | 46 KB |   |
| 😹 Downloads                                 |                                |                   |              |      |       |   |
| Libraries                                   |                                |                   |              |      |       |   |
| Documents                                   |                                |                   |              |      |       |   |
| b Music                                     | *                              |                   |              |      |       |   |

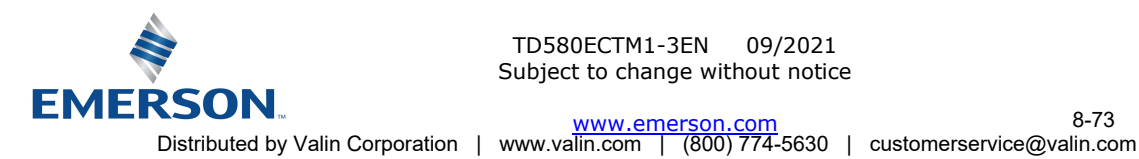

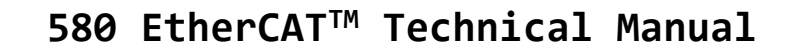

Add the 580 EtherCAT node Open the Sysmac Studio project Double click EtherCAT Scroll through the devices under the toolbox list at the right to find the Numatics 580 Drag the Numatics 580 to the EtherCat master

| 580EtherCAT_Node11 - new_Controller_0 - Sysmac Studio                                                                                                    | and the second of the second of the second o |                                                                                                    |
|----------------------------------------------------------------------------------------------------|----------------------------------------------------------------------------------------------------|----------------------------------------------------------------------------------------------------|
| File Edit View Insert Project Controller Simulation                                                                                                    | Tools Help                                                                                                    |                                                                                                    |
| X ● @ ● う C @                                                                                                    | # A 🛛 🕏 🔺 🔉 & 🎽 🖗 🖡 O 및 🖓 🗒 🖉 🖉                                                                                                    |                                                                                                    |
| Multiview Explorer                                                                                                    | Node AddressINetwork configuration  I Master  Device na Master  Configuration  I Master  Numatics 580 Rev:0x00000101  I Model na Master Product na Master Product na Master Reference Not exist Total Cabl  I Doo m Fail-soft 0 Fails I  Device name Set a name for the master.                                                                                                    | Toolbox     •     0       All vendors     •     •       Groups     •     •       All groups     •     •       •     •     •       •     •     •       •     •     •       •     •     •       •     •     •       •     •     •       •     •     •       •     •     •       •     •     •       •     •     •       •     •     •       •     •     •       •     •     •       •     •     •       •     •     •       •     •     •       •     •     •       •     •     •       •     •     •       •     •     •       •     •     •       •     •     •       •     •     •       •     •     •       •     •     •       •     •     •       •     •     •       •     •     •       •     •     •       •     • |
| ⊡ Data Trace Settings          Programming           ✓        Programm           ✓        Programm           ✓        Programm           ✓        Programm           ✓        Programm           ✓        Programm           L             Section0           L             Section0           L             Section0           L             Section0           L             Section0           L             Section0           L             Section0           L             Section1           L             Section2           L             Section3           L             Section4           L             Section4                 L             Section4                 L             Section4             Section4                 L             Section4             Section4 | Watch (Project) - 1 ×<br>Controller name Name Online value Modify Comment<br>new_Controller_0 Provi Neme.                                                                                                    | Indecedual Environment - Environment - Environment - Environment - Environment - Environment - Environment - Environment - Environment - Environment - Environment - Environment - Environment - Environment - Environment - Environment - Environment - Environment - Environment - Environment - Environment - Environme - Communicat                                                                                                    |
| li Filter                                                                                                    | Cutput 🔨 Build                                                                                                    | URL: Open on a browser                                                                                                    |

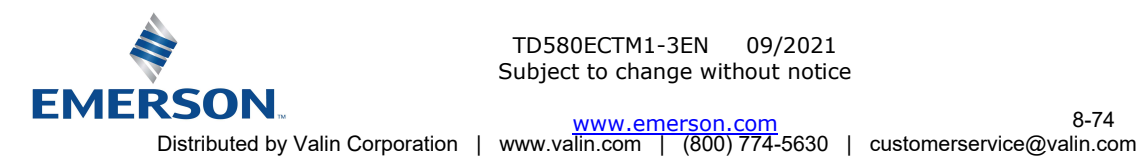

**AVENTICS**<sup>™</sup>

TD580ECTM1-3EN 09/2021 Subject to change without notice

8-74

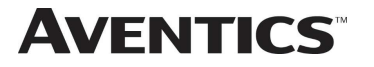

## 580 EtherCAT<sup>™</sup> Technical Manual

Configure the 580 EtherCat Node Address Set the 580 Station Alias to match the Omron Node Address setting For more information on setting Station Alias (see page 6-29)

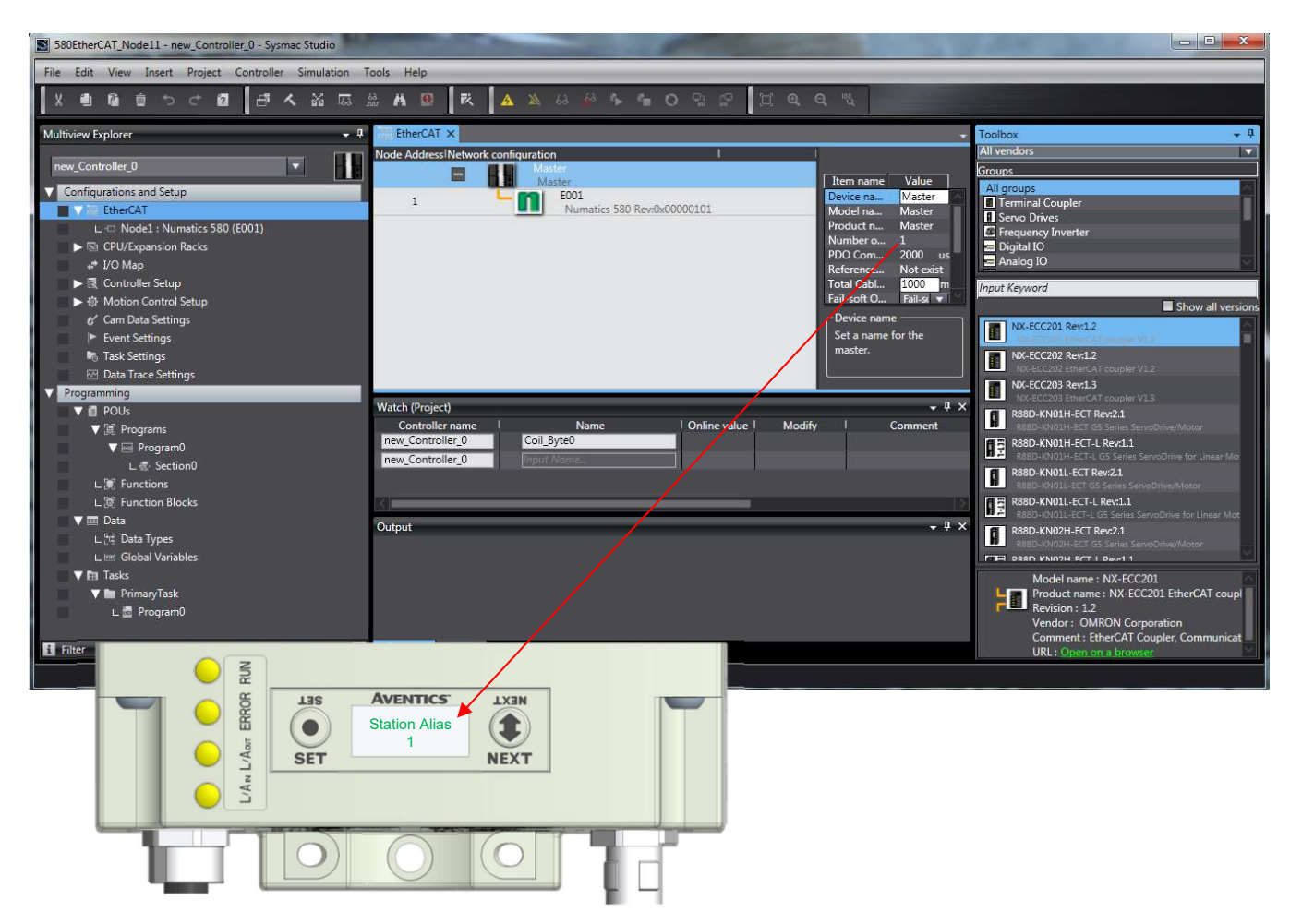

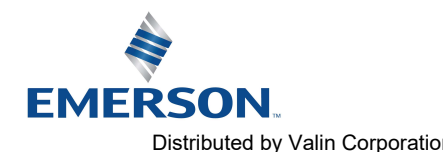

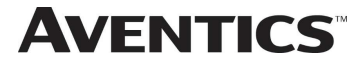

Assign Variables to the 580 I/O map data for the PLC program Build the Controller project and Transfer to controller

| ETAT EtherCA | T   | I/O Map 🗙                      |             |     |                                                                                                    |               |                                 |                  |
|--------------|-----|--------------------------------|-------------|-----|----------------------------------------------------------------------------------------------------|---------------|---------------------------------|------------------|
| Position     |     | Port                           | Description | R/W | Data Type                                                                                                    | Variable      | Variable Comment                | Variable Type    |
|              | V . | EtherCAT Network Configuration | 124         |     | 220.<br>                                                                                                    | 8             |                                 |                  |
| EtherCA      | 100 | Master                         | 1           |     | 1                                                                                                    |               |                                 |                  |
| Node1        |     | Numatics G3                    |             |     |                                                                                                    |               |                                 |                  |
|              |     | Outputs0_Out000_2000_01        |             | w   | BYTE                                                                                                    | G3_CoilByte_0 | Coils 1-8 of Numatics Manifold  | Global Variables |
|              |     | Outputs0_Out001_2000_02        |             | W   | BYTE                                                                                                    | G3_CoilByte_1 | Coils 9-16 of Numatics Manifold | Global Variables |
|              |     | Outputs0_Out002_2000_03        |             | W   | BYTE                                                                                                    |               |                                 |                  |
|              |     | Outputs0_Out003_2000_04        |             | W   | BYTE                                                                                                    | -             |                                 |                  |
|              |     | Outputs0_Out004_2000_05        |             | W   | BYTE                                                                                                    |               |                                 |                  |
| 1-11         |     |                                |             | 101 | A CONTRACTOR OF A CONTRACTOR OFTA CONTRACTOR OFTA CONTRACTOR OFTA CONTRACTOR O |               |                                 |                  |

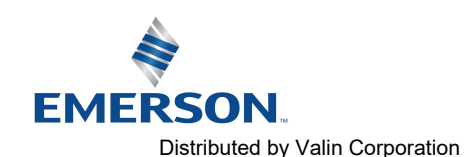

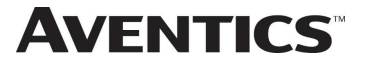

#### PROFIBUS<sup>™</sup> DP Mapping 9.

#### 9.1 I/O Sizes – Rx/Tx

## Outputs (Valves)

Outputs are defined as any valve solenoid coil attached. The valves size is set at (32) bits, 4 bytes of output data from the factory. It will allow up to 128 bits in the 501 Series and 80 bits in the 502/503 Series.

## Inputs (Status)

Inputs are defined as status bits (i.e. status input bits produced by output (valve) drivers, and Diagnostic Word information). Therefore, the input size represents only Status information. Both the Status Inputs and the Diagnostic Word data is fixed. Please reference the following pages for a detailed mapping.

#### 9.2 Bit Mapping Rules

The bit mapping for a 580 EtherCAT<sup>™</sup> manifold remains similar, the only variation depends on whether a single of a double solenoid valve is used. The following is a breakdown of the bit mapping rules associated with the Aventics 580 Valve Manifold.

- Solenoid coil outputs are connected to the valve coils using the Z-Boards<sup>™</sup>.
- The valve size is set from the factory at 4 bytes (32 coils). You can adjust the valve size up to 16 bytes (128 2) coils) for 501 Series and up 10 bytes (80 coils) for the 502 and 503 Series.
- Solenoid coil output addressing begins at the 1<sup>st</sup> manifold station nearest the node using "14" coil 1<sup>st</sup> and then, 3) if applicable, the "12" coil, and continues in ascending order away from the communication node.
- 4) Each manifold station allocates 1 or 2 output bits. This is dependent on the Z-Board<sup>™</sup> type installed. A single Z-Board<sup>™</sup> allocates 1 output bit. A double Z-Board<sup>™</sup> allocates 2 output bits.
- Z-Boards<sup>™</sup> can be used in any arrangement (all singles, all doubles, or any combination). Per station selection is 5) limited based on the fact that 502 and 503 manifolds are a minimum of two stations, and the 501 is a minimum of four stations.

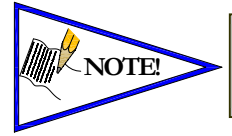

Single solenoid valves can be used with double Z-Boards™. However, one of the two available outputs will remain unused. Refer to the Mapping Examples on the following pages.

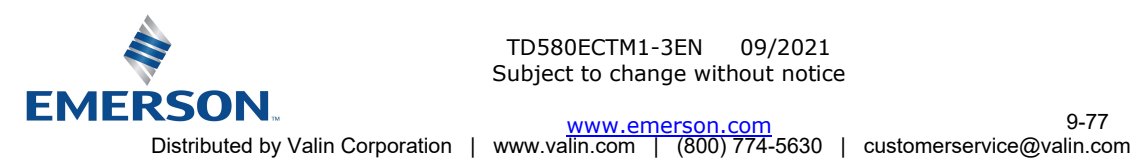

TD580ECTM1-3EN 09/2021 Subject to change without notice

www.emerson.com

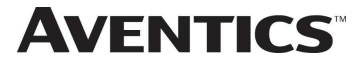

9.3 Mapping Example No. 1

## Assumed Settings

- Double Z-Boards<sup>™</sup> used with all valves
- Diagnostic Word is present (non-settable)
- 32 coils (4 Bytes) allocated (non-settable)

## Manifold I/O Configuration

| Description       | In | Out  |
|-------------------|----|------|
| Description       | By | rtes |
| Diagnostic Word   | 2  | 0    |
| Local Valve Size: | 4  | 4    |
| Total:            | 6  | 4    |

Total: 6

## How to Order

| Qty | Part Number     |
|-----|-----------------|
| 1   | 8501AV8H100VA00 |
| 4   | R501A2B40MA00F1 |
| 1   | H501AMM4BMA0010 |
| 4   | R501A2B40MA00F1 |
| 1   | H501AMM4BMA0010 |
| 1   | P580AEEC1010A00 |
|     | ASSEMBLED       |
|     |                 |

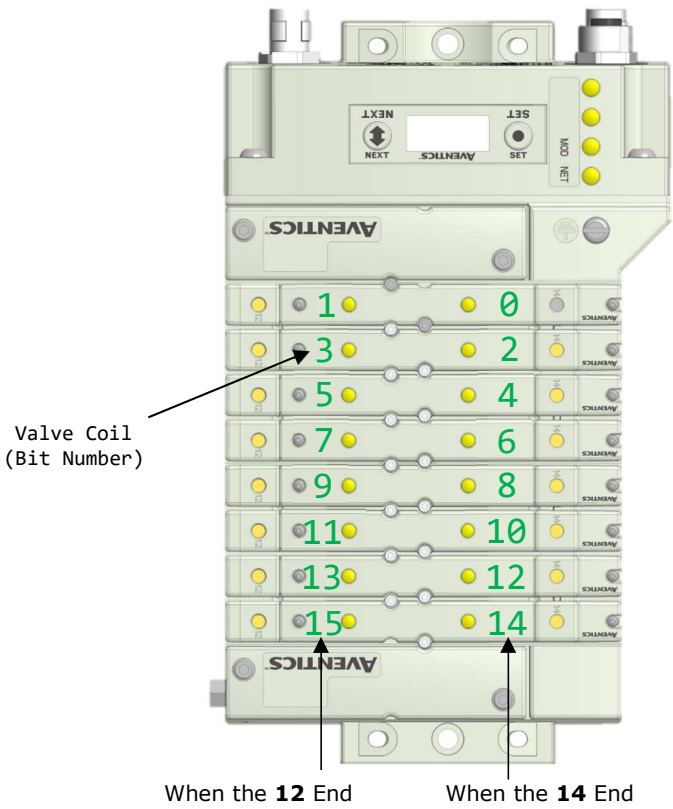

Solenoid is energized, the 2 port is pressurized

Solenoid is energized, the 4 port is pressurized

|      | Output Table |            |            |            |            |            |            |            |  |  |  |  |
|------|--------------|------------|------------|------------|------------|------------|------------|------------|--|--|--|--|
| BYTE | Bit 7        | Bit 6      | Bit 5      | Bit 4      | Bit 3      | Bit 2      | Bit 1      | Bit 0      |  |  |  |  |
| 0    | Valve Coil   | Valve Coil | Valve Coil | Valve Coil | Valve Coil | Valve Coil | Valve Coil | Valve Coil |  |  |  |  |
| 0    | No. 7        | No. 6      | No. 5      | No. 4      | No. 3      | No. 2      | No. 1      | No. 0      |  |  |  |  |
| 1    | Valve Coil   | Valve Coil | Valve Coil | Valve Coil | Valve Coil | Valve Coil | Valve Coil | Valve Coil |  |  |  |  |
| L    | No. 15       | No. 14     | No. 13     | No. 12     | No. 11     | No. 10     | No. 9      | No. 8      |  |  |  |  |
|      | Allocated    | Allocated  | Allocated  | Allocated  | Allocated  | Allocated  | Allocated  | Allocated  |  |  |  |  |
| 2    | and          | and        | and        | and        | and        | and        | and        | and        |  |  |  |  |
|      | Reserved     | Reserved   | Reserved   | Reserved   | Reserved   | Reserved   | Reserved   | Reserved   |  |  |  |  |
|      | Allocated    | Allocated  | Allocated  | Allocated  | Allocated  | Allocated  | Allocated  | Allocated  |  |  |  |  |
| 3    | and          | and        | and        | and        | and        | and        | and        | and        |  |  |  |  |
|      | Reserved     | Reserved   | Reserved   | Reserved   | Reserved   | Reserved   | Reserved   | Reserved   |  |  |  |  |

|      |             |             |             | Status Table | I.          |             |             |                                |
|------|-------------|-------------|-------------|--------------|-------------|-------------|-------------|--------------------------------|
| BYTE | Bit 7       | Bit 6       | Bit 5       | Bit 4        | Bit 3       | Bit 2       | Bit 1       | Bit 0                          |
| 0    | Reserved    | Reserved    | Reserved    | Reserved     | Reserved    | Reserved    | Reserved    | Comm. Module<br>Diagnostic Bit |
| 1    | Reserved    | Reserved    | Reserved    | Reserved     | Reserved    | Reserved    | Reserved    | Reserved                       |
| 2    | Coil No. 7  | Coil No. 6  | Coil No. 5  | Coil No. 4   | Coil No. 3  | Coil No. 2  | Coil No. 1  | Coil No. 0                     |
|      | Status      | Status      | Status      | Status       | Status      | Status      | Status      | Status                         |
| 3    | Coil No. 15 | Coil No. 14 | Coil No. 13 | Coil No. 12  | Coil No. 11 | Coil No. 10 | Coil No. 9  | Coil No. 8                     |
|      | Status      | Status      | Status      | Status       | Status      | Status      | Status      | Status                         |
| 4    | Coil No. 23 | Coil No. 22 | Coil No. 21 | Coil No. 20  | Coil No. 19 | Coil No. 18 | Coil No. 17 | Coil No. 16                    |
|      | Status      | Status      | Status      | Status       | Status      | Status      | Status      | Status                         |
| 5    | Coil No. 31 | Coil No. 30 | Coil No. 29 | Coil No. 28  | Coil No. 27 | Coil No. 26 | Coil No. 25 | Coil No. 24                    |
|      | Status      | Status      | Status      | Status       | Status      | Status      | Status      | Status                         |

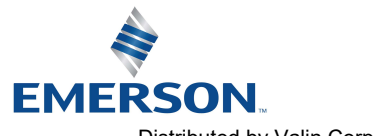

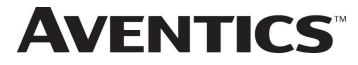

9.4 Mapping Example No. 2

## Assumed Settings

- Double Z-Boards<sup>™</sup> used with all valves
- Diagnostic Word is present (non-settable)
- 32 coils (4 Bytes) allocated (non-settable)

### Manifold I/O Configuration

| Description       | In | Out  |
|-------------------|----|------|
| Description       | By | rtes |
| Diagnostic Word   | 2  | 0    |
| Local Valve Size: | 4  | 4    |
|                   | 6  |      |

Total: 6 4

How to Order

| Qty | Part Number     |
|-----|-----------------|
| 1   | 8501AV8H100VA00 |
| 4   | R501A2B10MA00F1 |
| 1   | H501AMM4BMA0010 |
| 4   | R501A2B10MA00F1 |
| 1   | H501AMM4BMA0010 |
| 1   | P580AEEC1010A00 |
|     | ASSEMBLED       |
|     |                 |

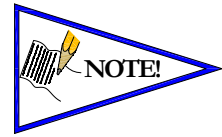

Coils identified in **RED** are allocated and reserved; refer to mapping table below.

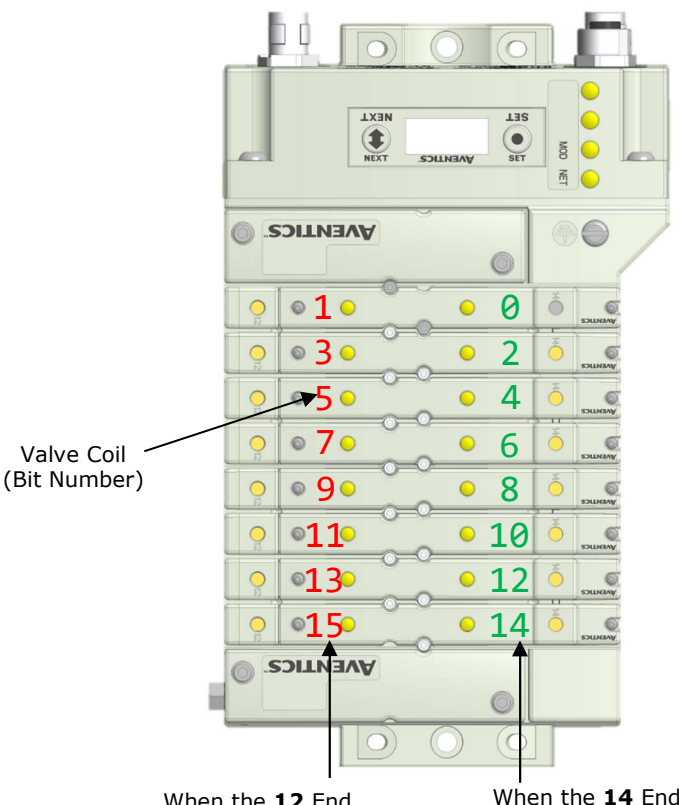

When the **12** End Solenoid is energized, the **2** port is pressurized When the **14** End Solenoid is energized, the **4** port is pressurized

|      | Output Table                 |                              |                              |                              |                              |                              |                              |                              |  |  |  |
|------|------------------------------|------------------------------|------------------------------|------------------------------|------------------------------|------------------------------|------------------------------|------------------------------|--|--|--|
| BYTE | Bit 7                        | Bit 6                        | Bit 5                        | Bit 4                        | Bit 3                        | Bit 2                        | Bit 1                        | Bit 0                        |  |  |  |
| 0    | Allocated<br>and<br>Reserved | Valve Coil<br>No. 6          | Allocated<br>and<br>Reserved | Valve Coil<br>No. 4          | Allocated<br>and<br>Reserved | Valve Coil<br>No. 2          | Allocated<br>and<br>Reserved | Valve Coil<br>No. 0          |  |  |  |
| 1    | Allocated<br>and<br>Reserved | Valve Coil<br>No. 14         | Allocated<br>and<br>Reserved | Valve Coil<br>No. 12         | Allocated<br>and<br>Reserved | Valve Coil<br>No. 10         | Allocated<br>and<br>Reserved | Valve Coil<br>No. 8          |  |  |  |
| 2    | Allocated<br>and<br>Reserved | Allocated<br>and<br>Reserved | Allocated<br>and<br>Reserved | Allocated<br>and<br>Reserved | Allocated<br>and<br>Reserved | Allocated<br>and<br>Reserved | Allocated<br>and<br>Reserved | Allocated<br>and<br>Reserved |  |  |  |
| 3    | Allocated<br>and<br>Reserved | Allocated<br>and<br>Reserved | Allocated<br>and<br>Reserved | Allocated<br>and<br>Reserved | Allocated<br>and<br>Reserved | Allocated<br>and<br>Reserved | Allocated<br>and<br>Reserved | Allocated<br>and<br>Reserved |  |  |  |

|      |             |             |             | Status Table | ļ           |             |             |                                |
|------|-------------|-------------|-------------|--------------|-------------|-------------|-------------|--------------------------------|
| BYTE | Bit 7       | Bit 6       | Bit 5       | Bit 4        | Bit 3       | Bit 2       | Bit 1       | Bit 0                          |
| 0    | Reserved    | Reserved    | Reserved    | Reserved     | Reserved    | Reserved    | Reserved    | Comm. Module<br>Diagnostic Bit |
| 1    | Reserved    | Reserved    | Reserved    | Reserved     | Reserved    | Reserved    | Reserved    | Reserved                       |
| 2    | Coil No. 7  | Coil No. 6  | Coil No. 5  | Coil No. 4   | Coil No. 3  | Coil No. 2  | Coil No. 1  | Coil No. 0                     |
|      | Status      | Status      | Status      | Status       | Status      | Status      | Status      | Status                         |
| 3    | Coil No. 15 | Coil No. 14 | Coil No. 13 | Coil No. 12  | Coil No. 11 | Coil No. 10 | Coil No. 9  | Coil No. 8                     |
|      | Status      | Status      | Status      | Status       | Status      | Status      | Status      | Status                         |
| 4    | Coil No. 23 | Coil No. 22 | Coil No. 21 | Coil No. 20  | Coil No. 19 | Coil No. 18 | Coil No. 17 | Coil No. 16                    |
|      | Status      | Status      | Status      | Status       | Status      | Status      | Status      | Status                         |
| 5    | Coil No. 31 | Coil No. 30 | Coil No. 29 | Coil No. 28  | Coil No. 27 | Coil No. 26 | Coil No. 25 | Coil No. 24                    |
|      | Status      | Status      | Status      | Status       | Status      | Status      | Status      | Status                         |

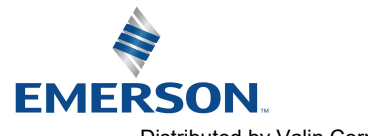

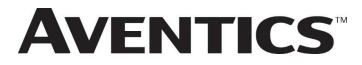

#### 9.5 Diagnostic Word

|                     | Diagnostic Word Format |          |          |          |          |          |          |                                    |  |  |  |  |  |
|---------------------|------------------------|----------|----------|----------|----------|----------|----------|------------------------------------|--|--|--|--|--|
| BYTE                | Bit 7                  | Bit 6    | Bit 5    | Bit 4    | Bit 3    | Bit 2    | Bit 1    | Bit 0                              |  |  |  |  |  |
| 0<br>(Power Status) | Reserved               | Reserved | Reserved | Reserved | Reserved | Reserved | Reserved | Switched Power<br>Status (1=Error) |  |  |  |  |  |
| 1<br>(Reserved)     | Reserved               | Reserved | Reserved | Reserved | Reserved | Reserved | Reserved | Reserved                           |  |  |  |  |  |

Byte 0 (Power Status):

Byte 0, Bit 0 Switched Power Status = Bit is high when valve / output is not present on the communication module.

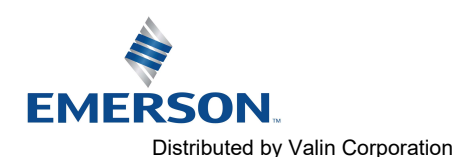

# **AVENTICS**<sup>™</sup>

# 10. Appendix

#### 10.1System Specifications

| ELECTRICAL                                         |                                                                                                    |  |
|----------------------------------------------------|----------------------------------------------------------------------------------------------------|--|
| Supply Voltage                                     | Valves (501, 502, 503): 24 VDC $\pm$ 10%<br>Node: 24 VDC $\pm$ 10%                                                                                                    |  |
| Current                                            | Total current on the Power Connector ("Valves" and "Node" Pins) must not exceed 4 Amps.                                                                                                    |  |
| Internal Electronic<br>Resettable Fuses            | The Power Connector pins are each internally fused with an electronically resettable fuse. These fuses are set to the maximum current allowable through the 580 electronics.                 |  |
| Recommended<br>External Fuse                       | External fuses should be chosen by max. current draw which depends upon manifold configuration. Please refer to power consumption chart on page 4-19 for additional fuse sizing information. |  |
| Spike Suppression                                  | Coil spike suppression is internally provided for valve outputs.                                                                                                    |  |
| Valve Solenoid Coil Output<br>Drivers              | Maximum 0.5 Amps per output. All output points are short circuit protected and have internal spike suppression.                                                                              |  |
| Operating Temperature for<br>Electronic Components | -10 to 115°F (-23 to 46°C)                                                                                                    |  |

#### 10.2 Factory Default Settings

| FACTORY DEFAULT SETTINGS |               |  |
|--------------------------|---------------|--|
| Description              | Default       |  |
| IP Address               | 192.168.3.120 |  |
| Subnet Mask              | 255.255.255.0 |  |
| Gateway IP               | 0.0.0.0       |  |
| Web Server               | Enabled       |  |
| EtherCAT™                | Enabled       |  |
| Diagnostic Word          | Enabled       |  |
| I/O Status               | Enabled       |  |
| Fault Action             | Reset to Off  |  |
| Parameter Lock           | Unlocked      |  |

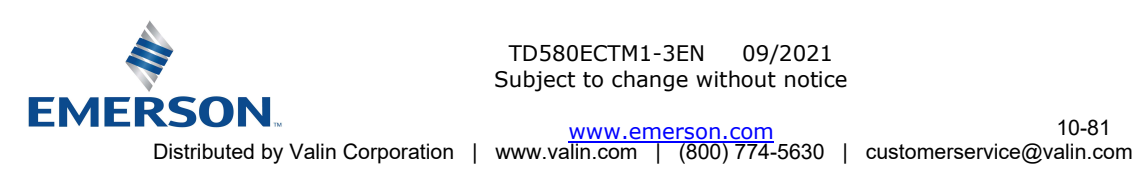

#### 10.3 Troubleshooting

#### Communication Node

| Symptom                                             | Possible Cause                                                                                                    | Solution                                                                                               |
|-----------------------------------------------------|----------------------------------------------------------------------------------------------------|----------------------------------------------------------------------------------------------------|
| The wrong valve solenoid coils are being energized. | Z-Board <sup>™</sup> type mismatch.<br>Single Z-Board <sup>™</sup> present<br>where Double Z-Board <sup>™</sup><br>expected or vice versa. | Check that correct Z-Board <sup>™</sup> types are<br>installed. See page 9-77 for bit mapping<br>rules |
| Valve outputs do not energize.                      | Output power not present or<br>connected improperly on Power<br>connector.                                                                 | Check for 24VDC on the +24 VDC (Valves) pin of the Power connector of the Communication module.        |

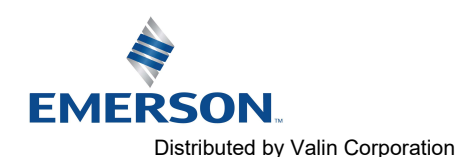

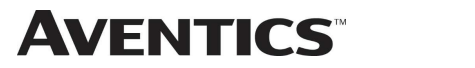

#### 10.4 Glossary of Terms

The following is a list and description of common terms and symbols used throughout this document:

| Term                                            | Description                                                                                                    |  |
|-------------------------------------------------|----------------------------------------------------------------------------------------------------|--|
| Address<br>Resolution<br>Protocol (ARP)         | A protocol used to set an IP address using a MAC Address hardware address. This can be done in the command prompt window.                                                 |  |
| Bit                                             | Smallest unit of digital information either a "0" or "1".                                                                                                    |  |
| Bit mapping                                     | Chart showing which bit is connected to which physical input or output point.                                                                                             |  |
| Byte                                            | 8 bits (1/2 word).                                                                                                    |  |
| Comm. Fault                                     | One or more of the I/O connections have timed out.                                                                                                    |  |
| XDD File                                        | XDD files are GSD files written in XML format. They describe the features of the ETHERCAT <sup>™</sup> device model.                                                      |  |
| Explicit Messaging                              | Messaging that sends data to perform request/response functions.                                                                                                    |  |
| Ground                                          | This term is used to indicate an earth ground.                                                                                                    |  |
| Idle                                            | A zero (0) length poll message (i.e.: scanner in program mode)                                                                                                    |  |
| IGMP Snooping                                   | See Implicit Messaging                                                                                                    |  |
| Implicit Messaging                              | A function that that can control I/O messaging to another I/O device.                                                                                                    |  |
| Internet Group<br>Management<br>Protocol (IGMP) | A protocol used to keep local switches informed in a multicast group. Nodes that leave the group will no longer be sent packets of information from switches and routers. |  |
| Layer 2<br>(data link layer or<br>level)        | The data layer that physically refers to the frame format and addressing. A layer 2 address is an Ethernet address.                                                       |  |
| Layer 3<br>(network layer or<br>level)          | The data layer that refers to IP and the IP packet format. A layer 3 address is an IP address.                                                                            |  |
| Link                                            | A group of nodes with different MAC addresses. Segments connected by repeaters make a link. Links that are connected by routers make up a network.                        |  |
| MAC Address                                     | Media Access Connection Address                                                                                                    |  |
| Multicast                                       | A transmission where a packet is sent to all possible nodes of a certain subset.                                                                                          |  |
| NEMA                                            | National Electrical Manufacturers Association                                                                                                    |  |
| Network                                         | A group of nodes connected by a communication medium through repeaters, router, and gateways.                                                                             |  |
| Node                                            | A device on the network that contains a single MAC Address, which can communicate over a subnet.                                                                          |  |
| Octet                                           | 8 bits of information. An IP address is made up of four octets.                                                                                                    |  |
| Ping                                            | A group of messages sent between a master and a slave that coordinates time.                                                                                              |  |
| Ping Request                                    | A request to see if a device has received a message.                                                                                                    |  |
| Ping Response                                   | Response to a ping request.                                                                                                    |  |
| Requested Packet<br>Interval (RPI)              | The frequency measure of the required transmission of data from the originating device to the target device.                                                              |  |
| Segment                                         | Nodes connected to a continuous section of communication media.                                                                                                    |  |
| Simple Network<br>Management<br>Protocol (SNMP) | A protocol used to monitor Ethernet devices, switches, routers, and networks connected by communication media.                                                            |  |

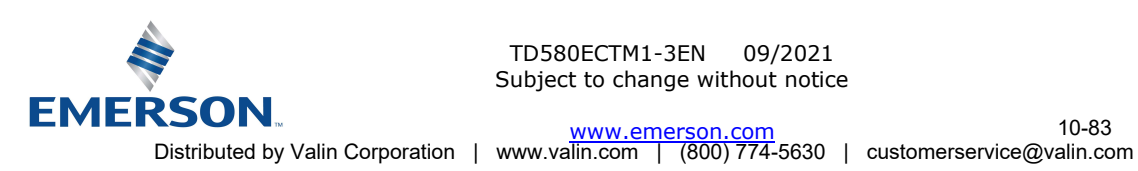

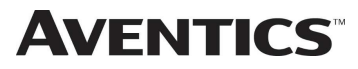

580 EtherCAT<sup>™</sup> Technical Manual

## Glossary of Terms Continued

| Term                 | Description                                                                                                    |
|----------------------|----------------------------------------------------------------------------------------------------|
| Sinking (NPN)        | Method of connecting electrical circuits in which the zero (0) volt DC side is switched and the common is positive                                                                      |
| Sourcing (PNP)       | Method of connecting electrical circuits in which the positive side is switched and the common is zero (0) volts DC.                                                                    |
| Status Input bit     | A bit in the input table that reports the health of a corresponding output. Indicates short circuit or open coil (load) diagnostics                                                     |
| Subnet               | Nodes using the same protocol and shared media access arbitration.                                                                                                    |
| System               | Contains one or more domains.                                                                                                    |
| Time to Live (TTL)   | A method used in best-effort delivery systems to negate endlessly looping packets.                                                                                                    |
| Unicast              | A transmission where a packet is sent to a single node.                                                                                                    |
| Word                 | 2 Bytes (16 bits)                                                                                                    |
| Z-Board <sup>™</sup> | Circuit board installed in the valve manifold which electrically connects the valve solenoid to the electrical /electronics interface. Available in single or double solenoid versions. |

#### 10.5 **Technical Support**

For technical support, contact your local Aventics distributor. If further information is required, please call Aventics Technical Support Department at (248) 596-3337.

Issues relating to network setup, PLC programming, sequencing, software related functions, etc. should be handled with the appropriate product vendor.

Information on device files, technical manuals, local distributors, and other Aventics or Numatics products and support issues can be found on the Aventics web site at www.emerson.com

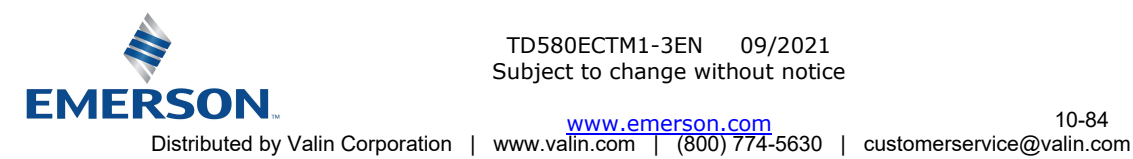